# 7 Series FPGAs Transceivers Wizard v3.5

# LogiCORE IP Product Guide

Vivado Design Suite

PG168 April 1, 2015

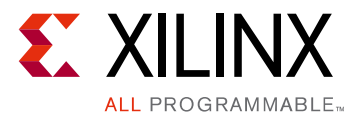

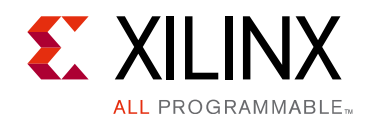

# **Table of Contents**

### **IP Facts**

| Chapter 1: Overview                                 |    |
|-----------------------------------------------------|----|
| About the Wizard                                    | 5  |
| Feature Summary                                     | 9  |
| Applications                                        | 11 |
| Unsupported Features                                | 12 |
| Licensing and Ordering Information                  | 12 |
| Chapter 2: Product Specification                    |    |
| Performance                                         | 13 |
| Port Descriptions                                   | 14 |
| Chapter 3: Designing with the Core                  |    |
| General Design Guidelines                           | 23 |
| Clocking                                            | 25 |
| Resets                                              | 28 |
| Reset Sequence Modules for GTH and GTP Transceivers | 30 |
| Chapter 4: Design Flow Steps                        |    |
| Customizing and Generating the Core                 | 31 |
| Constraining the Core                               | 63 |
| Simulation                                          | 68 |
| Synthesis and Implementation                        | 68 |
| Chapter 5: Example Design                           |    |
| Functional Simulation Using the Vivado Design Tools | 70 |
| Implementing Using the Vivado Design Tools          | 71 |
| Timing Simulation Using the Vivado Design Tools     | 71 |
| Using Vivado Lab Edition with the Wizard            | 72 |
| Directory and File Contents                         | 73 |

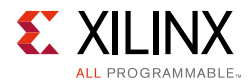

| Reset Sequence Modules for GTH and GTP Transceivers                  | 84 |
|----------------------------------------------------------------------|----|
| Example Design Description for GTZ Transceivers                      | 84 |
| Known Limitations of the GTZ Wizard                                  | 92 |
| Known Limitations of the Wizard                                      | 93 |
| Appendix A: Verification, Compliance, and Interoperability           |    |
| Simulation                                                           | 94 |
| Hardware Testing                                                     | 94 |
| Appendix B: Migrating and Upgrading                                  |    |
| Migrating to the Vivado Design Suite                                 | 95 |
| Upgrading in the Vivado Design Suite                                 | 95 |
| Appendix C: Debugging                                                |    |
| Finding Help on Xilinx.com 10                                        | 05 |
| Debug Tools                                                          | 07 |
| Wizard Validation                                                    | 07 |
| Simulation Debug                                                     | 16 |
| Next Step 1                                                          | 18 |
| Hardware Debug                                                       | 19 |
| Loopback Limitations                                                 | 23 |
| GT Debug Using IBERT                                                 | 23 |
| Debugging Using Serial I/O Analyzer 12                               | 23 |
| Debugging Using Embedded BERT 12                                     | 24 |
| 7 Series GT Wizard Hardware Validation on the KC705 Evaluation Board | 24 |
| Appendix D: Additional Resources and Legal Notices and Legal Notices |    |

| Xilinx Resources                     | 142 |
|--------------------------------------|-----|
| References                           | 142 |
| Revision History                     | 143 |
| Please Read: Important Legal Notices | 144 |

## **IP Facts**

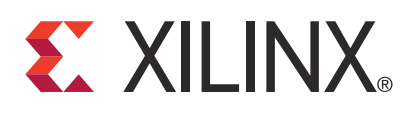

# Introduction

The LogiCORE<sup>™</sup> IP 7 series FPGAs Transceivers Wizard automates the task of creating HDL wrappers to configure Xilinx 7 series FPGA on-chip transceivers. The wizard customization Vivado® Integrated Design Environment (IDE) allows you to configure one or more high-speed serial transceivers using either pre-defined templates supporting popular industry standards, or from scratch to support a wide variety of custom protocols.

**IMPORTANT:** Download the most up-to-date IP update before using the Wizard.

# **Features**

- Creates customized HDL wrappers to configure high-speed serial transceivers in 7 series FPGAs.
- Automatically configures analog settings.
- Predefined templates are provided for Aurora 8B/10B, Aurora 64B/66B, CEI-6G, DisplayPort, Interlaken, Open Base Station Architecture Initiative (OBSAI), OC192, OC48, SRIO, 10GBASE-R, Common Packet Radio Interface (CPRI), Gigabit Ethernet, 10 Gb Attachment Unit Interface (XAUI), RXAUI, and XLAUI, OTU3, 10GH Small Form-factor Pluggable Plus (SFP+), Optical Transport Network OTU3, V-by-One, SDI, and others as well as custom protocol using start from scratch.

| Core SpecificsSupported<br>Device Family(1)Artix®-7, Kintex®-7, and Virtex®-7 FPGAs, and<br>Zynq All Programmable SoCsSupported User<br>InterfacesNot ApplicableResourcesProvided with CoreDesign FilesRTLExample Design<br>(Only Verilog is supported for GTZ transceivers)Test Bench<br>ModelVerilog is supported for GTZ transceivers)Constraints FileXDCSimulation<br>ModelNoneSupported<br>S/W Driver(2)Not ApplicableDesign EntryVivado Design Suite<br>For supported simulators, see the<br>Xilinx Design Tools: Release Notes Guide.SynthesisVivado Synthesis.                                                                                                    | LogiCORE IP Facts Table                                                                                                    |                                                                             |  |  |
|----------------------------------------------------------------------------------------------------|----------------------------------------------------------------------------------------------------|-----------------------------------------------------------------------------|--|--|
| Supported<br>Device Family(1)Artix®-7, Kintex®-7, and Virtex®-7 FPGAs, and<br>Zynq All Programmable SoCsSupported User<br>InterfacesNot ApplicableResourcesProvided with CoreDesign FilesRTLExample Design<br>Test BenchVerilog is supported for GTZ transceivers)Constraints FileXDCSimulation<br>ModelNot ApplicableSupported<br>S/W Driver(2)Tested Design Flows(2)Design EntryVivado Design Suite<br>Simulation<br>SimulationSimulation<br>Solution<br>S/W Driver(2)For supported simulators, see the<br>Xilinx Design Tools: Release Notes Guide.SynthesisSupportSimulation<br>SimulationFor supported simulators, see the<br>Xilinx Design Tools: Release Notes Guide.SynthesisVivado Synthesis. | Core Specifics                                                                                                    |                                                                             |  |  |
| Supported User<br>InterfacesNot ApplicableResourcesProvided with CoreDesign FilesRTLExample DesignVerilog and VHDL<br>(Only Verilog is supported for GTZ transceivers)Test BenchVerilog is supported for GTZ transceivers)Constraints FileXDCSimulation<br>ModelNoneSupported<br>S/W Driver(2)Tested Design Flows(2)Design EntryVivado Design SuiteSimulation<br>Simulation<br>S/W Driver(2)For supported simulators, see the<br>Xilinx Design Tools: Release Notes Guide.SynthesisVivado Synthesis.SupportSupport                                                                                                    | Supported         Artix®-7, Kintex®-7, and Virtex®-7 FPGAs , a           Device Family <sup>(1)</sup> Zynq All Programmable Sc |                                                                             |  |  |
| ResourcesProvided with CoreDesign FilesRTLExample DesignVerilog is supported for GTZ transceivers)Test Bench(Only Verilog is supported for GTZ transceivers)Constraints FileXDCSimulation<br>ModelNoneSupported<br>S/W Driver(2)Not ApplicableDesign EntryVivado Design SuiteSimulation<br>Simulation<br>S/W DriverFor supported simulators, see the<br>Xilinx Design Tools: Release Notes Guide.SynthesisVivado Synthesis.                                                                                                    | Supported User<br>Interfaces                                                                                                   | Not Applicable                                                              |  |  |
| Provided with CoreDesign FilesRTLExample DesignVerilog is supported for GTZ transceivers)Test BenchVerilog is supported for GTZ transceivers)Constraints FileVerilog is supported for GTZ transceivers)Constraints FileXDCSimulation<br>ModelNoneSupported<br>S/W Driver <sup>(2)</sup> Not ApplicableDesign EntryVivado Design SuiteSimulation<br>SimulationFor supported simulators, see the<br>                                                                                                    | Resources                                                                                                    |                                                                             |  |  |
| Design FilesRTLExample DesignVerilog and VHDL<br>(Only Verilog is supported for GTZ transceivers)Test BenchVerilog is supported for GTZ transceivers)Constraints FileXDCSimulation<br>ModelNoneSupported<br>S/W Driver <sup>(2)</sup> Not ApplicableDesign EntryVivado Design SuiteSimulation<br>Simulation<br>S/W Driver <sup>(2)</sup> For supported simulators, see the<br>Xilinx Design Tools: Release Notes Guide.SynthesisVivado Synthesis.                                                                                                    |                                                                                                    | Provided with Core                                                          |  |  |
| Example DesignVerilog and VHDL<br>(Only Verilog is supported for GTZ transceivers)Test BenchVerilog is supported for GTZ transceivers)Constraints FileXDCSimulation<br>ModelNoneSupported<br>S/W Driver <sup>(2)</sup> Not ApplicableTested Design Flows <sup>(2)</sup> Design EntryVivado Design SuiteSimulation<br>SimulationFor supported simulators, see the<br>Xilinx Design Tools: Release Notes Guide.SynthesisVivado Synthesis.                                                                                                    | Design Files                                                                                                    | RTL                                                                         |  |  |
| Test BenchVerilog and VHDL<br>(Only Verilog is supported for GTZ transceivers)Constraints FileXDCSimulation<br>ModelNoneSupported<br>S/W Driver <sup>(2)</sup> Not ApplicableTested Design Flows <sup>(2)</sup> Design EntryVivado Design SuiteSimulation<br>SimulationFor supported simulators, see the<br>Xilinx Design Tools: Release Notes Guide.SynthesisVivado Synthesis.                                                                                                    | Example Design                                                                                                    | Verilog and VHDL<br>(Only Verilog is supported for GTZ transceivers)        |  |  |
| Constraints FileXDCSimulation<br>ModelNoneSupported<br>S/W Driver(2)Not ApplicableTested Design Flows(2)Design EntryVivado Design SuiteSimulationFor supported simulators, see the<br>Xilinx Design Tools: Release Notes Guide.SynthesisVivado Synthesis.SupportSupport                                                                                                    | Test Bench                                                                                                    | Verilog and VHDL<br>(Only Verilog is supported for GTZ transceivers)        |  |  |
| Simulation<br>ModelNoneSupported<br>S/W Driver(2)Not ApplicableTested Design Flows(2)Design EntryVivado Design SuiteSimulationFor supported simulators, see the<br>Xilinx Design Tools: Release Notes Guide.SynthesisVivado Synthesis.SupportSupport                                                                                                    | Constraints File                                                                                                    | XDC                                                                         |  |  |
| Supported<br>S/W Driver(2)Not ApplicableTested Design Flows(2)Design EntryVivado Design SuiteSimulationFor supported simulators, see the<br>Xilinx Design Tools: Release Notes Guide.SynthesisVivado Synthesis.Support                                                                                                    | Simulation<br>Model                                                                                                    | None                                                                        |  |  |
| Tested Design Flows <sup>(2)</sup> Design EntryVivado Design SuiteSimulationFor supported simulators, see the<br>Xilinx Design Tools: Release Notes Guide.SynthesisVivado Synthesis.Support                                                                                                    | Supported<br>S/W Driver <sup>(2)</sup>                                                                                         | Not Applicable                                                              |  |  |
| Design Entry     Vivado Design Suite       Simulation     For supported simulators, see the Xilinx Design Tools: Release Notes Guide.       Synthesis     Vivado Synthesis.                                                                                                    |                                                                                                    | Tested Design Flows <sup>(2)</sup>                                          |  |  |
| Simulation         For supported simulators, see the<br>Xilinx Design Tools: Release Notes Guide.           Synthesis         Vivado Synthesis.           Support                                                                                                    | Design Entry                                                                                                    | Vivado Design Suite                                                         |  |  |
| Synthesis Vivado Synthesis. Support                                                                                                    | Simulation                                                                                                    | For supported simulators, see the Xilinx Design Tools: Release Notes Guide. |  |  |
| Support                                                                                                    | Synthesis                                                                                                    | Vivado Synthesis.                                                           |  |  |
|                                                                                                    | Support                                                                                                    |                                                                             |  |  |
| Provided by Xilinx @ <u>www.xilinx.com/support</u>                                                                                                    | Provideo                                                                                                    |                                                                             |  |  |

#### Notes:

- 1. For a complete list of supported devices, see the Vivado IP catalog.
- 2. For the supported versions of the tools, see the Xilinx Design Tools: Release Notes Guide.

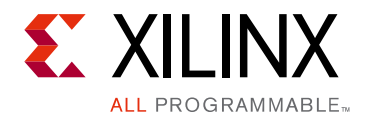

# Chapter 1

# Overview

The 7 series FPGAs Transceivers Wizard (Wizard) can be used to configure one or more Virtex®-7, Kintex®-7, Artix®-7, and Zynq®-7000 device transceivers. Start from scratch, or use an industry-standard template to configure 7 series FPGA transceiver cores. The Wizard generates a custom wrapper for the transceivers with all inputs given through the transceiver wizard Vivado® IDE. In addition, the wizard generates an example design, test bench, and scripts to observe the transceivers operating under simulation and in hardware.

## About the Wizard

The 7 series FPGAs Transceiver Wizard automates the task of creating HDL wrappers to configure the high-speed serial transceivers in Artix-7, Kintex-7, and Virtex-7 FPGAs.

The menu-driven interface allows you to configure one or more transceivers using predefined templates for popular industry standards, or by using custom templates, to support a wide variety of custom protocols. The Wizard produces a wrapper, an example design, and a test bench for rapid integration and verification of the serial interface with your custom function.

The Wizard produces a wrapper that instantiates one or more properly configured transceivers for custom applications (Figure 1-1).

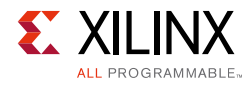

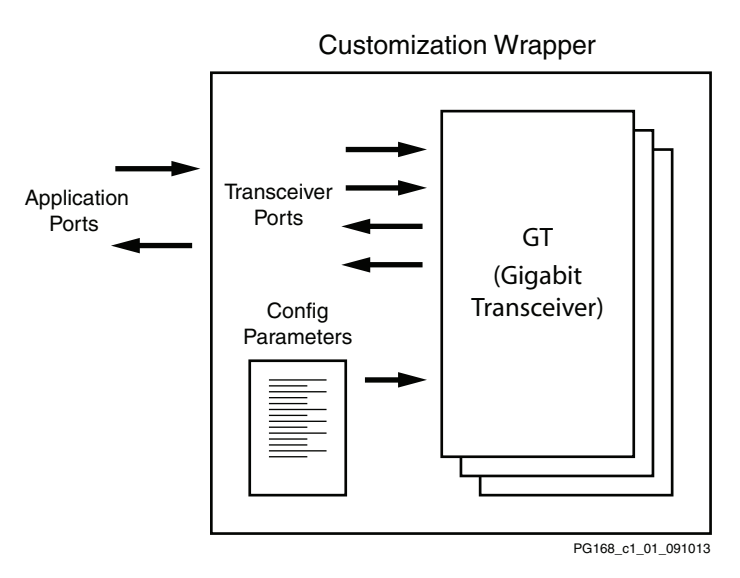

Figure 1-1: Transceiver Wizard Wrapper

The Wizard can be accessed from the Vivado Design Suite.

For the latest information on this wizard, see the Architecture Wizards product information page:

www.origin.xilinx.com/products/design\_resources/conn\_central/solution\_kits/wizards/

For documentation, see the 7 series FPGAs Transceivers Wizard page:

www.xilinx.com/support/documentation/ipfpgafeaturedesign\_iointerface\_7series-transceivers-wizard.htm

### **Functional Overview**

Figure 1-2 shows the steps required to configure transceivers using the Wizard. Start the Vivado IP catalog, select the 7 series FPGAs Transceivers Wizard, then follow the chart to configure the transceivers and generate a wrapper that includes the accompanying example design.

- To use an existing template with no changes, click Generate.
- To modify a standard template or start from scratch, proceed through the Wizard and adjust the settings as needed.

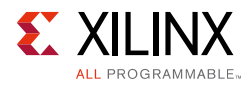

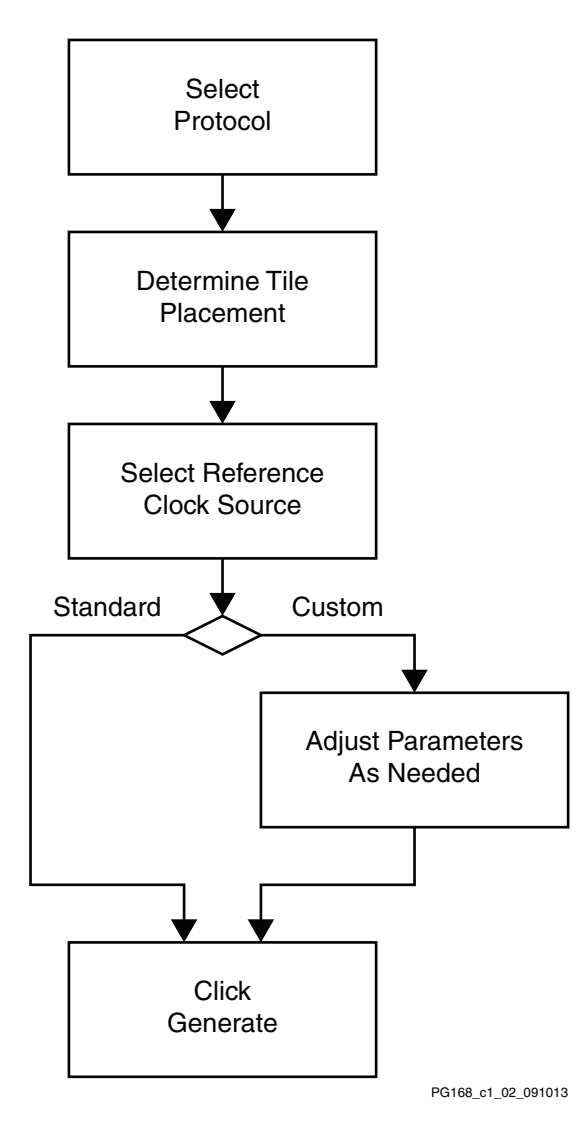

*Figure 1-2:* Wizard Configuration Steps

# Structure of the Transceiver Wrapper, Example Design, and Test Bench

Figure 1-3 shows the relationship of the transceiver wrapper, example design, and test bench files generated by the Wizard. For details, see Example Design Description for GTX, GTH, and GTP Transceivers, page 79.

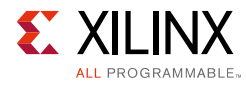

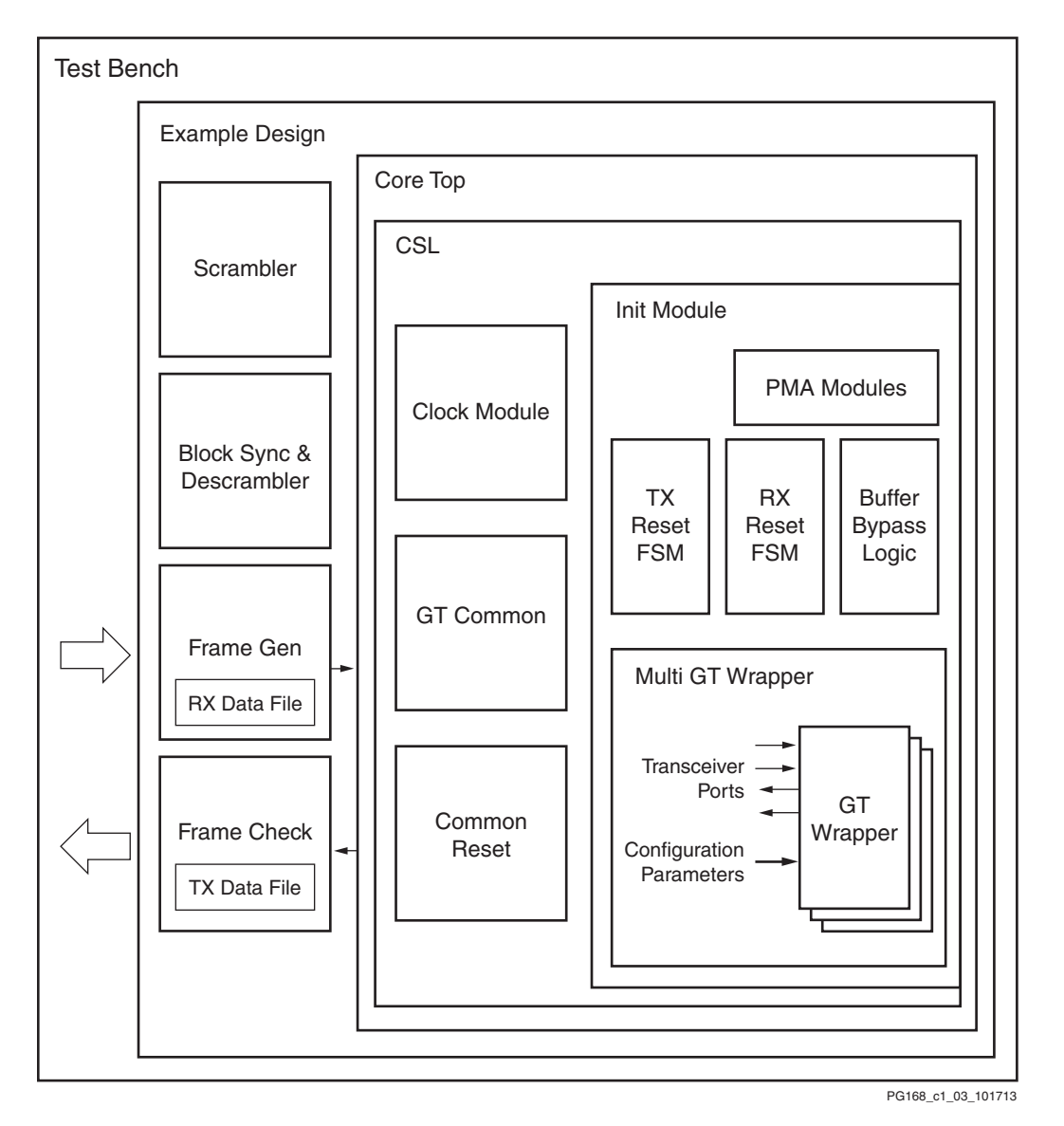

#### Figure 1-3: Structure of the Transceiver Wrapper, Example Design, and Test Bench

The following files are generated by the Wizard to illustrate the components needed to simulate the configured transceiver:

- Transceiver wrapper, which includes:
  - Specific serial transceiver configuration parameters set using the Wizard.
  - Transceiver primitive selected using the Wizard.
- Example design demonstrating the modules required to simulate the wrapper. These include:
  - FRAME\_GEN module: Generates a user-definable data stream for simulation analysis.

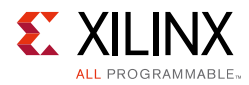

- FRAME\_CHECK module: Tests for correct transmission of data stream for simulation analysis.
- Test bench: Top-level test bench demonstrating how to stimulate the design.

## **Feature Summary**

The Wizard has these features:

- Creates customized HDL wrappers to configure transceivers in the Kintex-7 and Virtex-7 FPGAs:
  - Predefined templates automate transceiver configuration for industry standard protocols.

GTX transceivers support:

- Common Packet Radio Interface (CPRI): 0.6, 1.2, 2.4, 3.072, 4.9, 6.144, and 9.83 Gb/s
- OC-48: 2.488 Gb/s
- OC-192: 9.956 Gb/s
- Gigabit Ethernet: 1.25 Gb/s
- Aurora 64B/66B: 12.5 Gb/s
- Aurora 8B/10B: 6.6 Gb/s
- DisplayPort: 1.620, 2.7, 5.4 Gb/s
- 10GBASE-R: 10.3125 Gb/s
- Interlaken: 4.25, 5.0, 6.25 Gb/s
- Open Base Station Architecture Initiative (OBSAI): 3.072 Gb/s
- OBSAI: 6.144 Gb/s
- 10 Gb Attachment Unit (XAUI): 3.125 Gb/s
- 10 Gb Reduced Attachment Unit (RXAUI): 6.25 Gb/s
- Serial ATA (SATA): 6.0
- Serial RapidIO Gen1: 1.25, 2.5, 3.125 Gb/s
- Serial RapidIO Gen2: 1.25, 2.5, 3.125, 5.0, 6.25 Gb/s
- JESD204: 3.0, 6.0 Gb/s
- 100 Gb Attachment Unit Interface (CAUI): 10.3125 Gb/s
- 10GBASE-KR: 10.3125 Gb/s

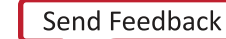

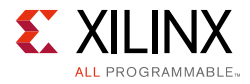

- Common Electrical Interface (CEI) 6G-SR: 4.976–6.375 Gb/s
- 40 Gb Attachment Unit Interface (XLAUI): 10.3125 Gb/s
- Quad Serial Gigabit Media Independent Interface (QSGMII): 5 Gb/s
- High-Definition Serial Digital Interface (HD-SDI)/3 Gb/s Serial Digital Interface (3G-SDI): 1.485/2.97 Gb/s

GTH transceivers support:

- CEI 6G-SR: 4.976-6.375 Gb/s
- Interlaken: 6.25 Gb/s
- 10GBASE-KR: 10.3125 Gb/s
- 10GBASE-R: 10.3125 Gb/s
- XLAUI: 10.3125 Gb/s
- CEI-11: 9.956–11.1 Gb/s
- CAUI: 10.3125 Gb/s
- OTU4: 11.18, 12.5, 13.1 Gb/s
- CPRI: 0.6, 1.2, 2.4, 3.072, 4.9, 6.144, and 9.83 Gb/s
- Gigabit Ethernet: 1.25 Gb/s
- OC-48: 2.48832 Gb/s
- OC-192: 9.956 Gb/s
- DisplayPort: 1.620, 2.7, 5.4 Gb/s
- JESD204
- Optical-channel Transport Lane (OTL) 3.4: 10.7546 Gb/s
- QSGMII: 5 Gb/s
- RXAUI: 6.25 Gb/s
- XAUI: 3.125 Gb/s
- Aurora 64B/66B: 12.5 Gb/s
- Aurora 8B/10B: 6.6 Gb/s
- Serial RapidIO Gen2: 1.25, 2.5, 3.125, 5.0 Gb/s

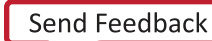

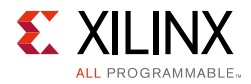

GTP transceivers support:

- CEI 6G-SR: 4.976–6.375 Gb/s
- Aurora 64B/66B: 6.6 Gb/s
- Aurora 8B/10B: 6.6 Gb/s
- DisplayPort: 1.620, 2.7, 5.4 Gb/s
- JESD204
- CPRI: 0.6, 1.2, 2.4, 3.072, 4.9, 6.144 Gb/s
- SDI/HD-SDI/3G-SDI: 0.27/1.485/2.97 Gb/s
- V-by-One®: 2.97/3.7125/1.485 Gb/s
- Gigabit Ethernet: 1.25 Gb/s
- QSGMII: 5 Gb/s
- RXAUI: 6.25 Gb/s
- XAUI: 3.125 Gb/s
- SATA: 6.0
- Serial RapidIO Gen1: 1.25, 2.5, 3.125 Gb/s
- Serial RapidIO Gen2: 1.25, 2.5, 3.125, 5.0, 6.25 Gb/s

GTZ transceivers support:

- CAUI4: 27.78125 Gb/s
- Custom protocols can be specified using the Start from Scratch option in the Vivado IDE.
- Automatically configures transceiver analog settings
- Supports 64B/66B, 64B/67B, and 8B/10B encoding/decoding. RXCDR\_CFG calculations in modes other than 8B/10B ending/decoding mode will send scrambled or PRBS patterns.
- Includes an example design with a companion test bench as well as implementation and simulation scripts

# **Applications**

The Transceiver Wrapper generated by the core can be interfaced with any of the protocol specific IP mentioned in Feature Summary.

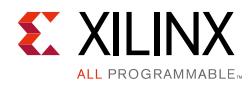

## **Unsupported Features**

The Wizard can be used to generate designs with asymmetrical data widths (internal and external) on TX and RX but functional/timing simulation of the same is not supported. The Wizard does not enable users to select the transceivers from both columns (if available in a device). The Wizard generates only Verilog wrappers for GTZ transceivers.

# **Licensing and Ordering Information**

This Xilinx LogiCORE IP module is provided at no additional cost with the Xilinx Vivado Design Suite under the terms of the <u>Xilinx End User License</u>. Information about this and other Xilinx LogiCORE IP modules is available at the <u>Xilinx Intellectual Property</u> page. For information about pricing and availability of other Xilinx LogiCORE IP modules and tools, contact your <u>local Xilinx sales representative</u>.

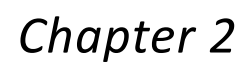

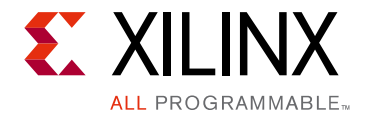

# **Product Specification**

The 7 series FPGAs transceivers are power-efficient transceivers, supporting line rates of 6.6 Gb/s for GTP transceivers, 12.5 Gb/s for GTX transceivers, and 13.1 Gb/s for GTH transceivers. The GTX/GTH transceiver is highly configurable and tightly integrated with the programmable logic resources of the FPGA. For each of these line rates, you can select a custom value based on your requirements, or you can choose from pre-provided industry standard protocols (for example, CPRI, Gigabit Ethernet, or XAUI). Specify the number of serial transceivers for each line rate that is programmed with these settings. Because usage of the Quad PLL (QPLL) is recommended for line rates above 6.5 Gb/s, you can select QPLL/CPLL for each line rate falling in the range 0.6 Gb/s to 6.5 Gb/s.

## Performance

The wrapper generated by the Wizard can be configured for high performance depending on the selection of the protocol standard.

### **Maximum Frequencies**

For more details about frequencies, see the appropriate FPGA data sheet:

- Virtex-7 FPGAs Data Sheet: DC and Switching Characteristics (DS183) [Ref 1]
- Kintex-7 FPGAs Data Sheet: DC and Switching Characteristics (DS182) [Ref 2]
- Artix-7 FPGAs Data Sheet: DC and Switching Characteristics (DS181) [Ref 5]
- Zynq-7000 All Programmable SoC Data Sheet: DC and Switching Characteristics (DS191) [Ref 6]

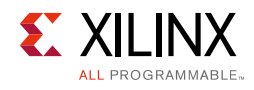

# **Port Descriptions**

Table 2-1 describes the input and output ports provided by the 7 series FPGAs transceivers circuit. Some ports are optional, and those are optionally selected based upon the protocol selection. The availability of the ports is controlled by user-selected parameters. For example, the Aurora 64B/66B protocol template does not have a TXINHIBIT port, but the CPRI protocol template includes a TXINHIBIT optional port when generating through the Wizard. Any port that is not exposed is appropriately tied off.

| Port                                    | I/O    | Description                                                                                                    |
|-----------------------------------------|--------|----------------------------------------------------------------------------------------------------|
| GTREFCLK_PAD_N_IN/<br>GTREFCLK_PAD_P_IN | Input  | External differential clock input pin pair for the reference clock of the 7 series FPGA transceiver Quad.                                                                                                    |
| SYSCLK_IN                               | Input  | System clock is used to drive the FPGA logic in the example design. When the DRP interface is enabled, DRP_CLK_IN is connected to SYSCLK_IN in the example design. This clock needs to be constrained in the Xilinx Design Constraints (XDC). |
| DRP_CLK_IN_P/<br>DRP_CLK_IN_N           | Input  | External differential clock input pin pair for the DRP interface clock. This clock needs to be constrained in the XDC. See the 7 series data sheets for more information.                                                                     |
| TRACK_DATA_OUT                          | Output | Indicates that valid data is received on the RX side. It is a level signal synchronous to RXUSRCLK2.                                                                                                    |
| RXN_IN/RXP_IN                           | Input  | RXP and RXN are the differential input pairs for each of the receivers in the 7 series FPGA transceiver Quad.                                                                                                    |
| TXN_OUT/TXP_OUT                         | Output | TXP and TXN are the differential output pairs for each of the transmitters in the 7 series FPGA transceiver Quad.                                                                                                    |

| Table | 2-1: | Port | List |
|-------|------|------|------|

Table 2-2 describes the optional ports for GTZ transceivers.

| Options      | I/O    | Description                                                                                                    |
|--------------|--------|----------------------------------------------------------------------------------------------------|
| TXFIBRESET   | Input  | Brings out the TXFIBRESET ports to the example design from which you can control the RESET of the FIB portion of the GTZ transceiver. |
| RXFIBRESET   | Input  | Brings out the RXFIBRESET ports to the example design from which you can control the RESET of the FIB portion of the GTZ transceiver. |
| TXFIFOSTATUS | Output | This brings out the TXFIFOSTATUS port to the example design allowing you to learn the FIFO status.                                    |
| RXFIFOSTATUS | Output | This brings out the RXFIFOSTATUS port to the example design allowing you to learn the FIFO status.                                    |

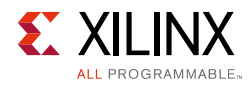

| Table 2-2: | <b>Optional Ports for GTZ Transceivers (Cont'd)</b> |
|------------|-----------------------------------------------------|
|------------|-----------------------------------------------------|

| Options      | I/O    | Description                                                                                                    |  |
|--------------|--------|----------------------------------------------------------------------------------------------------|--|
| TXRATESEL    | Input  | Brings the TXRATESEL ports out onto the example top level. These ports are used to control the TX PLL divider ratios. |  |
| RXRATESEL    | Input  | Brings the RXRATESEL ports out onto the example top level. These ports are used to control the RX PLL divider ratios. |  |
| TXPOLARITY   | Input  | Brings out the TXPOLARITY port to the example design.                                                                 |  |
| RXPOLARITY   | Input  | Brings out the RXPOLARITY port to the example design.                                                                 |  |
| TXEN         | Input  | Brings out the TXEN port to the example design.                                                                       |  |
| RXEN         | Input  | Brings out the RXEN port to the example design.                                                                       |  |
| TXOUTPUTEN   | Input  | Brings out the TXOUTPUTEN port to the example design.                                                                 |  |
| TXATTNCTRL   | Input  | Brings out the TXATTNCTRL port to the example design.                                                                 |  |
| TXEQPOSTCTRL | Input  | Brings out the TXEQPOSTCTRL port to the example design.                                                               |  |
| TXEQPRECTRL  | Input  | Brings out the TXEQPRECTRL port to the example design.                                                                |  |
| TXSLEWCTRL   | Input  | Brings out the TXSLEWCTRL port to the example design.                                                                 |  |
| RXBITSLIP    | Input  | Brings out the RXBITSLIP port onto the example design. This port can be used to slip data in raw mode.                |  |
| RXSIGNALOK   | Output | Brings out the RXSIGNALOK port onto the example design.                                                               |  |
| CORECNTL     | Input  | Brings out the CORECNTL ports onto the example design.                                                                |  |
| REFSEL       | Input  | Brings out the REFSEL ports onto the example design.                                                                  |  |
| PLLRECALEN   | Input  | Brings out the PLLRECALEN ports onto the example design.                                                              |  |
| RXPRBS       | Input  | Brings out all the RXPRBS related ports onto the example design.                                                      |  |
| TXPRBS       | Input  | Brings out all the TXPRBS related ports onto the example design.                                                      |  |
| LOOPBACK     | Input  | Brings out all the LOOPBACK control ports onto the example design.                                                    |  |

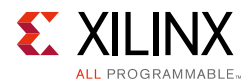

Table 2-3 describes the 8B/10B optional ports.

Table 2-3:8B/10B Optional Ports

| Option |                | I/O    | Description                                                                                                    |  |
|--------|----------------|--------|----------------------------------------------------------------------------------------------------|--|
| тх     | TXBYPASS8B10B  | Input  | 2-bit wide port disables 8B/10B encoder on a per-byte basis. High-order bit affects high-order byte of datapath.                        |  |
|        | TXCHARDISPMODE | Input  | 2-bit wide ports control disparity of outgoing 8B/10B data.<br>High-order bit affects high-order byte of datapath.                      |  |
|        | TXCHARDISPVAL  | Input  |                                                                                                    |  |
| RX     | RXCHARISCOMMA  | Output | 2-bit wide port flags valid 8B/10B comma characters as they are encountered. High-order bit corresponds to high-order byte of datapath. |  |
|        | RXCHARISK      | Output | 2-bit wide port flags valid 8B/10B K characters as they are encountered. High-order bit corresponds to high-order byte of datapath.     |  |

**Note:** Options not used by the XAUI example are shaded.

Table 2-4 shows the optional ports available for latency and clocking.

| Option      | I/O    | Description                                                                                                    |  |
|-------------|--------|----------------------------------------------------------------------------------------------------|--|
| TXPCSRESET  | Input  | Active-High reset signal for the transmitter physical coding sublayer (PCS) logic.                                      |  |
| TXBUFSTATUS | Output | 2-bit signal monitors the status of the TX elastic buffer. This option is not available when the TX buffer is bypassed. |  |
| TXRATE      | Input  | Transmit rate change port.                                                                                              |  |
| RXPCSRESET  | Input  | Active-High reset signal for the receiver PCS logic.                                                                    |  |
| RXBUFSTATUS | Output | Indicates condition of the RX elastic buffer. Option is not available when the RX buffer is bypassed.                   |  |
| RXBUFRESET  | Input  | Active-High reset signal for the RX elastic buffer logic. This option is not available when the RX buffer is bypassed.  |  |
| RXRATE      | Input  | Receive rate change port.                                                                                               |  |
| QPLLPD      | Input  | Visible only when GTX or GTH transceiver is selected. Powerdown port for QPLL.                                          |  |
| CPLLPD      | Input  | Visible only when GTX or GTH transceiver is selected. Powerdown port for channel PLL (CPLL).                            |  |
| PLLOPD      | Input  | Visible only when GTP transceiver is selected. Powerdown port for PLLO.                                                 |  |
| PLL1PD      | Input  | Visible only when GTP transceiver is selected. Powerdown port for PLL1.                                                 |  |

#### Table 2-4: Optional Ports

*Note:* Options not used by the XAUI example are shaded.

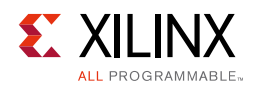

Table 2-5 shows transceiver core debug ports that enable debug and control of the core for users wanting to drop the 7 series FPGAs Transceivers Wizard core into their designs.

| Table 2-5: | Transceiver | Control and | Status | Interface |
|------------|-------------|-------------|--------|-----------|
|------------|-------------|-------------|--------|-----------|

| Port Names        | XAUI | RXAUI | QSGMII | GigE<br>PCS/PMA <sup>(1)</sup> | DisplayPort | SRIO<br>Gen2 | Aurora<br>8B10B | Aurora<br>64B66B | JESD204 | OBSAI | CPRI | 10GBASE-R | 10GBASE-KR |
|-------------------|------|-------|--------|--------------------------------|-------------|--------------|-----------------|------------------|---------|-------|------|-----------|------------|
| TXCHARDISPMODE    | No   | No    | Yes    | Yes                            | Yes         | No           | Yes             | No               | No      | N/A   | No   | No        | No         |
| TXCHARDISPVAL     | No   | No    | Yes    | Yes                            | Yes         | No           | Yes             | No               | No      | N/A   | No   | No        | No         |
| RXCHARISCOMMA     | Yes  | Yes   | Yes    | Yes                            | No          | Yes          | Yes             | No               | Yes     | N/A   | Yes  | No        | No         |
| RXCHARISK         | Yes  | Yes   | Yes    | Yes                            | Yes         | Yes          | Yes             | No               | Yes     | N/A   | Yes  | No        | No         |
| RXSTARTOFSEQ      | No   | No    | No     | No                             | No          | No           | No              | No               | No      | N/A   | No   | No        | No         |
| TXPCSRESET        | No   | No    | No     | No                             | Yes         | Yes          | No              | No               | No      | N/A   | No   | No        | No         |
| TXPMARESET        | No   | No    | No     | No                             | No          | No           | No              | No               | No      | N/A   | No   | No        | No         |
| TXBUFSTATUS       | No   | No    | Yes    | Yes                            | Yes         | Yes          | Yes             | No               | No      | N/A   | No   | Yes       | Yes        |
| RXPCSRESET        | No   | No    | No     | No                             | Yes         | Yes          | No              | No               | No      | N/A   | No   | No        | No         |
| RXPMARESET        | No   | No    | No     | No                             | Yes         | No           | No              | No               | No      | N/A   | No   | No        | No         |
| RXBUFSTATUS       | Yes  | Yes   | Yes    | Yes                            | Yes         | Yes          | Yes             | Yes              | Yes     | N/A   | Yes  | No        | No         |
| RXBUFRESET        | Yes  | Yes   | Yes    | Yes                            | Yes         | Yes          | No              | No               | Yes     | N/A   | Yes  | No        | No         |
| RXSLIDE           | No   | No    | No     | No                             | No          | No           | No              | No               | No      | N/A   | No   | No        | No         |
| RXBYTEISALIGN     | Yes  | Yes   | Yes    | Yes                            | Yes         | Yes          | Yes             | No               | Yes     | N/A   | Yes  | No        | No         |
| RXBYTEREALIGN     | Yes  | Yes   | Yes    | Yes                            | No          | Yes          | Yes             | No               | Yes     | N/A   | Yes  | No        | No         |
| RXCOMMADET        | Yes  | Yes   | Yes    | Yes                            | No          | Yes          | Yes             | No               | Yes     | N/A   | Yes  | No        | No         |
| TXPOLARITY        | Yes  | Yes   | Yes    | Yes                            | No          | No           | Yes             | Yes              | Yes     | N/A   | Yes  | Yes       | Yes        |
| TXINHIBIT         | No   | No    | No     | No                             | Yes         | Yes          | No              | No               | No      | N/A   | No   | No        | No         |
| TXDIFFCTRL        | Yes  | Yes   | Yes    | Yes                            | Yes         | Yes          | Yes             | Yes              | Yes     | N/A   | Yes  | Yes       | No         |
| TXPOSTCURSOR      | Yes  | Yes   | Yes    | Yes                            | Yes         | Yes          | Yes             | Yes              | Yes     | N/A   | Yes  | Yes       | No         |
| TXPRECURSOR       | Yes  | Yes   | Yes    | Yes                            | Yes         | Yes          | Yes             | Yes              | Yes     | N/A   | Yes  | Yes       | No         |
| TXMAINCURSOR      | No   | No    | No     | No                             | No          | No           | Yes             | Yes              | No      | N/A   | No   | No        | No         |
| TXQPISENN         | No   | No    | No     | No                             | No          | No           | No              | No               | No      | N/A   | No   | No        | No         |
| TXQPISENP         | No   | No    | No     | No                             | No          | No           | No              | No               | No      | N/A   | No   | No        | No         |
| TXQPIBIASEN       | No   | No    | No     | No                             | No          | No           | No              | No               | No      | N/A   | No   | No        | No         |
| TXQPIWEAKPUP      | No   | No    | No     | No                             | No          | No           | No              | No               | No      | N/A   | No   | No        | No         |
| TXQPISTRONGPDOWN  | No   | No    | No     | No                             | No          | No           | No              | No               | No      | N/A   | No   | No        | No         |
| RXPOLARITY        | Yes  | Yes   | Yes    | Yes                            | No          | No           | Yes             | Yes              | Yes     | N/A   | Yes  | Yes       | Yes        |
| RXDFELPMRESET     | Yes  | Yes   | Yes    | Yes                            | Yes         | No           | No              | Yes              | Yes     | N/A   | Yes  | No        | No         |
| RXDFEAGCOVRDEN    | No   | No    | Yes    | Yes                            | No          | No           | No              | Yes              | No      | N/A   | No   | No        | No         |
| RXLPMLFKLOVRDEN   | No   | No    | No     | No                             | No          | No           | No              | Yes              | No      | N/A   | No   | No        | No         |
| RXLPMHFOVRDEN     | No   | No    | No     | No                             | No          | No           | No              | Yes              | No      | N/A   | No   | No        | No         |
| RXLPMHFHOLD (GTP) | Yes  | Yes   | Yes    | Yes                            | Yes         | No           | Yes             | No               | Yes     | N/A   | Yes  | No        | No         |
| RXLPMLFHOLD (GTP) | Yes  | Yes   | Yes    | Yes                            | Yes         | No           | Yes             | No               | Yes     | N/A   | Yes  | No        | No         |
| RXQPIEN           | No   | No    | No     | No                             | No          | No           | No              | No               | No      | N/A   | No   | No        | No         |
| RXQPISENN         | No   | No    | No     | No                             | No          | No           | No              | No               | No      | N/A   | No   | No        | No         |
| RXQPISENP         | No   | No    | No     | No                             | No          | No           | No              | No               | No      | N/A   | No   | No        | No         |

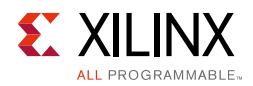

### Table 2-5: Transceiver Control and Status Interface (Cont'd)

| Port Names       | XAUI | RXAUI | QSGMII | GigE<br>PCS/PMA <sup>(1)</sup> | DisplayPort | SRIO<br>Gen2 | Aurora<br>8B10B | Aurora<br>64B66B | JESD204 | OBSAI | CPRI | 10GBASE-R | 10GBASE-KR |
|------------------|------|-------|--------|--------------------------------|-------------|--------------|-----------------|------------------|---------|-------|------|-----------|------------|
| RXLPMEN          | Yes  | Yes   | Yes    | Yes                            | Yes         | No           | Yes             | Yes              | Yes     | N/A   | Yes  | No        | No         |
| TXPRBSSEL        | Yes  | Yes   | Yes    | Yes                            | Yes         | No           | No              | No               | Yes     | N/A   | Yes  | No        | No         |
| TXPRBSFORCEERR   | Yes  | Yes   | Yes    | Yes                            | Yes         | No           | No              | No               | Yes     | N/A   | Yes  | Yes       | Yes        |
| RXPRBS_LOOPBACK  |      |       | Yes    | Yes                            | No          | No           | No              | No               | No      | N/A   | No   | No        | No         |
| RXPRBSCNTRESET   | Yes  | Yes   | Yes    | Yes                            | Yes         | Yes          | No              | No               | Yes     | N/A   | Yes  | No        | No         |
| RXPRBSERR        | Yes  | Yes   | Yes    | Yes                            | Yes         | Yes          | No              | No               | Yes     | N/A   | Yes  | No        | No         |
| RXPRBSSEL        | Yes  | Yes   | Yes    | Yes                            | Yes         | Yes          | No              | No               | Yes     | N/A   | Yes  | No        | No         |
| LOOPBACK         | Yes  | Yes   | Yes    | Yes                            | No          | Yes          | Yes             | Yes              | Yes     | N/A   | Yes  | No        | No         |
| COMWAKEDET       | No   | No    | No     | No                             | No          | No           | No              | No               | No      | N/A   | No   | No        | No         |
| TXDETECTRX       | No   | No    | No     | No                             | No          | No           | No              | No               | No      | N/A   | No   | No        | No         |
| RXSTATUS         | No   | No    | No     | No                             | No          | No           | No              | No               | Yes     | N/A   | Yes  | No        | No         |
| TXCOMMIT         | No   | No    | No     | No                             | No          | No           | No              | No               | No      | N/A   | No   | No        | No         |
| TXELECIDLE       | Yes  | Yes   | Yes    | Yes                            | No          | Yes          | No              | No               | No      | N/A   | No   | No        | No         |
| RXVALID          | No   | No    | No     | No                             | No          | No           | No              | No               | No      | N/A   | No   | No        | No         |
| TXCOMSAS         | No   | No    | No     | No                             | No          | No           | No              | No               | No      | N/A   | No   | No        | No         |
| PHYSTATUS        | No   | No    | No     | No                             | No          | No           | No              | No               | No      | N/A   | No   | No        | No         |
| COMINITDET       | No   | No    | No     | No                             | No          | No           | No              | No               | No      | N/A   | No   | No        | No         |
| ТХСОМWAKE        | No   | No    | No     | No                             | No          | No           | No              | No               | No      | N/A   | No   | No        | No         |
| COMSASDET        | No   | No    | No     | No                             | No          | No           | No              | No               | No      | N/A   | No   | No        | No         |
| COMFINISH        | No   | No    | No     | No                             | No          | No           | No              | No               | No      | N/A   | No   | No        | No         |
| TXPD             | Yes  | Yes   | Yes    | Yes                            | Yes         | No           | Yes             | No               | Yes     | N/A   | Yes  | No        | No         |
| RXPD             | Yes  | Yes   | Yes    | Yes                            | Yes         | No           | Yes             | No               | Yes     | N/A   | Yes  | No        | No         |
| TXRESETDONE      | Yes  | Yes   | Yes    | Yes                            | Yes         | Yes          | Yes             | Yes              | Yes     | N/A   | Yes  | No        | No         |
| RXRESETDONE      | Yes  | Yes   | Yes    | Yes                            | Yes         | Yes          | Yes             | Yes              | Yes     | N/A   | Yes  | No        | No         |
| DRPADDR          | Yes  | Yes   | Yes    | Yes                            | Yes         | No           | Yes             | Yes              | Yes     | N/A   | Yes  | No        | No         |
| DRPEN            | Yes  | Yes   | Yes    | Yes                            | Yes         | No           | Yes             | Yes              | Yes     | N/A   | Yes  | No        | No         |
| DRPDI            | Yes  | Yes   | Yes    | Yes                            | Yes         | No           | Yes             | Yes              | Yes     | N/A   | Yes  | No        | No         |
| DRPWE            | Yes  | Yes   | Yes    | Yes                            | Yes         | No           | Yes             | Yes              | Yes     | N/A   | Yes  | No        | No         |
| DRPRDY           | Yes  | Yes   | Yes    | Yes                            | Yes         | No           | Yes             | Yes              | Yes     | N/A   | Yes  | No        | No         |
| DRPDO            | Yes  | Yes   | Yes    | Yes                            | Yes         | No           | Yes             | Yes              | Yes     | N/A   | Yes  | No        | No         |
| RXDISPERR        | Yes  | Yes   | Yes    | Yes                            | Yes         | Yes          | Yes             | No               | Yes     | N/A   | Yes  | No        | No         |
| RXNOTINTABLE     | Yes  | Yes   | Yes    | Yes                            | Yes         | Yes          | Yes             | No               | Yes     | N/A   | Yes  | No        | No         |
| EYESCANDATAERROR | Yes  | Yes   | Yes    | Yes                            | Yes         | Yes          | Yes             | Yes              | Yes     | N/A   | Yes  | Yes       | Yes        |
| EYESCANRESET     | Yes  | Yes   | Yes    | Yes                            | No          | No           | No              | No               | Yes     | N/A   | Yes  | Yes       | Yes        |
| EYESCANTRIGGER   | Yes  | Yes   | Yes    | Yes                            | No          | No           | No              | No               | Yes     | N/A   | Yes  | Yes       | Yes        |
| RXMONITOROUT     | Yes  | Yes   | Yes    | Yes                            | No          | No           | No              | No               | Yes     | N/A   | Yes  | No        | No         |
| RXMONITORSEL     | Yes  | Yes   | Yes    | Yes                            | No          | No           | No              | No               | Yes     | N/A   | Yes  | No        | No         |
| RXRATE           | Yes  | Yes   | Yes    | No                             | No          | No           | No              | No               | No      |       |      | Yes       | Yes        |

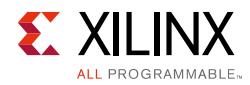

#### Table 2-5: Transceiver Control and Status Interface (Cont'd)

| Port Names | XAUI | RXAUI | QSGMII | GigE<br>PCS/PMA <sup>(1)</sup> | DisplayPort | SRIO<br>Gen2 | Aurora<br>8B10B | Aurora<br>64B66B | JESD204 | OBSAI | CPRI | 10GBASE-R | 10GBASE-KR |
|------------|------|-------|--------|--------------------------------|-------------|--------------|-----------------|------------------|---------|-------|------|-----------|------------|
| RXCDRHOLD  | No   | No    | No     | No                             | No          | No           | No              | No               |         |       |      | Yes       | Yes        |

Notes:

1. Changes applicable to both protocol templates: gigabit\_ethernet\_CC and gigabit\_ethernet\_noCC.

Table 2-6 shows transceiver debug ports that are available in all protocol templates for GTX and GTH transceivers.

| S. No.       | Port                      |
|--------------|---------------------------|
| DRP          |                           |
| 1            | drp interface for channel |
| TX Reset and | Initialization            |
| 2            | gt_gttxreset_in           |
| 3            | gt_txpmareset_in          |
| 4            | gt_txpcsreset_in          |
| 5            | gt_txuserrdy_in           |
| 6            | gt_txresetdone_out        |
| RX reset and | Initialization            |
| 7            | gt_gtrxreset_in           |
| 8            | gt_rxpmareset_in          |
| 9            | gt_rxpcsreset_in          |
| 10           | gt_rxbufreset_in          |
| 11           | gt_rxuserrdy_in           |
| 12           | gt_rxpmaresetdone_out     |
| 13           | gt_rxresetdone_out        |
| Clocking     |                           |
| 14           | gt_txbufstatus_out        |
| 15           | gt_rxbufstatus_out        |
| 16           | gt_txphaligndone_out      |
| 17           | gt_txphinitdone_out       |
| 18           | gt_txdlysresetdone_out    |
| 19           | gt_rxphaligndone_out      |
| 20           | gt_rxdlysresetdone_out    |
| 21           | gt_rxsyncdone_out         |
| 22           | cplllock_out              |
| 23           | qplllock_out              |

Table 2-6: GTX and GTH Transceiver Debug Ports

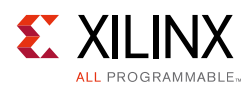

| S. No.           | Port                               |  |  |  |  |
|------------------|------------------------------------|--|--|--|--|
| Signal Integrity | Signal Integrity and Functionality |  |  |  |  |
| 24               | gt_eyescantrigger_in               |  |  |  |  |
| 25               | gt_eyescanreset_in                 |  |  |  |  |
| 26               | gt_eyescandataerror_out            |  |  |  |  |
| 27               | gt_loopback_in                     |  |  |  |  |
| 28               | gt_rxpolarity_in                   |  |  |  |  |
| 29               | gt_txpolarity_in                   |  |  |  |  |
| 30               | gt_rxdfelpmreset_in                |  |  |  |  |
| 31               | gt_rxlpmen_in                      |  |  |  |  |
| 32               | gt_txprecursor_in                  |  |  |  |  |
| 33               | gt_txpostcursor_in                 |  |  |  |  |
| 34               | gt_txdiffctrl_in                   |  |  |  |  |
| 35               | gt_txprbsforceerr_in               |  |  |  |  |
| 36               | gt_txprbssel_in                    |  |  |  |  |
| 37               | gt_rxprbssel_in                    |  |  |  |  |
| 38               | gt_rxprbserr_out                   |  |  |  |  |
| 39               | gt_rxprbscntreset_in               |  |  |  |  |
| 40               | gt_rxcdrhold_in                    |  |  |  |  |
| 41               | gt_dmonitorout_out                 |  |  |  |  |
| 42               | gt_rxdisperr_out                   |  |  |  |  |
| 43               | gt_rxYestintable_out               |  |  |  |  |
| 44               | gt_rxcommadet_out                  |  |  |  |  |

### Table 2-6: GTX and GTH Transceiver Debug Ports (Cont'd)

Table 2-7 shows transceiver debug ports that are available in all protocol templates for GTP transceivers.

| Table 2-7: | GTP Trar | nsceiver | Debug | Ports |
|------------|----------|----------|-------|-------|
|------------|----------|----------|-------|-------|

| S. No.                      | Port             |  |  |  |
|-----------------------------|------------------|--|--|--|
| DRP                         |                  |  |  |  |
| 1                           | drp interface    |  |  |  |
| TX Reset and Initialization |                  |  |  |  |
| 2                           | gt_gttxreset_in  |  |  |  |
| 3                           | gt_txpmareset_in |  |  |  |
| 4                           | gt_txpcsreset_in |  |  |  |
| 5                           | gt_txuserrdy_in  |  |  |  |

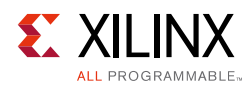

| S. No.           | Port                    |
|------------------|-------------------------|
| 6                | gt_txresetdone_out      |
| RX Reset and In  | itialization            |
| 7                | gt_gtrxreset_in         |
| 8                | gt_rxpmareset_in        |
| 9                | gt_rxpcsreset_in        |
| 10               | gt_rxbufreset_in        |
| 11               | gt_rxuserrdy_in         |
| 12               | gt_rxpmaresetdone_out   |
| 13               | gt_rxresetdone_out      |
| Clocking         | •                       |
| 14               | gt_txbufstatus_out      |
| 15               | gt_rxbufstatus_out      |
| 16               | gt_txphaligndone_out    |
| 17               | gt_txphinitdone_out     |
| 18               | gt_txdlysresetdone_out  |
| 19               | gt_rxphaligndone_out    |
| 20               | gt_rxdlysresetdone_out  |
| 21               | pll0lock_out            |
| 22               | pll1lock_out            |
| Signal Integrity | and Functionality       |
| 22               | gt_eyescantrigger_in    |
| 23               | gt_eyescanreset_in      |
| 24               | gt_eyescandataerror_out |
| 25               | gt_loopback_in          |
| 26               | gt_rxpolarity_in        |
| 27               | gt_txpolarity_in        |
| 28               | gt_rxlpmreset_in        |
| 29               | gt_rxlpmhfhold_in       |
| 30               | gt_rxlpmhfoverden_in    |
| 31               | gt_rxlpmlfhold_in       |
| 32               | gt_txprecursor_in       |
| 33               | gt_txpostcursor_in      |
| 34               | gt_txdiffctrl_in        |
| 35               | gt_txprbsforceerr_in    |

### Table 2-7: GTP Transceiver Debug Ports (Cont'd)

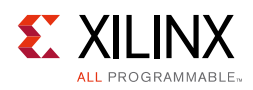

| S. No. | Port                 |
|--------|----------------------|
| 36     | gt_txprbssel_in      |
| 37     | gt_rxprbssel_in      |
| 38     | gt_rxprbserr_out     |
| 39     | gt_rxprbscntreset_in |
| 40     | gt_rxcdrhold_in      |
| 41     | gt_dmonitorout_out   |
| 42     | gt_rxdisperr_out     |
| 43     | gt_rxnotintable_out  |
| 44     | gt_rxcommadet_out    |

### Table 2-7: GTP Transceiver Debug Ports (Cont'd)

# Chapter 3

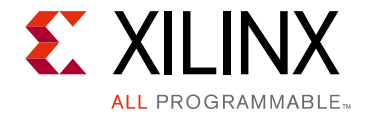

# Designing with the Core

This chapter includes guidelines and additional information to facilitate designing with the core.

# **General Design Guidelines**

- Line rate selection should be compatible with the device and speed grade chosen in the project settings.
- The Start Up finite state machines (FSMs) given in the example design are mainly to demonstrate a proper reset initialization sequence. You need to fine-tune the counter settings in the FSMs per the design requirements.
- The design needs to be constrained per the constraints generated by the Wizard. You need to add additional constraints based on the board requirements.
- Every version of the Wizard is associated with a specific silicon version for GTX, GTH, GTP, and GTZ transceivers. Follow AR <u>46048</u> to ensure the appropriate version is chosen.

### **Serial Transceiver Location**

Based on the total number of serial transceivers selected, provide the specific location of each serial transceiver that you intend to use. The region shown in the panel indicates the location of serial transceivers in the tile. This demarcation of the region is based on the physical placement of serial transceivers with respect to the median of BUFGs available for each device. Refer to Chapter 5, Constraining the Core for more information.

### Use the Example Design as a Starting Point

Each instance of 7 series FPGA transceiver core that is created is delivered with an example design that can be simulated and implemented in FPGAs. This design can be used as a starting point for your own design or can be used to troubleshoot the user application, if necessary.

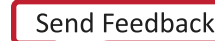

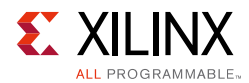

## **Keep It Registered**

To simplify timing and increase system performance in an FPGA design, keep all inputs and outputs registered between the user application and the core. This means that all inputs and outputs from the user application should come from, or connect to a flip-flop. Registering signals might not be possible for all paths, but doing so simplifies timing analysis and makes it easier for the Xilinx tools to place-and-route the design.

### **Recognize Timing Critical Signals**

The XDC file provided with the example design for the core identifies the critical signals and the timing constraints that should be applied.

### **Use Supported Design Flows**

The core is delivered as Verilog or VHDL source code. The example implementation scripts provided currently use the Vivado® synthesis tool for the example design that is delivered with the core. Other synthesis tools can also be used.

### **Make Only Allowed Modifications**

The 7 series FPGA transceiver core is not user-modifiable. Any modifications might have adverse effects on the system timings and protocol compliance. Supported user configurations of the 7 series FPGA transceiver core can only be made by selecting options from the Vivado IDE.

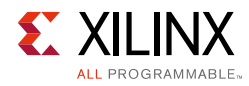

# Clocking

The clocks mentioned in Table 3-1 are to be driven for proper operation of the example design.

Table 3-1: Clock Signals

| Clock                                   | Description                                                                                                    |
|-----------------------------------------|----------------------------------------------------------------------------------------------------|
| GTREFCLK_PAD_N_IN/<br>GTREFCLK_PAD_P_IN | External differential clock input pin pair for the reference clock of the 7 series FPGA transceiver Quad.                                                                                                    |
| DRP_CLK_IN_P/<br>DRP_CLK_IN_N           | External differential clock input pin pair for the DRP interface clock.<br>This clock needs to be constrained in the XDC. See the 7 series data<br>sheets for more information.                                                                |
| SYSCLK                                  | System clock is used to drive the FPGA logic in the example design.<br>When the DRP interface is enabled, DRP_CLK is connected to SYSCLK<br>in the example design. This clock needs to be constrained in the XDC.                              |
| PLLLOCKDETCLK                           | Stable reference clock for the detection of the feedback and reference clock signals to the PLL. The input reference clock to the PLL or any output clock generated from the PLL (for example, TXOUTCLK) must not be used to drive this clock. |
|                                         | This clock is required only when using the PLLFBCLKLOST and PLLREFCLKLOST ports. It does not affect the PLL lock detection, reset, and powerdown functions.                                                                                    |
|                                         | PLL indicates the CPLL/QPLL for GTX/GTH transceivers and PLL0/PLL1 for GTP transceivers. In the example design, PLLLOCKDETCLK is connected to DRPCLK or SYSCLK. PLLREFCLKLOST is used in the TX/RX StartUp FSM modules.                        |

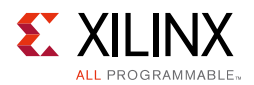

## Generation of TX/RXUSRCLK and TX/RXUSRCLK2

The Wizard generates the TXUSRCLK/TXUSRCLK2 as follows:

- TXUSRCLK and TXUSRCLK2 are always generated using the TXOUTCLK, which is the output of the transceiver.
- As given in the 7 Series FPGAs GTX/GTH Transceivers User Guide (UG476) [Ref 7], the source for the TXOUTCLK can be the reference clock or the PMA clock.

#### Table 3-2: TXOUTCLK Configuration Setting

| TX Buffer Bypassed | Source for TXOUTCLK                                                                    |
|--------------------|----------------------------------------------------------------------------------------|
| Yes                | Set to <b>Reference Clock</b> . You cannot change the selection in the Vivado IDE.     |
| No                 | You can select <b>Reference Clock</b> or <b>PMA Clock</b> on Page 2 of the Vivado IDE. |

The Wizard generates the RXUSRCLK/RXUSRCLK2 as follows:

- RXUSRCLK and RXUSRCLK2 can be generated using TXOUTCLK or RXOUTCLK, which are the outputs of the transceiver.
- As given in the 7 Series FPGAs GTX/GTH Transceivers User Guide (UG 476) [Ref 7], the source for the RXOUTCLK can be the reference clock or the recovered clock.

Table 3-3: RXOUTCLK Configuration Setting

| <b>RX Buffer Bypassed</b> | Source for RXUSRCLK                                                 | Source for RXOUTCLK                                                                          |
|---------------------------|---------------------------------------------------------------------|----------------------------------------------------------------------------------------------|
| Yes                       | Set to RXOUTCLK. You cannot change the selection in the Vivado IDE. | Set to <b>Recovered Clock</b> . You cannot<br>change the selection in the Vivado<br>IDE.     |
| No                        | You can select TXOUTCLK or RXOUTCLK on Page 2 of the Vivado IDE.    | You can select <b>Reference Clock</b> or <b>Recovered Clock</b> on Page 2 of the Vivado IDE. |

### Instantiation of MMCM/BUFG

The TX/RXOUTCLK are routed to the FPGA logic through a mixed-mode clock manager (MMCM) or BUFG. An MMCM is needed when the TXUSRCLK does not match TXUSRCLK2 and the RXUSRCLK does not match RXUSRCLK2. Table 3-4 and Table 3-5 capture various scenarios to instantiate an MMCM.

| Table 3-4: | MMCM for | <b>TX Buffer</b> | <b>Bypass</b> |
|------------|----------|------------------|---------------|
|------------|----------|------------------|---------------|

| TX External<br>Data Width | TX Internal<br>Data Width | TX Buffer<br>Bypassed | Source for<br>TXOUTCLK | TXUSRCLK2  | ммсм |
|---------------------------|---------------------------|-----------------------|------------------------|------------|------|
| 16                        | 16/20                     | No                    | TXOUTCLKPMA            | TXUSRCLK   | No   |
| 32                        | 16/20                     | No                    | TXOUTCLKPMA            | TXUSRCLK/2 | Yes  |
| 32                        | 32/40                     | No                    | TXOUTCLKPMA            | TXUSRCLK   | No   |

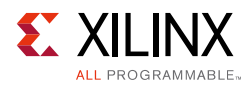

| TX External<br>Data Width | TX Internal<br>Data Width | TX Buffer<br>Bypassed | Source for<br>TXOUTCLK                                                            | TXUSRCLK2  | ММСМ |
|---------------------------|---------------------------|-----------------------|-----------------------------------------------------------------------------------|------------|------|
| 64                        | 32/40                     | No                    | TXOUTCLKPMA                                                                       | TXUSRCLK/2 | Yes  |
| 20                        | 20                        | No                    | TXOUTCLKPMA                                                                       | TXUSRCLK   | No   |
| 40                        | 20                        | No                    | TXOUTCLKPMA                                                                       | TXUSRCLK/2 | Yes  |
| 40                        | 40                        | No                    | TXOUTCLKPMA                                                                       | TXUSRCLK   | No   |
| 80                        | 40                        | No                    | TXOUTCLKPMA                                                                       | TXUSRCLK/2 | Yes  |
| 16                        | 16/20                     | Yes/No                | Ref Clk                                                                           | TXUSRCLK   | No   |
| 32                        | 16/20                     | Yes/No                | If Refelk -                                                                       | TXUSRCLK/2 | Yes  |
| 32                        | 32/40                     | Yes/No                | TXUSRCLK2 then                                                                    | TXUSRCLK   | No   |
| 64                        | 32/40                     | Yes/No                | Wizard chooses                                                                    | TXUSRCLK/2 | Yes  |
| 20                        | 20                        | Yes/No                | TXPLLREFCLK_DIV1                                                                  | TXUSRCLK   | No   |
| 40                        | 20                        | Yes/No                | - as TXOUTCLK                                                                     | TXUSRCLK/2 | Yes  |
| 40                        | 40                        | Yes/No                | Else                                                                              | TXUSRCLK   | No   |
| 80                        | 40                        | Yes/No                | <ul> <li>Wizard chooses</li> <li>TXPLLREFCLK_DIV2</li> <li>As TXOUTCLK</li> </ul> | TXUSRCLK/2 | Yes  |
|                           |                           |                       | You should choose<br>the appropriate<br>REFCLK to meet the<br>preceding criteria. |            |      |

Table 3-4: MMCM for TX Buffer Bypass (Cont'd)

#### Table 3-5:MMCM for RX Buffer Bypass

| RX External<br>Data width | RX<br>Internal<br>Data<br>Width | RX Buffer<br>Bypassed | Source for RXOUTCLK         | RXUSRCLK2  | ММСМ |
|---------------------------|---------------------------------|-----------------------|-----------------------------|------------|------|
| 16                        | 16/20                           | No                    | RXOUTCLKPMA/TXOUTCLK/REFCLK | RXUSRCLK   | No   |
| 32                        | 16/20                           | No                    | RXOUTCLKPMA/TXOUTCLK/REFCLK | RXUSRCLK/2 | Yes  |
| 32                        | 32/40                           | No                    | RXOUTCLKPMA/TXOUTCLK/REFCLK | RXUSRCLK   | No   |
| 64                        | 32/40                           | No                    | RXOUTCLKPMA/TXOUTCLK/REFCLK | RXUSRCLK/2 | Yes  |
| 20                        | 20                              | No                    | RXOUTCLKPMA/TXOUTCLK/REFCLK | RXUSRCLK   | No   |
| 40                        | 20                              | No                    | RXOUTCLKPMA/TXOUTCLK/REFCLK | RXUSRCLK/2 | Yes  |
| 40                        | 40                              | No                    | RXOUTCLKPMA/TXOUTCLK/REFCLK | RXUSRCLK   | No   |
| 80                        | 40                              | No                    | RXOUTCLKPMA/TXOUTCLK/REFCLK | RXUSRCLK/2 | Yes  |

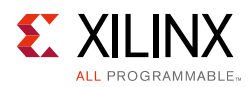

| RX External<br>Data width | RX<br>Internal<br>Data<br>Width | RX Buffer<br>Bypassed | Source for RXOUTCLK | RXUSRCLK2  | ммсм |
|---------------------------|---------------------------------|-----------------------|---------------------|------------|------|
| 16                        | 16/20                           | Yes                   | RXOUTCLKPMA         | RXUSRCLK   | No   |
| 32                        | 16/20                           | Yes                   |                     | RXUSRCLK/2 | Yes  |
| 32                        | 32/40                           | Yes                   |                     | RXUSRCLK   | No   |
| 64                        | 32/40                           | Yes                   |                     | RXUSRCLK/2 | Yes  |
| 20                        | 20                              | Yes                   |                     | RXUSRCLK   | No   |
| 40                        | 20                              | Yes                   |                     | RXUSRCLK/2 | Yes  |
| 40                        | 40                              | Yes                   |                     | RXUSRCLK   | No   |
| 80                        | 40                              | Yes                   |                     | RXUSRCLK/2 | Yes  |

Table 3-5: MMCM for RX Buffer Bypass (Cont'd)

## Resets

### **Reset Finite State Machine**

The intent for the reset FSM included in the example design is to provide:

- An application example of an initialization FSM meeting the requirements described in the 7 Series FPGAs GTX/GTH Transceivers User Guide (UG476) [Ref 7].
- An example of an initialization FSM that addresses industry challenges to initialize the serial transceivers in scenarios such as post FPGA-configuration and RX data interruption or replacement (such as cable plug or unplug).

The reset FSM is constantly being improvised to provide a robust initialization and reset scheme. The FSM is to demonstrate the right methodology and should not be mistaken as a specification.

The tx\_startup\_fsm is illustrated on the left side of Figure 3-1.

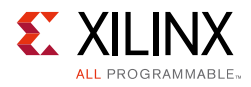

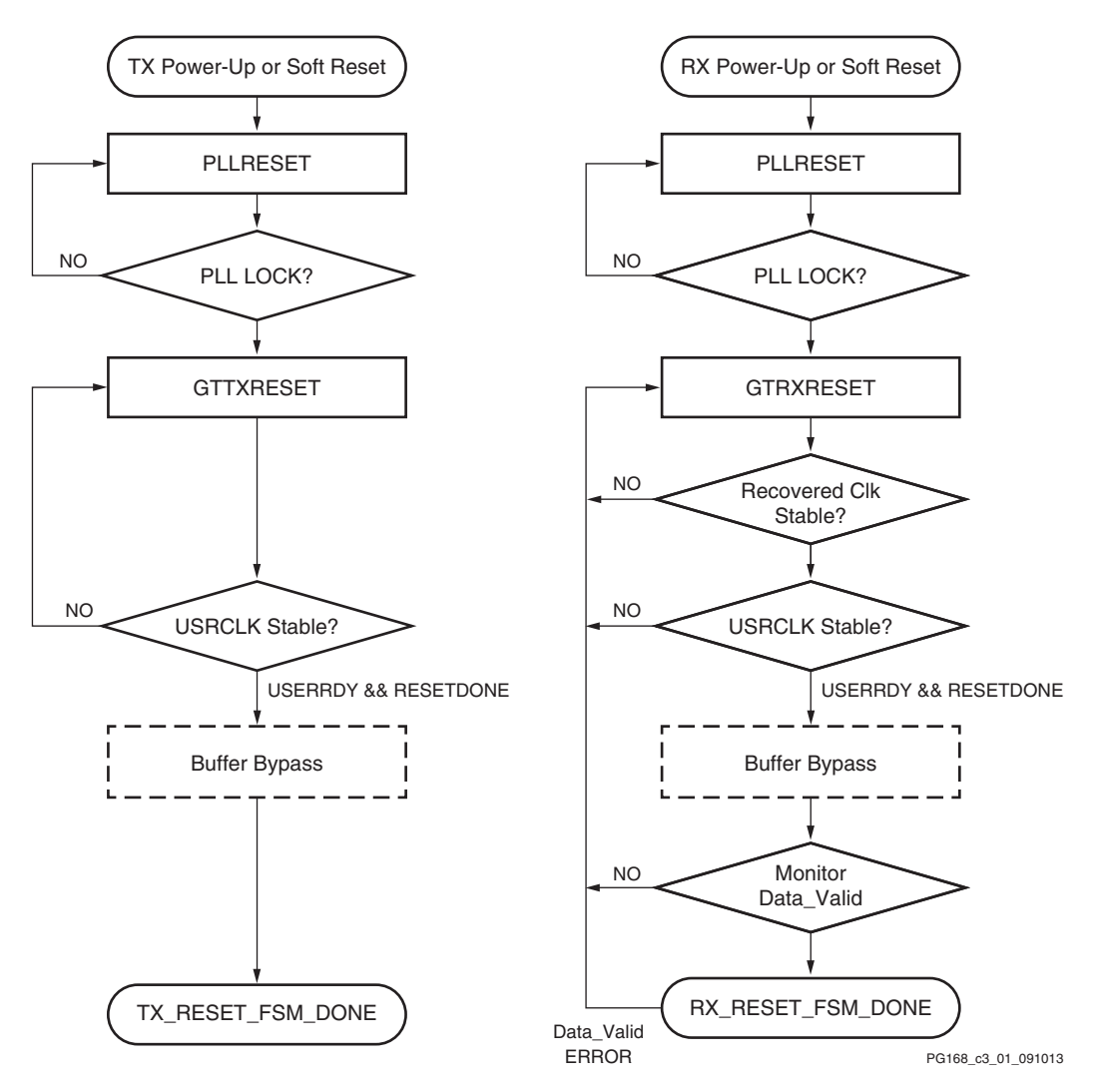

Figure 3-1: Diagram of Simplified FSM

The CPLL/QPLL lock is monitored along with the TXUSRCLK stability prior to TXRESETDONE. Buffer bypass logic for phase alignment is implemented if the TX buffer is disabled.

The rx\_startup\_fsm is illustrated on the right side of Figure 3-1. The C/QPLL lock, recovered clock stability, and RXUSRCLK are examined prior to RXRESETDONE followed by the buffer bypass logic for phase alignment. The FSM stays at the state that monitors data validity, which can be an 8B/10B error, frame sync error, or CRC from the user design until a user-defined error occurs.

These are some assumptions and notes for the Example Reset FSM:

- A stable REFCLK is assumed to be present at all times.
- All resets are assumed to be in sequential mode. The reset FSMs run on SYSCLK, which is the same as the DRPCLK. If the SYSCLK and DRPCLK are not the same in the user design, care should be taken to add the appropriate synchronizers.

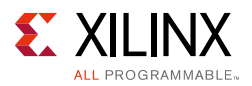

- The example design engaged additional gates available such as PLLREFCLKLOST and Wait-time. Wait-time in use should not be regarded as the specification.
- RECCLK\_STABLE is used as an indicator of RXOUTCLK (recovered clock) stability within a configured PPM offset from the reference clock (default 5,000 ppm). The appropriate T<sub>DLOCK</sub> is used (see the *Virtex-7 FPGAs Data Sheet: DC and Switching Characteristics* (DS183) [Ref 1]).
- The example design defaults FRAME\_CHECKER as data\_valid. You can identify your data valid indicator and provide the necessary hysteresis on this signal to avoid a false indication of data\_valid. Data valid is only used as an indicator to monitor the RX link. You need to customize the data valid indicator based on your system design.
- You have the liberty to modify or re-invent an FSM to meet your specific system requirements while adhering to the guidelines in the 7 Series FPGAs GTX/GTH Transceivers User Guide (UG476) [Ref 7].

There might be other restrictions in Answer Records or Errata.

## Reset Sequence Modules for GTH and GTP Transceivers

GTH and GTP transceivers need additional reset sequencing for production silicon. The reset sequencers for GTRXRESET, RXPMARESET, and RXRATE are instantiated in the <component\_name>\_gt.v[hd] module. These modules need exclusive access to the DRP interface of the transceiver. The DRP\_BUSY\_OUT signal that is synchronous to the DRPCLK indicates that you cannot access the DRP interface. You should implement a DRP arbitration scheme to ensure smooth operation of the various reset sequencers. In the current design, the GTRXRESET sequencer takes highest priority.

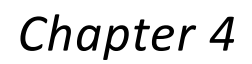

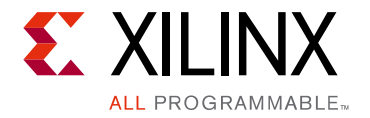

# **Design Flow Steps**

This chapter describes customizing and generating the core, constraining the core, and the simulation, synthesis and implementation steps that are specific to this IP core. More detailed information about the standard Vivado® design flows and the IP integrator can be found in the following Vivado Design Suite user guides:

- Vivado Design Suite User Guide: Designing IP Subsystems using IP Integrator (UG994) [Ref 3]
- Vivado Design Suite User Guide: Designing with IP (UG896) [Ref 8]
- Vivado Design Suite User Guide: Getting Started (UG910) [Ref 9]
- Vivado Design Suite User Guide: Logic Simulation (UG900) [Ref 4]

# **Customizing and Generating the Core**

This section includes information about using Xilinx tools to customize and generate the core in the Vivado Design Suite.

If you are customizing and generating the core in the Vivado IP integrator, see the *Vivado Design Suite User Guide: Designing IP Subsystems using IP Integrator* (UG994) [Ref 3] for detailed information. IP integrator might auto-compute certain configuration values when validating or generating the design. To check whether the values change, see the description of the parameter in this chapter. To view the parameter value, run the validate\_bd\_design command in the Tcl console.

The 7 series FPGA transceiver core can be customized to suit a wide variety of requirements using the IP catalog. This chapter details the available customization parameters and how these parameters are specified within the IP catalog interface.

The 7 series FPGA transceiver core can be found in **FPGA Features and Design > IO Interface** in the Vivado IP Catalog.

You can customize the IP for use in your design by specifying values for the various parameters associated with the IP core using these steps:

1. Select the IP from the IP catalog.

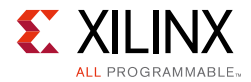

2. Double-click the selected IP or select the **Customize IP** command from the toolbar or right-click menu .

For details, see the Vivado Design Suite User Guide: Designing with IP (UG896) [Ref 8] and the Vivado Design Suite User Guide: Getting Started (UG910) [Ref 9].

*Note:* Figures in this chapter are illustrations of the Vivado IDE. This layout might vary from the current version.

Figure 4-1 shows the 7 series FPGA transceiver Wizard Customize IP dialog boxes with customizing information.

| <b>9</b>                                                         | Customize IP                                                                                                    | ×        |
|------------------------------------------------------------------|----------------------------------------------------------------------------------------------------|----------|
| 7 Series FPGAs T                                                 | Transceivers Wizard (3.5)                                                                                                    | 1        |
| 띩 Documentation 눹                                                | IP Location 🧔 Switch to Defaults                                                                                                    |          |
| Component Name                                                   | gtwizard_0                                                                                                    | 8        |
| GT Selection                                                     | Line Rate, RefClk Selection Encoding and Clocking Comma Alignment and Equalization PCle, SATA, PRBS CB and CC Sequence Summary                                                                                        |          |
|                                                                  |                                                                                                    | <b>^</b> |
| Virtex 7 GTH<br>Please use v2                                    | Silicon revision supported by this IP core version: Production<br>2.4 of this wizard to program General ES and v2.2 to program Initial ES GTH devices.                                                                |          |
| GT Type                                                          |                                                                                                    |          |
| ⊚ стн С                                                          | OGTZ                                                                                                    |          |
| Shared Logic                                                     |                                                                                                    |          |
| Select whether<br>reset logic ar                                 | er the transceiver quad PLL, transceiver differential refclk buffer, clocking and<br>re included in the core itself or in the example design                                                                          |          |
| O Include Sł                                                     | ihared Logic in core                                                                                                    |          |
| Include St                                                       | Shared Logic in example design                                                                                                    |          |
| Shared Logic Over                                                | view                                                                                                    |          |
| Include Share<br>- For users w<br>- For users w<br>- For users w | ed Logic in example design<br>who want the Shared Logic outside the core.<br>who want to edit the Shared Logic or use their own.<br>who want one core with Shared Logic to drive multiple cores without Shared Logic. |          |
| Core                                                             | e with Shared Logic                                                                                                    |          |
|                                                                  | Shared                                                                                                    | •        |
|                                                                  | OK                                                                                                    | ) Cancel |

Figure 4-1: 7 Series FPGAs Transceiver Wizard

### **Component Name**

The Component Name field can consist of any combination of alphanumeric characters including the underscore symbol. Enter the top-level name for the core in this text box. Illegal names are highlighted in red until they are corrected. All files for the generated core are placed in a subdirectory using this name. The top-level module for the core also uses this name.

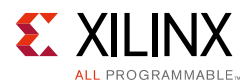

### Example Design—XAUI Configuration

The example design covered in this section is a wrapper that configures a group of transceivers for use in a XAUI application. Guidelines are also given for incorporating the wrapper in a design and for the expected behavior in operation. For detailed information, see Chapter 5, Example Design.

The XAUI example design consists of these components:

- A single transceiver wrapper implementing a four-lane XAUI port using four transceivers
- A demonstration test bench to drive the example design in simulation
- An example design providing clock signals and connecting an instance of the XAUI wrapper with modules to drive and monitor the wrapper in hardware, including optional Vivado Lab Edition tools support
- Scripts to synthesize and simulate the example design

The Wizard example design has been tested with Vivado Design Suite 2014.3 for synthesis and QuestaSim 10.2a for simulation.

Figure 4-2 shows a block diagram of the default XAUI example design.

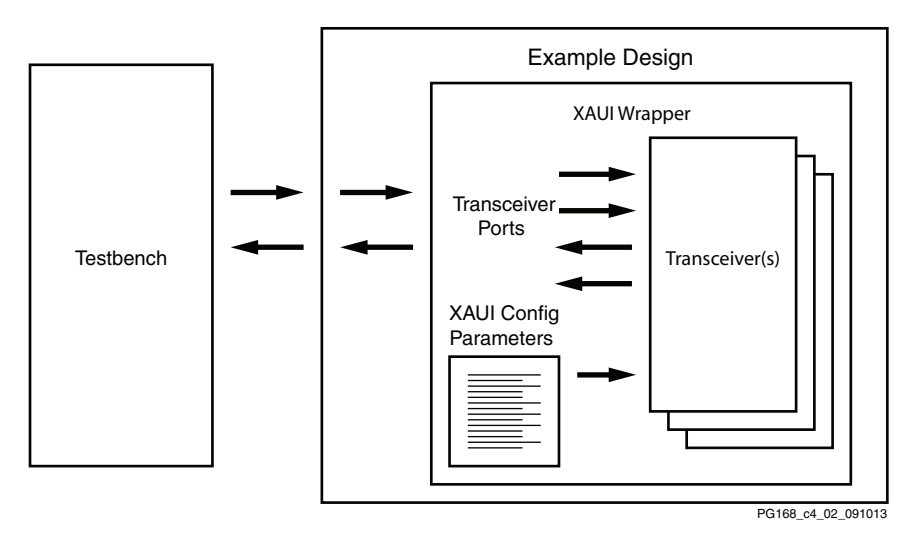

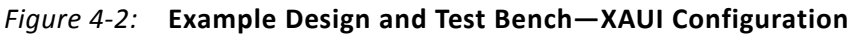

### **Setting the Project Options**

Set the project options using these steps:

- 1. Click **Part** in the option tree.
- 2. Select Virtex7 from the Family list.

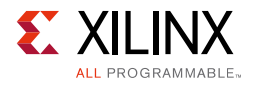

- 3. Select a device from the Device list that supports transceivers.
- 4. Select an appropriate package from the Package list. This example uses the XC7V1500T device (see Figure 4-3 or Figure 4-4). For an example design using GTZ transceivers, select the XC7VH580T device.

**Note:** If an unsupported silicon family is selected, the Wizard remains light gray in the taxonomy tree and cannot be customized. Only devices containing 7 series FPGAs transceivers are supported by the Wizard. See 7 Series FPGAs Overview (DS180) [Ref 10] for a list of devices containing the 7 series FPGAs transceivers.

- 5. Click **Generation** in the option tree and select either Verilog or VHDL as the output language. For GTZ transceivers, select only Verilog. VHDL is not supported.
- 6. Click **OK**.

| 4                          |            |                  | N                 | ew Proje        | t                    |                 |                 |                    | ×          |
|----------------------------|------------|------------------|-------------------|-----------------|----------------------|-----------------|-----------------|--------------------|------------|
| Default Part               |            |                  |                   |                 |                      |                 |                 |                    |            |
| Choose a default Xil       | inx part o | r board for y    | our project. T    | his can be cl   | hanged later.        |                 |                 |                    |            |
|                            |            |                  |                   |                 |                      |                 |                 |                    |            |
| Select: 🔷 Parts 📓          | Boards     |                  |                   |                 |                      |                 |                 |                    |            |
| Produ <u>c</u> t category. | AI         |                  | -                 | !               | <u>P</u> ackage:     | All             | -               |                    |            |
| <u>F</u> amily:            | AI         | *                |                   | 5               | Spee <u>d</u> grade: | All 👻           |                 |                    |            |
| S <u>u</u> b-Family:       | AI         |                  |                   | -               | <u>F</u> emp grade:  | All 👻           |                 |                    |            |
|                            |            |                  |                   | -               | i Revision:          | Al 🔻            |                 |                    |            |
|                            |            |                  |                   | Reset All Filte | ers                  |                 |                 |                    |            |
| Search: Q-                 |            |                  |                   |                 |                      |                 |                 |                    |            |
| Part                       |            | I/O Pin<br>Count | Available<br>IOBs | LUT<br>Elements | FlipFlops            | Block<br>RAMs   | DSPs            | Gb<br>Transceiver: | G1<br>5 Tr |
| 🔷 xc7vh580tflg1155-3       | 2          | 1,155            | 400               | 362800          | 725600               | 940             | 1680            | 32                 | 0 🔺        |
| 🔷 xc7vh580tflg1155-3       | 2 G        | 1,155            | 400               | 362800          | 725600               | 940             | 1680            | 32                 | 0          |
| 🔷 🔷 xc7vh580tflg1155-3     | 2L         | 1,155            | 400               | 362800          | 725600               | 940             | 1680            | 32                 | 0          |
| 🔷 xc7vh580tflg1155-        | 1          | 1,155            | 400               | 362800          | 725600               | 940             | 1680            | 32                 | 0 📃        |
| 🔷 xc7vh580tflg1931-2       | 2          | 1,931            | 600               | 362800          | 725600               | 940             | 1680            | 56                 | 0          |
| 🔷 xc7vh580tflg1931-3       | 2G         | 1,931            | 600               | 362800          | 725600               | 940             | 1680            | 56                 | 0          |
| 🔷 xc7vh580tflg1931-3       | 2L         | 1,931            | 600               | 362800          | 725600               | 940             | 1680            | 56                 | 0          |
| 🔷 xc7vh580tflg1931-        | 1          | 1,931            | 600               | 362800          | 725600               | 940             | 1680            | 56                 | 0          |
| 🔷 xc7vh580thcg1155-        | -2         | 1,155            | 400               | 362800          | 725600               | 940             | 1680            | 32                 | 0 -        |
|                            |            |                  |                   |                 |                      |                 |                 |                    |            |
|                            |            |                  |                   |                 | < <u>B</u> ac        | :k <u>N</u> ext | > <u>E</u> inis | sh Car             | ncel       |

Figure 4-3: Target Architecture Setting

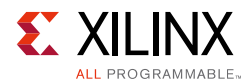

| <u>A</u>                    | New Project ×                                                                                                    |
|-----------------------------|----------------------------------------------------------------------------------------------------|
| λ.                          | New Project Summary                                                                                                    |
| VIVADO.                     | ① A new RTL project named 'project_1' will be created.                                                                                                    |
|                             | ${f A}$ No source files or directories will be added. Use Add Sources to add them later.                                                                                                    |
|                             | 🛕 No Configurable IP files will be added. Use Add Sources to add them later.                                                                                                    |
|                             | ${f A}$ No constraints files will be added. Use Add Sources to add them later.                                                                                                    |
|                             | <ul> <li>The default part and product family for the new project:<br/>Default Part: xc7vh580tflg1931-2<br/>Product: Virtex-7<br/>Family: Virtex-7<br/>Package: flg1931<br/>Speed Grade: -2</li> </ul> |
| XILINX<br>ALL PROGRAMMABLE- | To create the project, click Finish                                                                                                    |
|                             | < <u>Back</u> <u>Next</u> > <u>Finish</u> Cancel                                                                                                    |

Figure 4-4: Target Architecture Setting (Vivado Tools)

### **Configuring and Generating the Wrapper**

This section provides instructions for generating an example transceiver wrapper using the default values. The wrapper, associated example design, and supporting files are generated in the project directory. For additional details about the example design files and directories, see Chapter 5, Example Design.

- Open a project by selecting File > Open Project or create a new project by selecting File > New Project in the Vivado Design Suite.
- Open the IP catalog and select FPGA Features and Design > IO Interfaces in the View by Function pane.
- 3. Double-click **7 Series FPGAs Transceiver Wizard** to bring up the 7 series FPGA Transceiver Customize IP dialog box.

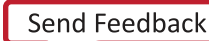

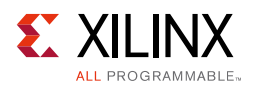

## **GTZ Transceivers**

### Octal Selection, Channel Selection, Line Rate, and REFCLK

Page 1 of the Wizard (Figure 4-5) allows you to select the component name and determine the line rate and reference clock frequency. In addition, this page specifies a protocol template.

- 1. In the Component Name field, enter a name for the Wizard instance. This example uses the name caui4\_wrapper.
- 2. In the GT\_Type field, select **GTZ**. The type of transceiver depends on the device chosen in Project Options.
- 3. Select one or both of the octals GTZE2\_OCTAL0 or GTZE2\_OCTAL1. The number of available octals depends on the target device and package.

|                                                                                                    |                                                                                                    | Customize IP                                                                                                    |                                                                                                    |                                                                                                    |                                         |
|----------------------------------------------------------------------------------------------------|----------------------------------------------------------------------------------------------------|----------------------------------------------------------------------------------------------------|----------------------------------------------------------------------------------------------------|----------------------------------------------------------------------------------------------------|-----------------------------------------|
| ies FPGAs Transceivers Wiz                                                                                                    | zard (3.5)                                                                                                    |                                                                                                    |                                                                                                    |                                                                                                    |                                         |
| umentation 📄 IP Location 🧔 Switch                                                                                                    | n to Defaults                                                                                                    |                                                                                                    |                                                                                                    |                                                                                                    |                                         |
| onent Name atwizard 0                                                                                                    |                                                                                                    |                                                                                                    |                                                                                                    |                                                                                                    |                                         |
| Line rate GT Selection Clocking                                                                                                    | PCS Options Optional Ports                                                                                                    | and Features Summary                                                                                                    |                                                                                                    |                                                                                                    |                                         |
| Type                                                                                                    |                                                                                                    |                                                                                                    |                                                                                                    |                                                                                                    |                                         |
| O GTH ⊚ GTZ                                                                                                    |                                                                                                    |                                                                                                    |                                                                                                    |                                                                                                    |                                         |
|                                                                                                    |                                                                                                    |                                                                                                    |                                                                                                    |                                                                                                    |                                         |
| tal coloction                                                                                                    |                                                                                                    |                                                                                                    |                                                                                                    |                                                                                                    |                                         |
|                                                                                                    |                                                                                                    |                                                                                                    |                                                                                                    |                                                                                                    |                                         |
| GTZE2_OCTAL0 GTZE2_                                                                                                    | OCTAL1                                                                                                    |                                                                                                    |                                                                                                    |                                                                                                    |                                         |
|                                                                                                    | lontically (avcont for clocking)                                                                                                    | re, rup the wittend to generate a wronner                                                                                                    |                                                                                                    |                                                                                                    |                                         |
| Note: Both Octals are configured id                                                                                                    | rendually(exception clocking),                                                                                                    | re-run me wizaru to generate a wrapper                                                                                                    |                                                                                                    |                                                                                                    |                                         |
| Note: Both Octals are configured id<br>for the other octal with a different (                                                                                                    | configuration                                                                                                    | re-run ne wizaru to generate a wrapper                                                                                                    |                                                                                                    |                                                                                                    |                                         |
| Note: Both Octals are configured id<br>for the other octal with a different (<br>otocol Template                                                                                                    | configuration                                                                                                    | re-run me wizaru to generate a wrapper                                                                                                    |                                                                                                    |                                                                                                    |                                         |
| Note: Both Octals are configured id<br>for the other octal with a different o<br>otocol Template                                                                                                    | nnole identically - Multi Lone                                                                                                    |                                                                                                    | actor Slave Made                                                                                                    |                                                                                                    |                                         |
| Note: Both Octals are configured id<br>for the other octal with a different o<br>otocol Template<br>Configure all selected GTZ cha                                                                                                    | nnels identically Multi Lane                                                                                                    | e Mode x4 Channels Oto3 V M                                                                                                    | aster Slave Mode                                                                                                    |                                                                                                    |                                         |
| Note: Both Octals are configured id<br>for the other octal with a different o<br>otocol Template<br>Configure all selected GTZ cha                                                                                                    | nnels identically Multi Lane                                                                                                    | e Mode x4 Channels Oto3<br>Tx Line Rate (Gbps)                                                                                                    | aster Slave Mode Rx Line Rate (Gbps)                                                                                                    | Ref Clock Source                                                                                                    |                                         |
| Note: Both Octals are configured id<br>for the other octal with a different o<br>otocol Template<br>Configure all selected GTZ cha<br>Identical Configuration<br>Channel 0                                                                                                    | innels identically Multi Lane CAUI-4 CAUI-4                                                                                                    | e Mode x4 Channels Oto3 • M<br>5.78125<br>• 25.78125<br>• 25.78125                                                                                                    | aster Slave Mode                                                                                                    | Ref Clock Source                                                                                                    | •<br>•                                  |
| Note: Both Octals are configured id<br>for the other octal with a different o<br>otocol Template<br>Configure all selected GTZ chan<br>Identical Configuration<br>Channel 0<br>Channel 1                                                                                                    | Innels identically Multi Lane CAUI-4 CAUI-4 CAUI-4 CAUI-4                                                                                                    | e Mode x4 Channels Oto3 ▼  M<br>Tx Line Rate (Gbps)<br>▼ 25.78125<br>▼ 25.78125<br>▼ 25.78125                                                                                                    | aster Slave Mode                                                                                                    | Ref Clock Source                                                                                                    | •<br>•                                  |
| Note: Both Octals are configured id<br>for the other octal with a different of<br>otocol Template<br>Configure all selected GTZ chan<br>Identical Configuration<br>Channel 0<br>Channel 1<br>Channel 2                                                                                                  | Innels identically Multi Lane Protocol CAUI-4 CAUI-4 CAUI-4 CAUI-4 CAUI-4                                                                                                    | e Mode x4 Channels Oto3 ▼                                                                                                    | aster Slave Mode                                                                                                    | Ref Clock Source       REFCLKO       REFCLKO       REFCLKO       REFCLKO       REFCLKO                                                                                                    | · · · · · · · · · · · · · · · · · · ·   |
| Note: Both Octals are configured id<br>for the other octal with a different of<br>otocol Template<br>Configure all selected GTZ chan<br>Identical Configuration<br>Channel 0<br>Channel 1<br>Channel 2<br>Channel 3                                                                                     | Innels identically Multi Lane Protocol CAUI-4 CAUI-4 CAUI-4 CAUI-4 CAUI-4 CAUI-4 CAUI-4 CAUI-4                                                                                                    | e Mode x4 Channels Oto3 ▼  M<br>25.78125<br>▼ 25.78125<br>▼ 25.78125<br>▼ 25.78125<br>▼ 25.78125<br>▼ 25.78125<br>▼ 25.78125<br>▼ 25.78125<br>▼ 25.78125                                                                                                    | aster Slave Mode<br>Rx Line Rate (Gbps)<br>25.78125<br>25.78125<br>25.78125<br>25.78125<br>25.78125<br>25.78125<br>25.78125                                                                                                    | Ref Clock Source       REFCLKO       REFCLKO       REFCLKO       REFCLKO       REFCLKO       REFCLKO       REFCLKO                                                                                                    | · · · · · · · · · · · · · · · · · · ·   |
| Note: Both Octals are configured id<br>for the other octal with a different of<br>otocol Template  Configure all selected GTZ chan  Identical Configuration  Channel 0  Channel 1  Channel 2  Channel 3  Channel 4                                                                                      | Innels identically Multi Lane CAUI-4 CAUI-4 CAUI-4 CAUI-4 CAUI-4 CAUI-4 CAUI-4 CAUI-4 CAUI-4 CAUI-4 CAUI-4 CAUI-4 CAUI-4                                                                                                    | e Mode x4 Channels Oto3 ▼  M.<br>x4 Channels Oto3 ▼  M.<br>25.78125<br>25.78125<br>25.78125<br>25.78125<br>25.78125<br>25.78125<br>25.78125<br>25.78125<br>25.78125<br>25.78125<br>25.78125<br>25.78125<br>25.78125                                                                                                    | aster Slave Mode       Rx Line Rate (Gbps)       25.78125       25.78125       25.78125       25.78125       25.78125       25.78125       25.78125       25.78125       25.78125       25.78125                                                                                                    | Ref Clock Source       REFCLK0       REFCLK0       REFCLK0       REFCLK0       REFCLK0       REFCLK0       REFCLK0       REFCLK0       REFCLK0       REFCLK0       REFCLK0                                                                                                    | · · · · · · · · · · · · · · · · · · ·   |
| Note: Both Octals are configured id<br>for the other octal with a different of<br>otocol Template<br>Configure all selected GTZ chan<br>Channel 0<br>Channel 1<br>Channel 2<br>Channel 3<br>Channel 4<br>Channel 5                                                                                      | Innels identically Multi Lane Protocol CAUI-4 CAUI-4 CAUI-4 CAUI-4 CAUI-4 CAUI-4 CAUI-4 CAUI-4 CAUI-4 CAUI-4 CAUI-4 CAUI-4 CAUI-4 CAUI-4 CAUI-4                                                                                                    | e Mode x4 Channels Oto3 ▼  M<br>Tx Line Rate (Gbps)<br>25.78125<br>25.78125<br>25.78125<br>25.78125<br>25.78125<br>25.78125<br>25.78125<br>25.78125<br>25.78125<br>25.78125<br>25.78125<br>25.78125<br>25.78125<br>25.78125<br>25.78125                                                                                                    | Aster Slave Mode                                                                                                    | Ref Clock Source           REFCLKO           REFCLKO           REFCLKO           REFCLKO           REFCLKO           REFCLKO           REFCLKO           REFCLKO           REFCLKO           REFCLKO           REFCLKO           REFCLKO           REFCLKO           REFCLKO                                                                                                    | * * * * * * * * * *                     |
| Note: Both Octals are configured id<br>for the other octal with a different of<br>otocol Template<br>Configure all selected GTZ chan<br>Channel 0<br>Channel 1<br>Channel 2<br>Channel 3<br>Channel 4<br>Channel 5<br>Channel 6                                                                         | Innels identically Multi Lane Protocol CAUI-4 CAUI-4 CAUI-4 CAUI-4 CAUI-4 CAUI-4 CAUI-4 CAUI-4 CAUI-4 CAUI-4 CAUI-4 CAUI-4 CAUI-4 CAUI-4 CAUI-4 CAUI-4 CAUI-4 CAUI-4 CAUI-4                                                                                                    | e Mode x4 Channels Oto3 ▼  M<br>Tx Line Rate (Gbps)<br>▼ 25.78125<br>▼ 25.78125<br>▼ 25.78125<br>▼ 25.78125<br>▼ 25.78125<br>▼ 25.78125<br>▼ 25.78125<br>▼ 25.78125<br>▼ 25.78125<br>▼ 25.78125<br>▼ 25.78125<br>▼ 25.78125<br>▼ 25.78125                                                                                                    | Rx Line Rate (Gbps)       Rx Line Rate (Gbps)       25.78125       25.78125       25.78125       25.78125       25.78125       25.78125       25.78125       25.78125       25.78125       25.78125       25.78125       25.78125       25.78125       25.78125       25.78125                               | Ref Clock Source           REFCLK0           REFCLK0                                     | · · · · · · · · · · · · · · · · · · ·   |
| Note: Both Octals are configured id<br>for the other octal with a different of<br>otocol Template<br>Configure all selected GTZ cha<br>Identical Configuration<br>Channel 0<br>Channel 1<br>Channel 1<br>Channel 2<br>Channel 3<br>Channel 4<br>Channel 5<br>Channel 6<br>Channel 7                     | Innels identically Multi Lane<br>Protocol<br>CAUI-4<br>CAUI-4<br>CAUI-4<br>CAUI-4<br>CAUI-4<br>CAUI-4<br>CAUI-4<br>CAUI-4<br>CAUI-4<br>CAUI-4<br>CAUI-4<br>CAUI-4<br>CAUI-4<br>CAUI-4<br>CAUI-4<br>CAUI-4<br>CAUI-4<br>CAUI-4<br>CAUI-4<br>CAUI-4<br>CAUI-4<br>CAUI-4                                                                                                    | e Mode x4 Channels Oto3 ▼  M<br>Tx Line Rate (Gbps)<br>▼ 25.78125<br>▼ 25.78125<br>▼ 25.78125<br>▼ 25.78125<br>▼ 25.78125<br>▼ 25.78125<br>▼ 25.78125<br>▼ 25.78125<br>▼ 25.78125<br>▼ 25.78125<br>▼ 25.78125<br>▼ 25.78125<br>▼ 25.78125<br>▼ 25.78125                                                                                                    | Rx Line Rate (Gbps)       Rx Line Rate (Gbps)       25.78125       25.78125       25.78125       25.78125       25.78125       25.78125       25.78125       25.78125       25.78125       25.78125       25.78125       25.78125       25.78125       25.78125       25.78125       25.78125       25.78125 | Ref Clock Source           REFCLK0           REFCLK0 | * * * * * * * * * * * * * * * * * * * * |
| Note: Both Octals are configured id<br>for the other octal with a different of<br>otocol Template  Configure all selected GTZ cha<br>Identical Configuration  Channel 0  Channel 1  Channel 1  Channel 2  Channel 3  Channel 4  Channel 5  Channel 5  Channel 6  Channel 7  DECGLY 0 Common 2000 Common | Innels identically Multi Lane<br>Protocol<br>CAUI-4<br>CAUI-4<br>CAUI- | Image: Second second secon | Rx Line Rate (Gbps)       Rx Line Rate (Gbps)       25.78125       25.78125       25.78125       25.78125       25.78125       25.78125       25.78125       25.78125       25.78125       25.78125       25.78125       25.78125       25.78125       25.78125       25.78125       25.78125                | Ref Clock Source           REFCLK0           REFCLK0                                     | * * * * * * * * * * * * * * * * * * * * |

Figure 4-5: Line Rates and Transceiver Selection—GTZ Page 1

4. Select the multichannel mode if you wish to set the octal in one of the multichannel modes. Selecting a mode here will automatically select the channels appropriately also.
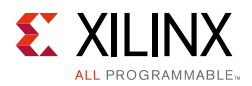

If using one of the multichannel modes, use the Master Slave mode to enable one of the channels as the master and the other as slaves.

- 5. The GTZ wizard supports both identical configuration and non-identical configuration of channels within an octal. To configure identically, select the **Configure all selected GTZ channels identically** checkbox.
- 6. Select **Start from scratch** if you wish to manually set all parameters. Select one of the available protocols from the list to begin designing with a predefined protocol template. The CAUI4 example uses the CAUI 4 protocol template. The CAUI 4 protocol template uses four channels.
- 7. Use Table 4-1 to determine the line rate and reference clock settings. The line rate allowed is dependent on the speed grade of the device:
  - For -2G speed grade: 9.8 Gb/s 14.025 Gb/s and 19.6 Gb/s 28.05 Gb/s
  - For other speed grades: 9.8 Gb/s 12.890625 Gb/s and 19.6 Gb/s 25.78125 Gb/s

Table 4-1: Line Rate and REFCLK Settings—GTZ Transceivers

| Options                   | Description                                                                                                    |
|---------------------------|----------------------------------------------------------------------------------------------------|
| Line Rate                 | Set to the desired target line rate in Gb/s. Should be the same for both TX and RX. The CAUI4 example uses 25.78125 Gb/s.            |
| Reference Clock<br>Source | Select either REFCLK0 or REFCLK1.The CAUI4 example uses REFCLK0.                                                                     |
| REFCLK0 Source            | Select from the list of the optimal reference clock frequency to be provided by the application. The CAUI4 example uses 322.266 MHz. |
| REFCLK1 Source            | Select from the list of the optimal reference clock frequency to be provided by the application. The CAUI4 example uses 322.266 MHz. |

#### Clocking

Page 2 of the Wizard (Figure 4-6) allows you to select the clocking for the octal and the enabled channels within an octal. You can verify all the settings and selections made on this page graphically with the image shown below the settings.

- 1. Select the source for TXOUTCLK0 and TXOUTCLK1 of the octal as per Table 4-2.
- 2. Select the source for RXOUTCLK<0-3> of the octal as per Table 4-2.

Table 4-2: TX/RXOUTCLKs of the Octal

| Options       | Description                                                                                                    |
|---------------|----------------------------------------------------------------------------------------------------|
| TXOUTCLK<0-1> | These can be sourced from the TXOUTCLKs from any of the individual channels (only channels enabled on page 1). This selection applies identically for all the octals enabled on page 1. |
| RXOUTCLK<0-3> | These can be sourced from the RXOUTCLKs from any of the individual channels that were selected on the earlier page. This selection applies identically for all the octals on page 1.    |

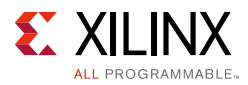

|                                                                                | Customize IP                                     | ×  |
|--------------------------------------------------------------------------------|--------------------------------------------------|----|
| 7 Series FPGAs Transceivers Wizard (3.5)                                       |                                                  | λ. |
|                                                                                |                                                  |    |
| Documentation in IP Location 🗔 Switch to Defaults                              |                                                  |    |
| Component Name gtwizard_0                                                      |                                                  | 8  |
| Line rate, GT Selection Clocking PCS Options C                                 | otional Ports and Features Summary               |    |
| Warning - Any changes to the options below might<br>selected protocol - CAUI_4 | make the generated design non-compliant with the |    |
| Octal Clocking                                                                 |                                                  |    |
|                                                                                |                                                  |    |
|                                                                                | RXUSRCLK2                                        |    |
| RXOUTCLK0 RXOUTCLK LANE0 -                                                     | RXUSRCLK3                                        |    |
| RXOUTCLK1 RXOUTCLK LANE0 -                                                     |                                                  |    |
| RXOUTCLK2 RXOUTCLK LANE0 -                                                     |                                                  |    |
| RXOUTCLK3 RXOUTCLK LANE0 -                                                     |                                                  |    |
|                                                                                |                                                  | =  |
| Dia carobarce Dia caro                                                         | Octal0                                           |    |
| Channel O Clocking (Select a channel from Right)                               |                                                  |    |
| TXUSRCLK_SEL_LANE TXUSRCLK0 *                                                  | ٩                                                |    |
| RXUSRCLK_SEL_LANE RXUSRCLK1 *                                                  |                                                  |    |
|                                                                                |                                                  |    |
|                                                                                |                                                  |    |
|                                                                                |                                                  |    |
|                                                                                |                                                  |    |
|                                                                                |                                                  |    |
|                                                                                |                                                  |    |
|                                                                                |                                                  |    |

*Figure 4-6:* Octal and Channel Clocking—GTZ Page 2

3. Select the source for the user clocks TX/RXUSRCLK<0-7> (Table 4-3). The USRCLK numbering shown here in the Vivado IDE is relative to OCTAL0. These USRCLKs are mapped internally (by the Wizard) to octal1 as follows:

Table 4-3: TX/RXUSRCLKs of the Octal

| Options       | Description                                                                          |
|---------------|--------------------------------------------------------------------------------------|
| TXUSRCLK<0-7> | The available sources will be the TXOUTCLKs of the active octals selected in page 1. |
| RXUSRCLK<0-7> | The available sources will be the RXOUTCLKs of the active octals selected in page 1. |

- TX/RXUSRCLK0 TX/RXUSRCLK4
- TX/RXUSRCLK1 TX/RXUSRCLK5
- TX/RXUSRCLK2 TX/RXUSRCLK6
- TX/RXUSRCLK3 TX/RXUSRCLK7
- TX/RXUSRCLK4 TX/RXUSRCLK0

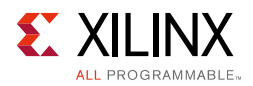

- TX/RXUSRCLK5 TX/RXUSRCLK1
- TX/RXUSRCLK6 TX/RXUSRCLK2
- TX/RXUSRCLK7 TX/RXUSRCLK3
- 4. Channel clocking: First select the channel number for which you wish to configure the clocking.
- 5. In the TX/RXOUTCLK source for the channel selected above, the only supported sources are TX/RX FIFO CLKs.
- 6. In the TX/RXUSRCLK LANE sel, select the USRCLK that you wish to source for this channel. For channels of octal1, the USRCLK selection made here will be automatically mapped by the wizard as shown in step 3.
- 7. Select the source for the DRPCLK.

Description Options **TXOUTCLK** source Select the TXOUTCLK source for each channel. Only the TX FIFO CLK is supported. Selecting the TX FIFO CLK selects TXOUTCLKPMA\_DIV4 (see the 7 Series FPGAs GTZ Transceivers User Guide (UG478) [Ref 11] for more information). **RXOUTCLK** source Select the RXOUTCLK source for each channel. Only the RX FIFO CLK is supported. Selecting the RX FIFO CLK selects RXOUTCLKPMA\_DIV4 (see the 7 Series FPGAs GTZ Transceivers User Guide (UG478) [Ref 11] for more information). TXUSRCLK lane sel Select one among the available eight TX user clocks. **RXUSRCLK** lane sel Select one among the available eight RX user clocks.

Table 4-4: Channel Clocking

#### PCS Modes

Page 3 of the Wizard (Figure 4-7) allows you to select the data width and PCS mode options.

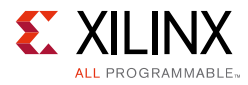

|                                 |                                     |                        |                        | Customize IP                    |          |                             | ×         |
|---------------------------------|-------------------------------------|------------------------|------------------------|---------------------------------|----------|-----------------------------|-----------|
| 7 Series FPGA                   | s Transceivers                      | Wizard (3.5)           |                        |                                 |          |                             | 4         |
| \iint Documentation             | 눱 IP Location 🗔                     | Switch to Defaults     |                        |                                 |          |                             |           |
| Component Name                  | gtwizard_0                          |                        |                        |                                 |          |                             | 0         |
| Line rate, G                    | T Selection Clocki                  | na PCS Options Optio   | nal Ports and Features | Summary                         |          |                             |           |
| Warning - Any<br>selected proto | y changes to the c<br>lool - CAUI_4 | options below might ma | ke the generated des   | ign non-compliant with th       | e        |                             | <b>^</b>  |
| GTZ Channel C                   | onfiguration                        |                        |                        |                                 |          |                             |           |
|                                 |                                     |                        |                        | Fabric i/f<br>data width (bits) |          | FIB Mode<br>(gearbox mode)  |           |
|                                 | Chann                               | el O                   | 160                    |                                 |          | 100GBASER mode              |           |
|                                 | Chann                               | el 1                   | 160                    |                                 | •        | 100GBASER mode              |           |
| ystem to the project            | . Chann                             | el 2                   | 160                    |                                 | •        | 100GBASER mode              |           |
|                                 | Chann                               |                        | 160                    |                                 |          | 100GBASER mode              |           |
|                                 | Chann                               | el 4                   | 160                    |                                 |          | 100GBASER mode              | •         |
|                                 | Chann                               | el 6                   | 160                    |                                 |          | 100GBASER mode              | •         |
|                                 | Chann                               | el 7                   | 160                    |                                 |          | 100GBASER mode              | •         |
|                                 |                                     |                        |                        |                                 |          |                             |           |
|                                 | ection                              |                        |                        |                                 |          |                             |           |
|                                 | 10                                  |                        |                        | KR 0,7-19                       |          | 011                         |           |
|                                 |                                     |                        | DUIGIL                 | OLLAU<br>BYUEBCI KO Source      |          |                             |           |
| 1705                            |                                     |                        | IXUSRCEN4 Source       | KXUSKCENU SUURCE                | OCTALO R |                             |           |
| TXUS                            | RCLK1 Source OC                     | TALO TXOUTCLK0 +       | FXUSRCLK5 Source       | RXUSRCLK1 Source                | OCTALO R | COUTCLK0 + RXUSRCLK5 Source |           |
| TXUS                            | RCLK2 Source OC                     | TALO TXOUTCLK0 +       | FXUSRCLK6 Source       | RXUSRCLK2 Source                | OCTALO R | XOUTCLK0   RXUSRCLK6 Source |           |
| TXUS                            | RCLK3 Source OC                     | TALO TXOUTCLK0 🔹       | FXUSRCLK7 Source       | RXUSRCLK3 Source                | OCTALO R | XOUTCLK0   RXUSRCLK7 Source |           |
| TXUS                            | RCLK4 Source                        | TALO TXOUTCLK0 👻       | FXUSRCLK0 Source       | RXUSRCLK4 Source                | OCTALO R | XOUTCLK0 RXUSRCLK0 Source   |           |
| Txus                            | RCLK5 Source 00                     | TALO TXOUTCLKO 👻       | FXUSRCLK1 Source       | RXUSRCLK5 Source                | OCTALO R | XOUTCLK0 - RXUSRCLK1 Source |           |
| тхиз                            | RCLK6 Source OC                     |                        | IXUSRCLK2 Source       | RXUSRCLK6 Source                | OCTALO R | XOUTCLKO - RXUSRCLK2 Source | -         |
|                                 |                                     |                        |                        |                                 |          |                             |           |
|                                 |                                     |                        |                        |                                 |          |                             | OK Cancel |

Figure 4-7: PCS Options—GTZ Page 3

- Select the data width for each of the channels enabled on page 1. The options shown here are dependent on the line rates entered on page 1. For 28.05, 27.95255, and 25.78125 Gb/s, only 160-bit mode is applicable. For 14.025 and 10.3125 Gb/s, both 160- and 80-bit modes are applicable. The example for the CAUI4 template uses a 160-bit width.
- Select the FIB mode options here (Table 4-5). This is dependent on the data width selected above. For a data width of 160 bits, only 100GBSAER mode is applicable. For 80 bits, both 100GBASER and 64B/66B modes are applicable. The CAUI4 protocol uses 100GBASER here.

| Options                 | Description                      |
|-------------------------|----------------------------------|
| Fabric i/f data width   | Select the interface data width. |
| FIB mode (gearbox mode) | Select the gearbox mode.         |

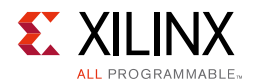

## **Optional Ports**

Page 4 of the Wizard (Figure 4-8) allows you to select the optional ports to bring out to the example top and multi-transceiver wrapper.

|        |                         |                        |                                 | Customize IP                    | ×      |
|--------|-------------------------|------------------------|---------------------------------|---------------------------------|--------|
| 7 Seri | es FPGAs Trans          | ceivers Wizard (3      | 3.5)                            |                                 |        |
| 🎁 Doci | imentation 🛅 IP Loc:    | ation 🧔 Switch to Defa | ults                            |                                 |        |
| Compo  | onent Name 🛛 gtwizar    | rd_0                   |                                 |                                 | 8      |
|        | ine rate, GT Selection  | Clocking PCS Opti      | ons <sup>©</sup> Optional Ports | s and Features Summary          |        |
| Opt    | ional Ports             |                        |                                 |                                 |        |
|        |                         | ☐ TXATTNCTRL           | RXFIBRESET                      |                                 |        |
|        | TXFIFOSTATUS            | TXOUTPUTEN             | RXFIFOSTATUS                    |                                 |        |
|        | TXRATESEL               | TXEQPOSTCTRL           | RXRATESEL                       |                                 |        |
|        |                         | TXEQPRECTRL            |                                 |                                 |        |
|        | TXEN                    | RXEN                   | REFSEL                          |                                 |        |
| Opt    | ional Features          |                        |                                 |                                 |        |
|        | 🗌 Use RX PRBS           | 🗌 Use TX PRBS 🛛        | Use Loopbacks                   |                                 |        |
|        |                         |                        |                                 |                                 |        |
| Note   | e: Configurations in th | is page are applicable | identically to all the s        | selected GTZ channels on page 1 |        |
|        |                         |                        |                                 |                                 |        |
|        |                         |                        |                                 |                                 |        |
|        |                         |                        |                                 |                                 |        |
|        |                         |                        |                                 |                                 |        |
|        |                         |                        |                                 |                                 |        |
|        |                         |                        |                                 |                                 |        |
|        |                         |                        |                                 |                                 |        |
|        |                         |                        |                                 |                                 |        |
|        |                         |                        |                                 | OK                              | Cancel |

Figure 4-8: Optional Ports—GTZ Page 4

#### Table 4-6: Optional Ports for GTZ Transceivers

| Options      | Description                                                                                                    |
|--------------|----------------------------------------------------------------------------------------------------|
| TXFIBRESET   | Brings out the TXFIBRESET ports to the example design from which you can control the RESET of the FIB portion of the GTZ transceiver. |
| RXFIBRESET   | Brings out the RXFIBRESET ports to the example design from which you can control the RESET of the FIB portion of the GTZ transceiver. |
| TXFIFOSTATUS | Brings out the TXFIFOSTATUS port to the example design allowing you to learn the FIFO status.                                         |
| RXFIFOSTATUS | Brings out the RXFIFOSTATUS port to the example design allowing you to learn the FIFO status.                                         |
| TXRATESEL    | Brings the TXRATESEL ports out onto the example top level. These ports are used to control the TX PLL divider ratios.                 |

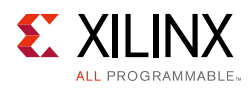

| Options      | Description                                                                                                    |
|--------------|----------------------------------------------------------------------------------------------------|
| RXRATESEL    | Brings the RXRATESEL ports out onto the example top level. These ports are used to control the RX PLL divider ratios. |
| TXPOLARITY   | Brings out the TXPOLARITY port to the example design.                                                                 |
| RXPOLARITY   | Brings out the RXPOLARITY port to the example design.                                                                 |
| TXEN         | Brings out the TXEN port to the example design.                                                                       |
| RXEN         | Brings out the RXEN port to the example design.                                                                       |
| TXOUTPUTEN   | Brings out the TXOUTPUTEN port to the example design.                                                                 |
| TXATTNCTRL   | Brings out the TXATTNCTRL port to the example design.                                                                 |
| TXEQPOSTCTRL | Brings out the TXEQPOSTCTRL port to the example design.                                                               |
| TXEQPRECTRL  | Brings out the TXEQPRECTRL port to the example design.                                                                |
| TXSLEWCTRL   | Brings out the TXSLEWCTRL port to the example design.                                                                 |
| RXBITSLIP    | Brings out the RXBITSLIP port onto the example design. This port can be used to slip data in raw mode.                |
| RXSIGNALOK   | Brings out the RXSIGNALOK port onto the example design.                                                               |
| CORECNTL     | Brings out the CORECNTL ports onto the example design.                                                                |
| REFSEL       | Brings out the REFSEL ports onto the example design.                                                                  |
| PLLRECALEN   | Brings out the PLLRECALEN ports onto the example design.                                                              |
| RXPRBS       | Brings out all the RXPRBS related ports onto the example design.                                                      |
| TXPRBS       | Brings out all the TXPRBS related ports onto the example design.                                                      |
| LOOPBACK     | Brings out all the LOOPBACK control ports onto the example design.                                                    |

#### Table 4-6: Optional Ports for GTZ Transceivers

#### Summary

Page 5 of the Wizard (Figure 4-9) provides a summary of the selected configuration parameters. After reviewing the settings, click **Generate** to exit and generate the wrapper.

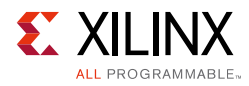

|   |                  |                    |                     |                 |                  | Customize IP   |          |          |          | ×         |
|---|------------------|--------------------|---------------------|-----------------|------------------|----------------|----------|----------|----------|-----------|
| 7 | Series FPGAs     | Transceiver        | rs Wizard (3.5)     | 1               |                  |                |          |          |          | <b>~</b>  |
| Ű | Documentation [  | 늘 IP Location 🗔    | Switch to Defaults  |                 |                  |                |          |          |          |           |
| с | omponent Name    | atwizard 0         |                     |                 |                  |                |          |          |          |           |
| - | Line weeks CT    | Coloration Coloral | da a C BCC Castiana | Continued Deute |                  |                |          |          |          |           |
| Г | Line rate, Gi    | Selection Clock    | ang PCS Options     | Optional Ports  | and reatures Sum | imary          |          |          |          |           |
|   | General Settings |                    |                     |                 |                  |                |          |          |          |           |
|   | Component        | Name: gtwizarc     | L0                  |                 |                  |                |          |          |          |           |
|   | Configured       | GTs: 4             |                     |                 |                  |                |          |          |          |           |
|   |                  |                    |                     |                 |                  |                |          |          |          |           |
|   |                  | Protocol           | Line Rate           | Refclk          | Data Width       | FIB mode       | TXOUTCLK | TXUSRCLK | RXOUTCLK | RXUSRCLK  |
|   | Channel 0        | CALL 4             | 25 78125            | 322.266         | 160              | 100GBASER MODE | 161 133  | 161 133  | 161 133  | 161 133   |
|   | Channel 1        |                    | 25.78125            | 322.200         | 160              | 100GBASER MODE | 161 133  | 161 133  | 161 133  | 161 133   |
|   | Channel 2        |                    | 25 78125            | 322.266         | 160              | 100GBASER MODE | 161 133  | 161 133  | 161 133  | 161 133   |
|   | Channel 3        |                    | 25.78125            | 322.266         | 160              | 100GBASER MODE | 161 133  | 161 133  | 161 133  | 161 133   |
|   | Channel 4        |                    | 25.78125            | 322.266         | 160              | 100GBASER MODE | 161 133  | 161 133  | 161 133  | 161 133   |
|   | Channel 5        |                    | 25.78125            | 322.266         | 160              | 100GBASER MODE | 161 133  | 161 133  | 161 133  | 161 133   |
|   | Channel 6        |                    | 25.78125            | 322.200         | 160              | 100GBASER MODE | 161 133  | 161 133  | 161 133  | 161 133   |
|   | Channel 7        | CAUL 4             | 25.78125            | 322.200         | 160              | 100GBASER MODE | 161 133  | 161 133  | 161 133  | 161 133   |
|   |                  |                    |                     |                 |                  |                |          |          |          |           |
|   |                  |                    |                     |                 |                  |                |          |          |          | OK Cancel |

Figure 4-9: Summary Page—GTZ Page 5

## GTX, GTH, and GTP Transceivers

## GT Type Selection

Page 1 of the Wizard (Figure 4-10) allows you to select the component name and determine the line rate and reference clock frequency. In addition, this page specifies the option to include shared logic in the core or in the example design.

- 1. In the Component Name field, enter a name for the Wizard instance. This example uses the name **xaui\_wrapper**.
- 2. In the GT\_Type field, select **GTX**, **GTH**, or **GTP**. The type of transceiver depends on the device chosen in Project Options.
- 3. Including the shared logic option helps Wizard users to choose the shared logic resource at the core level or in the example design.

Select one of the available protocols from the list to begin designing with a predefined protocol template. The XAUI example uses the XAUI protocol template.

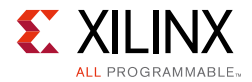

|                                                          | I Dia antiana 🦳 Caritada da Dia Carita                                                                                                    |                                                   |                    |                    |         |
|----------------------------------------------------------|----------------------------------------------------------------------------------------------------|---------------------------------------------------|--------------------|--------------------|---------|
| umentation (                                             | P Location 4 Switch to Defaults                                                                                                    |                                                   |                    |                    |         |
| CT Selection                                             | I line Rate RefClk Selection Encoding and C                                                                                                    | Clocking Comma Alignment and Equalization         | n PCIe SATA PRBS   | CB and CC Sequence | Summany |
| © GTH                                                    | O GTZ                                                                                                    |                                                   | 1 Cl2, 57(77, 1105 |                    | Sammary |
| ared Logic                                               |                                                                                                    |                                                   |                    |                    |         |
| Select wheth<br>reset logic                              | er the transceiver quad PLL, transceiver differ<br>are included in the core itself or in the example                                                                         | rential refcIk buffer, clocking and<br>Ie design  |                    |                    |         |
| 🔾 Include                                                | Shared Logic in core                                                                                                    |                                                   |                    |                    |         |
| Include                                                  | Shared Logic in example design                                                                                                    |                                                   |                    |                    |         |
|                                                          |                                                                                                    |                                                   |                    |                    |         |
| ared Logic Ove                                           | rview                                                                                                    |                                                   |                    |                    |         |
| Include Sha<br>– For users<br>– For users<br>– For users | red Logic in example design<br>who want the Shared Logic outside the core.<br>who want to edit the Shared Logic or use their<br>who want one core with Shared Logic to drive | ir own.<br>e multiple cores without Shared Logic. |                    |                    |         |
|                                                          | re with Shared Logic                                                                                                    | ······                                            |                    |                    |         |
| : Co                                                     |                                                                                                    |                                                   |                    |                    |         |
| Co                                                       |                                                                                                    | 1                                                 |                    |                    |         |
| Co                                                       | Shared                                                                                                    |                                                   |                    |                    |         |
| Co                                                       | Shared<br>Logic                                                                                                    |                                                   |                    |                    |         |
| Co                                                       | Shared<br>Logic                                                                                                    |                                                   |                    |                    |         |
| Co                                                       | Shared<br>Logic                                                                                                    |                                                   |                    |                    |         |
| Co                                                       | Shared<br>Logic                                                                                                    |                                                   |                    |                    |         |

Figure 4-10: Transceiver Selection—Page 1

#### Line Rate, Transceiver Selection, and Clocking

Page 2 of the Wizard (Figure 4-11) allows you to select the transceiver location and clocking. The number of available transceivers appearing on this page depends on the selected target device and package. The XAUI example design uses four transceivers.

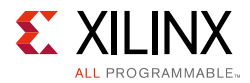

| ocumentation 🚞 IP Location 🧔 Switch to Defaults         |                                                                                                    |
|---------------------------------------------------------|----------------------------------------------------------------------------------------------------|
| ponent Name xaui_wrapper                                |                                                                                                    |
| GT Selection Line Rate, RefClk Selection Encoding and C | Clocking Comma Alignment and Equalization PCIe, SATA, PRBS CB and CC Sequence Summary                                                                                                    |
| rotocol xaui 👻                                          |                                                                                                    |
| x                                                       | RX                                                                                                    |
| Line Rate (Gbps) 3.125 0.5 - 1                          | 1.3] TX off Line Rate (Gbps) 3.125 [0.5 - 11.3] RX off                                                                                                    |
| Reference Clock (MHz) 156.250 Range: 6                  | 50820 Reference Clock (MHz) 156.250 Range: 60820                                                                                                    |
|                                                         | PLL Selection                                                                                                    |
|                                                         | PLL Selection     TX CPLL      RX CPLL                                                                                                    |
|                                                         | PLL Selection      TX CPLL      RX CPLL       Transceiver Selection                                                                                                    |
|                                                         | PLL Selection  TX CPLL  RX CPLL  Transceiver Selection  Use GTH X0Y0                                                                                                    |
|                                                         | PLL Selection     TX CPLL ▼ RX CPLL ▼     Transceiver Selection                                                                                                    |
|                                                         | PLL Selection  TX CPLL  RX CPLL  Transceiver Selection  Use GTH XOYO  TX Clock Source REFCLK1 Q0  RX Clock Source REFCLK1 Q0                                                                                                    |
|                                                         | PLL Selection         Tx       CPLL *         RX       CPLL *         Image: CPL *       Transceiver Selection         Image: CPL *       Image: CPL *         Image: CPL *       Image: CPL *                                                                                                    |
|                                                         | PLL Selection     TX CPLL ▼ RX CPLL ▼      Transceiver Selection     Use GTH XOYO     TX Clock Source REFCLK1 Q0 ▼     RX Clock Source REFCLK1 Q0 ▼     RX Clock Source REFCLK1 Q0 ▼     PRBS pattern generator and checker                                                                                                    |
|                                                         | PLL Selection         TX       CPLL *         RX       CPLL *         Image: Constraint of the second second seco |

Figure 4-11: Transceiver Selection and Clocking—Page 2

Use Table 4-7 and Table 4-8 to determine the line rate and reference clock settings.

| Options         | Description                                                                                                    |  |  |  |
|-----------------|----------------------------------------------------------------------------------------------------|--|--|--|
| Line Rate       | Set to the desired target line rate in Gb/s. Can be independent of the receive line rate. The XAUI example uses 3.125 Gb/s.                                                   |  |  |  |
| Reference Clock | Select from the list the optimal reference clock frequency to be provided by the application. The XAUI example uses 156.25 MHz.                                               |  |  |  |
| TX off          | Selecting this option disables the TX path of the transceiver. The transceiver will act as a receiver only.<br>The XAUI example design requires both TX and RX functionality. |  |  |  |

Note: Options not used by the XAUI example are shaded.

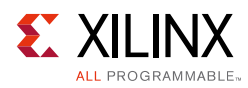

#### Table 4-8: RX Settings

| Options         | Description                                                                                                    |  |
|-----------------|----------------------------------------------------------------------------------------------------|--|
| Line Rate       | Set to the desired target line rate in Gb/s. The XAUI example uses 3.125 Gb/s.                                                                                                |  |
| Reference Clock | Select from the list the optimal reference clock frequency to be provided by the application. The XAUI example uses 156.25 MHz.                                               |  |
| RX off          | Selecting this option disables the RX path of the transceiver. The transceiver will act as a transmitter only. The XAUI example design requires both TX and RX functionality. |  |

*Note:* Options not used by the XAUI example are shaded.

Use Tables 4-9 through 4-12 to determine the optional ports settings available on this page.

Table 4-9:Additional Options

| Option                   | Description                                                                                                    |
|--------------------------|----------------------------------------------------------------------------------------------------|
| Use Common DRP           | Select this option to have the dynamic reconfiguration port signals of the COMMON block available to the application.                                                                                                    |
| Advanced Clocking Option | Use this check box to bring out all possible reference clock ports to the generated wrapper. Used for dynamic clock switching.                                                                                                    |
| Vivado Lab Edition       | Use this check box to bring out the ILA and VIO cores in IP for hardware debugging and control. For more details on debugging using the ILA and VIO cores in hardware, refer to 7 Series GT Wizard Hardware Validation on the KC705 Evaluation Board, page 124. |

#### Table 4-10: Select the Transceiver and the Reference Clocks

| Option                             | Description                                                                                                    |
|------------------------------------|----------------------------------------------------------------------------------------------------|
| GT                                 | Select the individual transceivers by location to be used in the target design. The XAUI example requires four transceivers.                                                                                                    |
| TX Clock Source<br>RX Clock Source | Determines the source for the reference clock signal provided to each selected transceiver (see Table 4-12). Two differential clock signal input pin pairs, labeled REFCLK0 and REFCLK1 are provided for every four transceivers. The groups are labeled Q0 through Q4 starting at the bottom of the transceiver column. Each transceiver has access to the local signal group and one or two adjacent groups depending upon the transceiver position. The XAUI example uses the REFCLK0 signal from the group local to the four selected transceivers (REFCLK0 O0 option). |

#### Table 4-11: PLL Selection

| Option | Description                                                                                                    |
|--------|----------------------------------------------------------------------------------------------------|
| QPLL   | GTX and GTH transceivers: Use the Quad PLL when all four transceivers of the Quad are used to save power. Quad PLL is shared across four transceivers of a Quad. |
| CPLL   | GTX and GTH transceivers: Use the Channel PLL based on the line rate supported by the selected transceiver.                                                      |
| PLLO   | GTP transceivers only: PLL0 is shared across four transceivers of a Quad.                                                                                        |
| PLL1   | GTP transceivers only: PLL1 is shared across four transceivers of a Quad.                                                                                        |

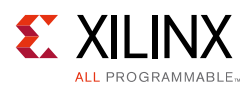

| Option                                                     | Description                                                               |  |  |
|------------------------------------------------------------|---------------------------------------------------------------------------|--|--|
| REFCLK0/1 Q0                                               | Reference clock local to transceivers Y0-Y3.                              |  |  |
| REFCLK0/1 Q1                                               | CLK0/1 Q1 Reference clock local to transceivers Y4-Y7.                    |  |  |
| REFCLK0/1 Q2 Reference clock local to transceivers Y8-Y11. |                                                                           |  |  |
| REFCLK0/1 Q3                                               | Reference clock local to transceivers Y12-Y15.                            |  |  |
| REFCLK0/1 Q4                                               | Reference clock local to transceivers Y16-Y19.                            |  |  |
| REFCLK0/1 Q5                                               | Reference clock local to transceivers Y20-Y23.                            |  |  |
| REFCLK0/1 Q6                                               | Reference clock local to transceivers Y24-Y27.                            |  |  |
| REFCLK0/1 Q7                                               | Reference clock local to transceivers Y28-Y31.                            |  |  |
| REFCLK0/1 Q8                                               | Reference clock local to transceivers Y32-Y35.                            |  |  |
| GREFCLK                                                    | Reference clock driven by internal FPGA logic. Lowest performance option. |  |  |

#### Table 4-12: Reference Clock Source Options

#### **Encoding and Optional Ports**

Page 3 of the Wizard (Figure 4-12) allows you to select encoding and 8B/10B optional ports. Tables 4-13 through 4-20 list the available options.

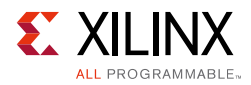

| <b>.</b>                          |                                                  |                   |                   | Customize IP           |                    |                          | ×         |
|-----------------------------------|--------------------------------------------------|-------------------|-------------------|------------------------|--------------------|--------------------------|-----------|
| 7 Series FPGAs Trar               | sceivers Wizard (3.5)                            |                   |                   |                        |                    |                          | 4         |
| 鄮 Documentation 🚞 IP Lo           | cation 🗔 Switch to Defaults                      |                   |                   |                        |                    |                          |           |
| Component Name xaui               | wrapper                                          |                   |                   |                        |                    |                          | 8         |
| GT Selection Line F               | Rate, RefClk Selection Enco                      | ding and Clocking | Comma Alignm      | ent and Equalization 1 | PCIe, SATA, PRBS C | B and CC Sequence Summar | v         |
| ТХ                                |                                                  |                   | RX                |                        |                    |                          |           |
| External Data Widt                | h (Bits) 16                                      | -                 | External Dat      | ta Width (Bits) 16     | ~                  |                          |           |
| Encoding                          | 8B/10B                                           | *                 | Decoding          | 8B/10B                 | *                  |                          |           |
| Internal Data Widt                | n (Bits) 20                                      | *                 | Internal Data     | a Width (Bits) 20      | •                  |                          |           |
| Use DRP DRP/Sys<br>Optional Ports | tem Clock Frequency (MHz)<br>DB 🗌 TXCHARDISPMODE | 100               | (0.0 - 175        | 5.01]                  |                    |                          |           |
| RXCHARISCON                       | MA 🛛 RXCHARISK                                   | RXSTARTOFS        | EQ                |                        |                    |                          |           |
| Construction and Cl               | - 1.1                                            |                   |                   |                        |                    |                          |           |
| TX                                | JEKING                                           | RX                |                   |                        |                    |                          |           |
| 🗌 Enable T                        | < Buffer                                         |                   | ] Enable RX Buffe | er"                    |                    |                          |           |
| TX Buffer Byg                     | ass Mode Manual                                  | - RX              | Buffer Bypass Mo  | ode Auto               | -                  |                          |           |
| TXUSRCLK So                       | urce TXOUTCLK                                    | ▼ RX              | USRCLK Source     | TXOUTCLK               | •                  |                          |           |
| TXOUTCLK S                        | ource 🖉 Use TXPLLRE                              | FCLK RX           | OUTCLK Source     | Use RXPLLREF           | CLK                |                          |           |
| Optional Ports                    |                                                  |                   |                   |                        |                    |                          |           |
| ✓ TXPCSRE                         | SET 🗹 TXPMARESET                                 | TXSYSCLKSEL       | TXRATE            | TXBUFSTATUS            | TX8B10BEN          |                          |           |
| RXPCSRE                           | SET 🗹 RXPMARESET                                 | RXSYSCLKSEL       | RXRATE            | RXBUFSTATUS            |                    |                          |           |
| RXBUFRE                           | SET 🗹 RXCDRHOLD                                  | CPLLPD            | QPLLPD            | SIGVALIDCLK            |                    |                          |           |
|                                   | EN 🗌 TXPIPPMOVRDEN                               | TXPIPPMSEL        | TXPIPPMPD         | TXPIPPMSTEPSIZE        |                    |                          |           |
|                                   |                                                  |                   |                   |                        |                    |                          | <b>v</b>  |
|                                   |                                                  |                   |                   |                        |                    |                          | OK Cancel |

Figure 4-12: Encoding and Optional Ports—Page 3

#### Table 4-13: TX Settings

| Options       |    | Description                                                                               |  |  |
|---------------|----|-------------------------------------------------------------------------------------------|--|--|
|               | 16 | Sets the transmitter application interface data width to two 8-bit bytes.                 |  |  |
|               | 20 | The transmitter application interface datapath width is set to 20 bits.                   |  |  |
| External Data | 32 | Sets the transmitter application interface data width to two 8-bit bytes.                 |  |  |
| Width         | 40 | Sets the transmitter application interface data width to 40 bits.                         |  |  |
|               | 64 | Sets the transmitter application interface datapath width to eight 8-<br>bytes (64 bits). |  |  |
|               | 80 | Sets the transmitter application interface data width to 80 bits.                         |  |  |

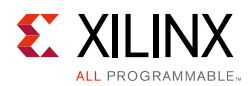

#### Table 4-13: TX Settings (Cont'd)

| Options                |                              | Description                                                                                                    |  |  |
|------------------------|------------------------------|----------------------------------------------------------------------------------------------------|--|--|
| Encoding               | 8B/10B                       | Data stream is passed to an internal 8B/10B encoder prior to transmission.                                                                                      |  |  |
|                        | 64B/<br>66B_with_Ext_Seq_Ctr | Data stream is passed through the 64B/66B gearbox and scrambler.<br>Sequence counter for the gearbox is implemented in the example<br>design.                   |  |  |
|                        | 64B/<br>66B_with_Int_Seq_Ctr | GTX transceivers only: Data stream is passed through the 64B/66B gearbox and scrambler. Sequence counter for the gearbox is implemented within the transceiver. |  |  |
|                        | 64B/<br>67B_with_Ext_Seq_Ctr | Data stream is passed through the 64B/67B gearbox and scrambler.<br>Sequence counter for the gearbox is implemented in the example<br>design.                   |  |  |
|                        | 64B/<br>67B_with_Int_Seq_Ctr | GTX transceivers only: Data stream is passed through the 64B/67B gearbox and scrambler. Sequence counter for the gearbox is implemented within the transceiver. |  |  |
| Internal Data<br>Width | 16                           | Selects the internal data width as 16.                                                                                                    |  |  |
|                        | 20                           | Selects the internal data width as 20.                                                                                                    |  |  |
|                        | 32                           | Selects the internal data width as 32.                                                                                                    |  |  |
|                        | 40                           | Selects the internal data width as 40.                                                                                                    |  |  |

*Note:* Options not used by the XAUI example are shaded.

#### Table 4-14: RX Settings

| Options       |         | Description                                                                            |  |
|---------------|---------|----------------------------------------------------------------------------------------|--|
|               | 16      | Sets the receiver application interface data width to two 8-bit bytes.                 |  |
|               | 20      | Sets the receiver application interface data width to 20 bits.                         |  |
| External Data | 32      | Sets the receiver application interface datapath width to four 8-bit bytes (32 bits).  |  |
| Width         | 40      | Sets the receiver application interface data width to 40 bits.                         |  |
|               | 64      | Sets the receiver application interface datapath width to eight 8-bit bytes (64 bits). |  |
|               | 80      | Sets the receiver application interface data width to 80 bits.                         |  |
| Decoding      | 8B/10B  | Data stream is passed to an internal 8B/10B decoder.                                   |  |
|               | 64B/66B | Data stream is passed through the 64B/66B gearbox and de-scrambler.                    |  |
|               | 64B/67B | Data stream is passed through the 64B/67B gearbox and de-scrambler.                    |  |

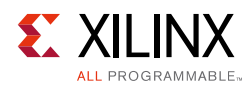

#### Table 4-14:RX Settings (Cont'd)

| Options       |    | Description                            |  |  |  |  |
|---------------|----|----------------------------------------|--|--|--|--|
|               | 16 | Selects the internal data width as 16. |  |  |  |  |
| Internal Data | 20 | Selects the internal data width as 20. |  |  |  |  |
| Width         | 32 | Selects the internal data width as 32. |  |  |  |  |
|               | 40 | Selects the internal data width as 40. |  |  |  |  |

#### Notes:

- 1. Options not used by the XAUI example are shaded.
- 2. RX settings should be the same as TX settings.

#### Table 4-15: DRP

| Option  | Description                                                                                                    |
|---------|----------------------------------------------------------------------------------------------------|
| Use DRP | Select this option to have the dynamic reconfiguration port signals of the CHANNEL block available to the application |

The TX PCS/PMA Phase Alignment setting controls whether the TX buffer is enabled or bypassed. See the 7 Series FPGAs GTX/GTH Transceivers User Guide (UG476) [Ref 7] for details on this setting. The RX PCS/PMA alignment setting controls whether the RX phase alignment circuit is enabled.

Table 4-16 shows the optional ports for 8B/10B.

#### Table 4-16: 8B/10B Optional Ports

| Option |                | Description                                                                                                    |  |  |  |  |
|--------|----------------|----------------------------------------------------------------------------------------------------|--|--|--|--|
| ТХ     | TXBYPASS8B10B  | 2-bit wide port disables 8B/10B encoder on a per-byte basis. High-order bit affects high-order byte of datapath.                           |  |  |  |  |
|        | TXCHARDISPMODE | 2-bit wide ports control disparity of outgoing 8B/10B data. High-order bit affects high-order byte of datapath.                            |  |  |  |  |
|        | TXCHARDISPVAL  |                                                                                                    |  |  |  |  |
| RX     | RXCHARISCOMMA  | 2-bit wide port flags valid 8B/10B comma characters as they are encountered.<br>High-order bit corresponds to high-order byte of datapath. |  |  |  |  |
|        | RXCHARISK      | 2-bit wide port flags valid 8B/10B K characters as they are encountered.<br>High-order bit corresponds to high-order byte of datapath.     |  |  |  |  |

*Note:* Options not used by the XAUI example are shaded.

Table 4-17 shows the TX and RX buffer bypass options.

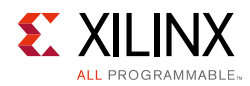

| Table 4-17: | TX and  | <b>RX Buffer</b> | <b>Bypass</b> | Options |
|-------------|---------|------------------|---------------|---------|
|             | i / ana | Inv Durier       | Dypuss        | 000000  |

| Option |                       | Description                                                                                                    |  |  |  |  |
|--------|-----------------------|----------------------------------------------------------------------------------------------------|--|--|--|--|
| ТХ     | Enable TX Buffer      | If the <b>Enable TX Buffer</b> checkbox is checked, the TX buffer in the transceiver is enabled. This buffer can be bypassed for low, deterministic latency.                                |  |  |  |  |
| ТХ     | TX Buffer Bypass Mode | This option is only if the TX buffer is bypassed. It is mandatory to use the manual mode. See the 7 Series FPGAs GTX/GTH Transceivers User Guide (UG476) [Ref 7] for details.               |  |  |  |  |
| RX     | Enable RX Buffer      | If the <b>Enable RX Buffer</b> checkbox is checked, the RX elastic buffer in the transceiver is enabled. This buffer can be bypassed for low, deterministic latency.                        |  |  |  |  |
| RX     | RX Buffer Bypass Mode | This option is visible only if the RX buffer is bypassed. Auto mode is the recommended setting. To use manual mode, see the 7 Series FPGAs GTX/GTH Transceivers User Guide (UG476) [Ref 7]. |  |  |  |  |

Table 4-18 details the TXUSRCLK and RXUSRCLK source signal options.

#### Table 4-18: TXUSRCLK and RXUSRCLK Source

|    | Option   | Description                                                                                                    |
|----|----------|----------------------------------------------------------------------------------------------------|
| ТΧ | TXOUTCLK | TXUSRCLK is driven by TXOUTCLK.                                                                                                    |
| RX | TXOUTCLK | RXUSRCLK is driven by TXOUTCLK. This option is not available if the RX buffer is bypassed.<br>For RX buffer bypass mode, RXOUTCLK is used to source RXUSRCLK. |

Table 4-19 details the TXOUTCLK and RXOUTCLK source signal options.

#### Table 4-19: TXOUTCLK and RXOUTCLK Source

|    | Option             | Description                                                                                                    |
|----|--------------------|----------------------------------------------------------------------------------------------------|
| ТΧ | Use<br>TXPLLREFCLK | If the check box <b>Use TXPLLREFCLK</b> is checked, TXOUTCLK <sup>(1)</sup> is generated from the input reference clock; otherwise, the Wizard selects the appropriate source for TXOUTCLK. |
| RX | Use<br>RXPLLREFCLK | If the check box <b>Use RXPLLREFCLK</b> is checked, RXOUTCLK <sup>(1)</sup> is generated from the input reference clock; otherwise, the Wizard selects the appropriate source for RXOUTCLK. |

#### Notes:

1. See 7 Series FPGAs GTX/GTH Transceivers User Guide (UG476) [Ref 7] for more information on TXOUTCLK and RXOUTCLK control.

#### Table 4-20 shows the optional ports available for latency and clocking.

| Option      | Description                                                                                                    |
|-------------|----------------------------------------------------------------------------------------------------|
| TXPCSRESET  | Active-High reset signal for the transmitter PCS logic.                                                                 |
| TXBUFSTATUS | 2-bit signal monitors the status of the TX elastic buffer. This option is not available when the TX buffer is bypassed. |
| TXRATE      | Transmit rate change port.                                                                                              |

#### Table 4-20: Optional Ports

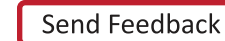

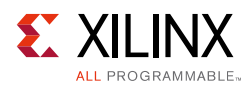

| Option          | Description                                                                                                    |
|-----------------|----------------------------------------------------------------------------------------------------|
| RXPCSRESET      | Active-High reset signal for the receiver PCS logic.                                                                   |
| RXBUFSTATUS     | Indicates condition of the RX elastic buffer. Option is not available when the RX buffer is bypassed.                  |
| RXBUFRESET      | Active-High reset signal for the RX elastic buffer logic. This option is not available when the RX buffer is bypassed. |
| RXRATE          | Receive rate change port.                                                                                              |
| QPLLPD          | Visible only when GTX or GTH transceiver is selected. Powerdown port for QPLL.                                         |
| CPLLPD          | Visible only when GTX or GTH transceiver is selected. Powerdown port for CPLL.                                         |
| PLLOPD          | Visible only when GTP transceiver is selected. Powerdown port for PLL0.                                                |
| PLL1PD          | Visible only when GTP transceiver is selected. Powerdown port for PLL1.                                                |
| TXSYSCLKSEL     | Selects the reference clock source to drive the TX datapath.                                                           |
| RXSYSCLKSEL     | Selects the reference clock source to drive the RX datapath.                                                           |
| TXPMARESET      | Active-High reset signal for the transmitter PMA logic.                                                                |
| RXPMARESET      | Active-High reset signal for the receiver PMA logic.                                                                   |
| TX8B10BEN       | TX8B10BEN is set High to enable the 8B/10B encoder.                                                                    |
| RXCDRHOLD       | Holds the CDR control loop frozen.                                                                                     |
| SIGVALIDCLK     | Visible for GTH or GTP transceiver. Clock for OOB circuit.                                                             |
| CLKRSVD         | Visible for GTX transceiver. Clock for OOB circuit.                                                                    |
| TXPIPPMEN       | Enables the TX phase interpolator PPM control block.                                                                   |
| TXPIPPMOVRDEN   | Enables direct control of TXPI.                                                                                        |
| TXPIPPMPD       | Power downs the TX interpolator PPM control block.                                                                     |
| TXPIPPMSTEPSIZE | Specifies the amount to increment or decrement PI code.                                                                |

*Note:* Options not used by the XAUI example are shaded.

## Alignment, Termination, and Equalization

Page 4 of the Wizard (Figure 4-13) allows you to set comma characters and control receive equalization and terminal voltage.

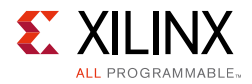

|                          |                |                     |                       |              | Customize      | IP       |                  |                    |         |    | ×        |
|--------------------------|----------------|---------------------|-----------------------|--------------|----------------|----------|------------------|--------------------|---------|----|----------|
| 7 Series FPGAs           | Transcei       | vers Wizard (3      | 3.5)                  |              |                |          |                  |                    |         |    | ~        |
| <i>ۆ</i> Documentation [ | 🗅 IP Locatior  | 🛛 🗔 Switch to Defa  | ults                  |              |                |          |                  |                    |         |    |          |
| Component Name           | xaui_wrapp     | ber                 |                       |              |                |          |                  |                    |         |    | 0        |
| GT Selection             | Line Rate, F   | RefClk Selection E  | incoding and Clocking | Comma Aligr  | ment and Equal | zation   | PCIe, SATA, PRBS | CB and CC Sequence | Summary |    |          |
| RXCOMMA Align            | ment           |                     |                       |              |                |          |                  |                    |         |    | <b>^</b> |
| RX COMMA                 | detection      |                     |                       |              |                |          |                  |                    |         |    |          |
| 🗹 Us                     | se comma de    | tection             | c                     | omma Value   | K28.5          | *        | Comma Mask       | 0001111111         | 0       |    |          |
|                          | ecode valid c  | omma only           | P                     | 'lus Comma   | 0101111100     |          | Align to         | Any Byte Boundary  | *       |    |          |
|                          | mbino pluc (   | minus commos (do    | while length commo)   | 1inus Comma  | 1010000011     |          |                  |                    |         |    |          |
|                          | mome plus/     | minus commas (uo    | uble-length comma)    |              |                |          |                  |                    |         |    |          |
| Optional Po              | orts           |                     |                       |              |                |          |                  |                    |         |    |          |
| I EN                     |                | GN (Enables positiv | e Comma Alignment)    |              | AAUGN (Enables | nedative | Comma Alignment  | )                  |         |    |          |
|                          |                |                     |                       |              |                |          |                  |                    |         |    |          |
|                          | GLIDE 🛛        | I KABYTEBALIGN      | M KXBYTEREALIGN       | M KXCOM      | MADEI          |          |                  |                    |         |    |          |
|                          |                |                     |                       |              |                |          |                  |                    |         |    |          |
| Termination and          | l Equalization | 1                   |                       |              |                |          |                  |                    |         |    | _        |
| Differential             | Swing and Er   | mphasis Mode Cu     | istom 👻               |              |                |          |                  |                    |         |    |          |
| RX Equaliz               | ation          |                     |                       | RX Terminati | on             |          |                  |                    |         |    | -        |
| Mode                     |                | LPM-Auto            | *                     | Voltage      | Program        | mmable   | *                |                    |         |    |          |
| Autom                    | atic Gain Cor  | ntrol Auto          | ÷                     | Trim Va      | lue (mV) 800   |          | Ŧ                |                    |         |    |          |
|                          |                |                     |                       |              |                |          |                  |                    |         |    |          |
| Optional Po              | orts           |                     |                       |              |                |          |                  |                    |         |    | -        |
| I TX                     | POLARITY       |                     | TXDIFFCTRL            | 🗹 TXF        | OSTCURSOR      | 🗹 TXF    | PRECURSOR        |                    |         |    |          |
|                          | QPISENN        | TXQPISENP           | TXQPIBIASEN           | 🗆 ТХС        | PIWEAKPUP      |          | QPISTRONGPDOWN   |                    |         |    |          |
|                          |                |                     |                       |              |                |          |                  |                    |         |    |          |
| R R                      | POLARITY       | RXDFELPMRESE        | ET 🗌 RXDFEAGCOVRE     | DEN 🗌 RXL    | PMLFKLOVRDEN   |          | PMHFOVRDEN       |                    |         |    |          |
|                          | OPIEN          |                     |                       |              | PMEN           |          |                  |                    |         |    |          |
|                          |                |                     |                       |              |                |          |                  |                    |         |    | ¥        |
|                          |                |                     |                       |              |                |          |                  |                    |         | ОК | Cancel   |

Figure 4-13: Synchronization and Alignment—Page 4

Table 4-21 shows the receive comma alignment settings.

| Option                  | Description                                                                                                    |
|-------------------------|----------------------------------------------------------------------------------------------------|
| Use Comma Detection     | Enables receive comma detection. Used to identify comma characters and SONET framing characters in the data stream.                                                                                     |
| Decode Valid Comma Only | When receive comma detection is enabled, limits the detection to specific defined comma characters.                                                                                                    |
| Comma Value             | Select one of the standard comma patterns or <b>User Defined</b> to enter a custom pattern. The XAUI example uses K28.5.                                                                                |
| Plus Comma              | 10-bit binary pattern representing the positive-disparity comma character to match. The right-most bit of the pattern is the first bit to arrive serially.<br>The XAUI example uses 0101111100 (K28.5). |

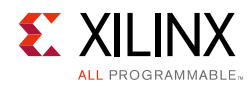

#### Table 4-21: Comma Detection (Cont'd)

| Option            |                    | Description                                                                                                    |
|-------------------|--------------------|----------------------------------------------------------------------------------------------------|
| Minus Comma       |                    | 10-bit binary pattern representing the negative-disparity comma character to match. The right-most bit of the pattern is the first bit to arrive serially.<br>The XAUI example uses 101000011 (K28.5).                                                                                                    |
| Comma Mask        |                    | 10-bit binary pattern representing the mask for the comma match<br>patterns. A 1 bit indicates the corresponding bit in the comma patterns<br>is to be matched. A 0 bit indicates <i>don't care</i> for the corresponding bit<br>in the comma patterns.<br>The XAUI example matches the lower seven bits (K28.5). |
| Align to          | Any Byte Boundary  | When a comma is detected, the data stream is aligned using the comma pattern to the nearest byte boundary.                                                                                                    |
|                   | Two Byte Boundary  | When a comma is detected, the data stream is aligned using the comma pattern to the 2-byte boundary.                                                                                                    |
|                   | Four Byte Boundary | When a comma is detected, the data stream is aligned using the comma pattern to the 4-byte boundary                                                                                                    |
| Optional<br>Ports | ENPCOMMAALIGN      | Active-High signal that enables the byte boundary alignment process when the plus comma pattern is detected.                                                                                                    |
|                   | ENMCOMMAALIGN      | Active-High signal that enables the byte boundary alignment process when the minus comma pattern is detected.                                                                                                    |
|                   | RXSLIDE            | Active-High signal that causes the byte alignment to be adjusted by one bit with each assertion. Takes precedence over normal comma alignment.                                                                                                    |
|                   | RXBYTEISALIGNED    | Active-High signal indicating that the parallel data stream is aligned to byte boundaries.                                                                                                    |
|                   | RXBYTEREALIGN      | Active-High signal indicating that byte alignment has changed with a recent comma detection. Note that data errors can occur with this condition.                                                                                                    |
|                   | RXCOMMADET         | Active-High signal indicating the comma alignment logic has detected a comma pattern in the data stream.                                                                                                    |

*Note:* Options not used by the XAUI example are shaded.

Table 4-22 details the pre-emphasis and differential swing settings.

#### Table 4-22: Pre-emphasis and Differential Swing

| Option                                  | Description                                                                                                    |
|-----------------------------------------|----------------------------------------------------------------------------------------------------|
| Differential Swing and<br>Emphasis Mode | Specifies the transmitter pre-cursor pre-emphasis mode setting. Selecting Custom mode enables user driven settings for differential swing and pre-emphasis level.<br>The XAUI example uses the Custom mode to dynamically set the pre-emphasis level.<br>See the 7 Series FPGAs GTX/GTH Transceivers User Guide (UG476) [Ref 7] for details. |

Table 4-23 describes the RX equalization settings.

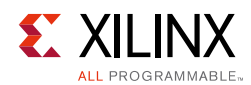

#### Table 4-23:**RX Equalization**

| Option                                                        | Description                                                                                                    |
|---------------------------------------------------------------|----------------------------------------------------------------------------------------------------|
| Equalization Mode                                             | Sets the equalization mode in the receiver. See the 7 Series FPGAs GTX/GTH<br>Transceivers User Guide (UG476) [Ref 7] for details on the decision feedback equalizer.<br>The XAUI example uses DFE-Auto mode. |
| Automatic Gain Control                                        | Sets the automatic gain control of the receiver. The value can be set to <b>Auto</b> or <b>Manual</b> .                                                                                                    |
| Use RX Equalizer CTLE3<br>Adaptation Logic<br>(DFE mode only) | Applicable only to GTX transceivers. If checked, the CTLE3 adaptation logic is instantiated in the example design. For more information, see Chapter 5, Example Design.                                       |

Note: Options not used by the XAUI example are shaded.

Table 4-24 describes the RX termination settings.

#### Table 4-24: RX Termination

| Option              | Description                                                                                                    |
|---------------------|----------------------------------------------------------------------------------------------------|
| Termination Voltage | Selecting <b>GND</b> grounds the internal termination network. Selecting <b>Floating</b> isolates<br>the network. Selecting <b>AVTT</b> applies an internal voltage reference source to the<br>termination network.<br>Select the Programmable option for Termination Voltage to select RX termination<br>voltage from a drop-down menu.<br>The XAUI example uses the GND setting. |

Table 4-25 lists the optional ports available on this page.

| Option          | Description                                                          |
|-----------------|----------------------------------------------------------------------|
| TXPOLARITY      | Active-High signal to invert the polarity of the transmitter output. |
| TXINHIBIT       | Active-High signal forces transmitter output to steady state.        |
| RXPOLARITY      | Active-High signal inverts the polarity of the receive data signal.  |
| TXQPIBIASEN     | Active-High signal to enable QPI bias.                               |
| TXQPIWEAKUP     | Active-High signal transmit for QPI.                                 |
| RXDFEAGCOVRDEN  | Active-High signal for DFE AGC over-ride.                            |
| TXPOSTCURSOR    | TXPOSTCURSOR port.                                                   |
| TXPRECURSOR     | TXPRECURSOR port.                                                    |
| TXQPISENN       | Transmit QPI port (negative polarity).                               |
| RXDFEMONITOROUT | Receive DFE monitor port.                                            |
| RXLPMHFOVRDEN   | Receive low pass override enable port.                               |
| TXQPISENP       | Transmit QPI port (positive polarity).                               |
| RXDFEMONITORSEL | Receive DFE monitor select port.                                     |

#### Table 4-25:Optional Ports

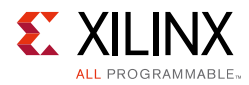

| Option           | Description                                             |
|------------------|---------------------------------------------------------|
| RXLPMLFKLOVRDEN  | Receive low pass override enable port.                  |
| TXQPISTRONGPDOWN | Transmit QPI power down port.                           |
| RXDFELPMRESET    | Resets the receive DFE/LPM block.                       |
| TXDIFFCTRL       | Transmit driver swing control.                          |
| RXQPISENN        | Sense output that registers a 1 or 0 on the MGTRXN pin. |
| RXQPISENP        | Sense output that registers a 1 or 0 on the MGTRXP pin. |
| RXQPIEN          | Disables the RX termination for the QPI protocol.       |

#### Table 4-25: Optional Ports (Cont'd)

*Note:* Options not used by the XAUI example are shaded.

## PCI Express, SATA, OOB, PRBS, Channel Bonding, and Clock Correction Selection

Page 5 of the Wizard (Figure 4-14) allows you to configure the receiver for PCI Express and Serial ATA (SATA) features. In addition, configuration options for the RX out-of-band (OOB) signal, pseudo-random bitstream sequence (PRBS) detector, and channel bonding and clock correction settings are provided.

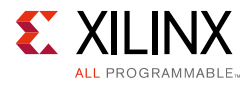

| Customize IP                                                                                                    | ×     |
|----------------------------------------------------------------------------------------------------|-------|
| 7 Series FPGAs Transceivers Wizard (3.5)                                                                                                    |       |
|                                                                                                    |       |
| 💋 Documentation 🦕 IP Location 📮 Switch to Defaults                                                                                          |       |
| Component Name xaui_wrapper                                                                                                    | 0     |
| GT selection Line Rate, RefCik Selection Encoding and Clocking Comma Alignment and Equalization PCIe, SATA, PRBS CB and CC Sequence Summary |       |
|                                                                                                    |       |
| L Enable PCI Express                                                                                                    |       |
| Burste 4 0 10 - 71 Idlas 4 0 10 - 71                                                                                                    | 1     |
|                                                                                                    |       |
| PCI Express Parameters                                                                                                    | 20    |
| To P2 100 0 (0 - 2551 From P2 50 0 (0 - 40951 To /From Non P2 25 0 10 - 2551                                                                |       |
|                                                                                                    |       |
| Optional Ports                                                                                                    |       |
|                                                                                                    |       |
| TXCOMINIT TXELECIDLE RXVALID TXCOMSAS                                                                                                    |       |
|                                                                                                    |       |
|                                                                                                    |       |
|                                                                                                    |       |
|                                                                                                    |       |
|                                                                                                    |       |
|                                                                                                    |       |
|                                                                                                    |       |
|                                                                                                    |       |
|                                                                                                    |       |
|                                                                                                    |       |
|                                                                                                    |       |
| οκ                                                                                                    | ancel |
|                                                                                                    |       |

Figure 4-14: PCI Express, SATA, OOB, PRBS, Channel Bonding, and Clock Correction Selection—Page 5

Table 4-26 details the receiver SATA configuration options.

| Table 4-26: | <b>Receiver Serial</b> | <b>ATA Options</b> |
|-------------|------------------------|--------------------|
|-------------|------------------------|--------------------|

| Options              |        | Description                                                                                                    |
|----------------------|--------|----------------------------------------------------------------------------------------------------|
| Enable PCI Express   |        | Selecting this option enables certain operations specific to PCI Express, including enabling options for PCI Express powerdown modes and PCIe® channel bonding. This option should be activated whenever the transceiver is used for PCI Express. |
| SATA COM<br>Sequence | Bursts | Integer value between 0 and 7 indicating the number of burst sequences to declare a COM match. This value defaults to 4, which is the burst count specified in the SATA specification for COMINIT, COMRESET, and COMWAKE.                         |
|                      | Idles  | Integer value between 0 and 7 indicating the number of idle sequences to declare a COM match. Each idle is an OOB signal with a length that matches COMINIT/ COMRESET or COMWAKE.                                                                 |

*Note:* Options not used by the XAUI example are shaded.

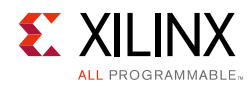

Table 4-27 details the receiver PCI Express configuration options.

| Option             |                | Description                                                                                                    |
|--------------------|----------------|----------------------------------------------------------------------------------------------------|
|                    | To P2          | Integer value between 0 and 65,535. Sets a counter to determine the transition<br>time to the P2 power state for PCI Express. See the 7 Series FPGAs GTX/GTH<br>Transceivers User Guide (UG476) [Ref 7] for details on determining the time value<br>for each count.<br>The XAUI example does not require this feature and uses the default setting of<br>100.           |
| Transition<br>Time | From P2        | Integer value between 0 and 65,535. Sets a counter to determine the transition<br>time from the P2 power state for PCI Express. See the 7 Series FPGAs GTX/GTH<br>Transceivers User Guide (UG476) [Ref 7] for details on determining the time value<br>for each count.<br>The XAUI example does not require this feature and uses the default setting of<br>60.          |
|                    | To/From non-P2 | Integer value between 0 and 65,535. Sets a counter to determine the transition time to or from power states other than P2 for PCI Express. See the <i>7 Series FPGAs GTX/GTH Transceivers User Guide</i> (UG476) [Ref 7] for details on determining the time value for each count.<br>The XAUI example does not require this feature and uses the default setting of 25. |

Table 4-27: PCI Express and SATA Parameters

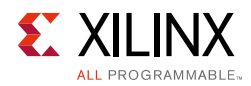

| Table 4-27: | PCI Express and SATA Parameters (Cont'd) |
|-------------|------------------------------------------|
|-------------|------------------------------------------|

| Option   |             | Description                                                                                                    |  |  |
|----------|-------------|----------------------------------------------------------------------------------------------------|--|--|
|          | LOOPBACK    | 3-bit signal to enable the various data loopback modes for testing.                                                                                                    |  |  |
|          | RXSTATUS    | 3-bit receiver status signal. The encoding of this signal is dependent on the setting of RXSTATUS encoding format.                                                                                                    |  |  |
|          | RXVALID     | Active-High, PCI Express RX OOB/beacon signal. Indicates symbol lock and valid data on RXDATA and RXCHARISK[3:0].                                                                                                    |  |  |
|          | COMINITDET  | Active-High initialization detection signal.                                                                                                    |  |  |
|          | COMSASDET   | Active-High detection signal for SATA.                                                                                                    |  |  |
|          | COMWAKEDET  | Active-High wake up detection signal.                                                                                                    |  |  |
|          | TXCOMINIT   | Transmit initialization port.                                                                                                    |  |  |
|          | TXCOMSAS    | OOB signal.                                                                                                    |  |  |
| Ontional | TXCOMWAKE   | OOB signal.                                                                                                    |  |  |
| Ports    | COMFINISH   | Completion of OOB.                                                                                                    |  |  |
|          | TXDETECTRX  | PIPE interface for PCI Express specification-compliant control signal. Activates<br>the PCI Express receiver detection feature. Function depends on the state of<br>TXPOWERDOWN, RXPOWERDOWN, TXELECIDLE, TXCHARDISPMODE, and<br>TXCHARDISPVAL. This port is not available if RXSTATUS encoding format is set<br>to SATA. |  |  |
|          | TXELECIDLE  | Drives the transmitter to an electrical idle state (no differential voltage). In PCI<br>Express mode this option is used for electrical idle modes. Function depends on<br>the state of TXPOWERDOWN, RXPOWERDOWN, TXELECIDLE,<br>TXCHARDISPMODE, and TXCHARDISPVAL.                                                       |  |  |
|          | PHYSTATUS   | PCI Express receive detect support signal. Indicates completion of several PHY functions.                                                                                                    |  |  |
|          | TXPOWERDOWN | Powerdown port for the transmitter.                                                                                                    |  |  |
|          | RXPOWERDOWN | Powerdown port for the receiver.                                                                                                    |  |  |

*Note:* Options not used by the XAUI example are shaded.

Table 4-28 shows the OOB signal detection options.

#### Table 4-28: OOB Signal Detection

| Option                      | Description                                                                               |
|-----------------------------|-------------------------------------------------------------------------------------------|
| Use RX OOB Signal Detection | Enables the internal OOB signal detector. OOB signal detection is used for PCIe and SATA. |

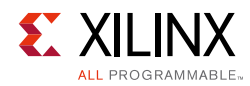

Table 4-29 details the PRBS settings.

#### Table 4-29: PRBS Detector

| Option                  | Description                                                                                                    |  |  |
|-------------------------|----------------------------------------------------------------------------------------------------|--|--|
| Use PRBS Detector       | Enables the internal PRBS detector. This feature can be used by an application to implement a built-in self test. |  |  |
| Use Port TXPRBSSEL      | Selects the PRBS Transmission control port.                                                                       |  |  |
| Use Port TXPRBSFORCEERR | Enables the PRBS force error control port. This port controls the insertion of errors into the bitstream.         |  |  |
| RXPRBSERR_LOOPBACK      | Select this option to loopback RXPRBSERR bit to TXPRBSFORCEERR of the same transceiver.                           |  |  |

*Note:* Options not used by the XAUI example are shaded.

Table 4-30 shows the channel bonding options.

Table 4-30: Channel Bonding Setup

| Option                                                                                                    | Description                                                                                                    |  |  |
|----------------------------------------------------------------------------------------------------|----------------------------------------------------------------------------------------------------|--|--|
| Use Channel Bonding<br>to byte-align multiple data transceivers.                                                                   |                                                                                                    |  |  |
| Sequence Length Select from the drop-down list the number of characters in the unique channe sequence.<br>The XAUI example uses 1. |                                                                                                    |  |  |
| Sequence Max Skew                                                                                                    | Select from the drop-down list the maximum skew in characters that can be handled by<br>channel bonding. Must always be less than half the minimum distance between channel<br>bonding sequences.<br>The XAUI example uses 7. |  |  |
| Use Two Channel Activates the optional second channel bonding sequence. Detection of eithe triggers channel bonding.               |                                                                                                    |  |  |

*Note:* Options not used by the XAUI example are shaded.

Table 4-31 shows the clock correction options.

#### Table 4-31: Clock Correction Setup

| Option                                                                               | Description                                                                                                    |
|--------------------------------------------------------------------------------------|----------------------------------------------------------------------------------------------------|
| Use Clock Correction                                                                 | Enables receiver clock correction logic using unique character sequences. When recognized, these sequences allow for adding or deleting characters in the receive buffer to prevent buffer underflow/overflow due to small differences in the transmit/ receive clock frequencies. |
| Sequence Length                                                                      | Select from the drop-down list the number of characters (subsequences) in the unique clock correction sequence.<br>The XAUI example uses 1.                                                                                                    |
| PPM Offset         Indicates the PPM offset between the transmit and receive clocks. |                                                                                                    |

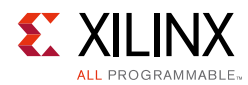

| Option                                | Description                                                                                                    |
|---------------------------------------|----------------------------------------------------------------------------------------------------|
| Periodicity of the CC<br>Sequence     | Indicates the interval at which CC sequences are inserted in the data stream.                                    |
| Use Two Clock<br>Correction Sequences | Activates the optional second clock correction sequence. Detection of either sequence triggers clock correction. |

#### Table 4-31: Clock Correction Setup (Cont'd)

*Note:* Options not used by the XAUI example are shaded.

#### **Channel Bonding and Clock Correction Sequence**

Page 6 of the Wizard (Figure 4-15) allow you to define the channel bonding sequence(s). Table 4-32 describes the sequence definition settings and Table 4-31, page 60 describes the clock setup settings.

|                                         |                                  | Customize IP                     |                               |            |
|-----------------------------------------|----------------------------------|----------------------------------|-------------------------------|------------|
| es FPGAs Transceivers Wizard            | (3.5)                            |                                  |                               |            |
|                                         |                                  |                                  |                               |            |
| Imentation ៉ IP Location 🗔 Switch to D  | refaults                         |                                  |                               |            |
| nent Name xaui_wrapper                  |                                  |                                  |                               |            |
| T Selection Line Rate, RefClk Selection | Encoding and Clocking Comma Alig | nment and Equalization [ PCle, : | SATA, PRBS CB and CC Sequence | iummary    |
| nner bonding                            |                                  |                                  |                               |            |
| 🗹 Use Channel Bonding                   | 🗌 Use                            | Two Channel Bonding Sequence     | S                             |            |
| Sequence Max Skew 7 Sequence Definition | ▼ Sequen                         | ce length 1                      |                               |            |
|                                         | Sequence                         | K Character                      | Inverted Disparity            | Don't Care |
| Sequence1, Byte1                        | 01111100                         |                                  |                               |            |
| Sequence1, Byte2                        | 0000000                          |                                  |                               |            |
| Sequence1, Byte3                        | 00000000                         |                                  |                               |            |
| Sequence1, Byte4                        | 00000000                         |                                  |                               |            |
| Sequence2, Byte1                        | 0000000                          |                                  |                               |            |
| Sequence2, Byte2                        | 0000000                          | M                                |                               |            |
| Sequence2, Byte3                        | 00000000                         | Ø                                |                               |            |
| Sequence2, Byte4                        | 0000000                          |                                  |                               |            |
| k correction                            | PPM Offset +/-                   | 100                              | [-1250 - 1250]                |            |
| Use Two Clock Correction Sequence       | Periodicity of the CC s          | equence (bytes) 5000             | 0                             |            |
| Sequence Definition                     |                                  |                                  |                               |            |
|                                         | Sequence                         | K Character                      | Inverted Disparity            | Don't Care |
| Sequence1, Byte1                        | 00011100                         | 2                                |                               |            |
| Sequence1, Byte2                        | 00000000                         |                                  |                               |            |
| Sequence1, Byte3                        | 0000000                          |                                  |                               |            |
| Sequence1, Byte4                        | 0000000                          |                                  |                               |            |
| Sequencel Ditel                         | 0000000                          | िय                               |                               |            |

Figure 4-15: Channel Bonding and Clock Correction Sequence—Page 6

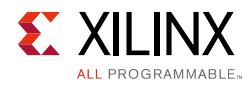

#### Table 4-32: Channel Bonding and Clock Correction Sequences

| Option             | Description                                                                                                    |
|--------------------|----------------------------------------------------------------------------------------------------|
| Byte (Symbol)      | Set each symbol to match the pattern the protocol requires. The XAUI sequence length is 8 bits. 01111100 is used for channel bonding. 00011100 is used for clock correction. The other symbols are disabled because the sequence length is set to 1. |
| K Character        | This option is available when 8B/10B decoding is selected. When checked, as is the case for XAUI, the symbol is an 8B/10B K character.                                                                                                    |
| Inverted Disparity | Some protocols with 8B/10B decoding use symbols with deliberately inverted disparity.<br>This option should be checked when such symbols are expected in the sequence.                                                                               |
| Don't Care         | Multiple-byte sequences can have wild card symbols by checking this option. Unused bytes in the sequence automatically have this option set.                                                                                                    |

*Note:* Options not used by the XAUI example are shaded.

#### Summary

Page 7 of the Wizard (Figure 4-16) provides a summary of the selected configuration parameters. After reviewing the settings, click **Generate** to exit and generate the wrapper.

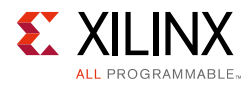

| nt Name   xaui_wrapper                                         |                                                                            |
|----------------------------------------------------------------|----------------------------------------------------------------------------|
| Selection Line Rate, RefClk Selection Encoding and Clocking Co | mma Alignment and Equalization PCIe, SATA, PRBS CB and CC Sequence Summary |
| ry                                                             |                                                                            |
| eatures                                                        | GT                                                                         |
| rotocol File                                                   | xaui                                                                       |
| C Line Rate(Gbps)                                              | 3.125                                                                      |
| <pre>K reference clock(MHz)</pre>                              | 156.250                                                                    |
| ncoding                                                        | 8B/10B                                                                     |
| < Internal Data width                                          | 20                                                                         |
| K External Data width                                          | 16                                                                         |
| (USRCLK(MHz)                                                   | 156.25                                                                     |
| (USRCLK2(MHz)                                                  | 156.25                                                                     |
| K Buffer Enabled                                               | Talse                                                                      |
| ( reference clock/MUR)                                         | 3.122                                                                      |
| <pre>k reference clock(MH2) acadima </pre>                     | 156.250<br>90.100                                                          |
| Clotarnal Data width                                           | 30                                                                         |
| K Internal Data Width                                          | 16                                                                         |
|                                                                | 156.25                                                                     |
| KUSRCEK(MHz)                                                   | 156.25                                                                     |
| X Buffer Enabled                                               | true                                                                       |
| umber of lanes                                                 | 4                                                                          |
| hannel Bonding                                                 | false                                                                      |
| hannel Bonding Mode                                            | One_Hop                                                                    |
|                                                                |                                                                            |

Figure 4-16: Summary—Page 6

# **Constraining the Core**

This section contains information about constraining the core in the Vivado® Design Suite.

## **Required Constraints**

The 7 series FPGAs Transceivers Wizard core is generated with its own timing and location constraints based on the choices you made when customizing the core using the Wizard.

## Device, Package, and Speed Grade Selections

Device support is detailed in the release notes for this core.

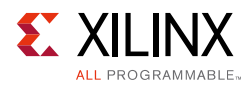

## **Clock Frequencies**

## 7 Series FPGA Transceiver Core Reference Clock Constraint

The number of reference clocks is derived based on transceiver selection. The Reference Clock (MHz) value selected in the second tab of the Vivado IDE is used to constrain the required reference clock. The **create\_clock** XDC command is used to constrain all necessary required reference clocks.

#### False Paths

The system clock and user clock are not related to one another. No phase relationship exists between these two clocks. The two clock domains need to be set as false paths. The **set\_false\_path** XDC command is used to constrain the false paths.

#### **Example Design**

The generated example design is a 10.3125 Gb/s line rate and a 156.25 MHz reference clock for protocol 10-GBASE-R. The XDC file generated for the XC7VX1140TFLG1926-2L device follows:

```
# create_clock -name q0_clk1_refclk_i -period 6.4 q0_clk1_refclk_i
#create_clock -name GT0_GTREFCLK0_IN -period 6.4 [get_pins -hier -filter
{name=~*gt0_xaui_wrapper_i*gthe2_i*GTREFCLK0}]
#create_clock -name GT1_GTREFCLK0_IN -period 6.4 [get_pins -hier -filter
{name=~*gt1_xaui_wrapper_i*gthe2_i*GTREFCLK0}]
#create_clock -name GT2_GTREFCLK0_IN -period 6.4 [get_pins -hier -filter
{name=~*gt2_xaui_wrapper_i*gthe2_i*GTREFCLK0}]
#create_clock -name GT3_GTREFCLK0_IN -period 6.4 [get_pins -hier -filter
{name=~*gt3_xaui_wrapper_i*gthe2_i*GTREFCLK0}]
create_clock -name GT0_GTREFCLK0_COMMON_IN -period 6.4 [get_pins -hier -filter
{name=~*common0_i*gthe2_common_i*GTREFCLK0}]
create_clock -name drpclk_in_i -period 10.0 [get_pins -hier -filter
{name=~*xaui_wrapper_support_i*gt_usrclk_source*DRP_CLK_BUFG*I}]
#
# # DRP Clock Constraint
# create_clock -name drpclk_in_i -period 10.0 [get_pins -hier -filter
{name=~*xaui_wrapper_support_i*gt_usrclk_source*DRPCLK_OUT}]
# ]
#
# User Clock Constraints
# create_clock -name gt0_txusrclk_i -period 6.4 [get_pins -hier -filter
{name=~*xaui_wrapper_support_i*xaui_wrapper_init_i*gt0_txusrclk_in}]
# create_clock -name gt0_txusrclk2_i -period 6.4 [get_pins -hier -filter
{name=~*xaui_wrapper_support_i*xaui_wrapper_init_i*gt0_txusrclk2_in}]
```

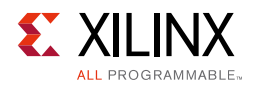

# create\_clock -name gt0\_rxusrclk\_i -period 6.4 [get\_pins -hier -filter {name=~\*xaui\_wrapper\_support\_i\*xaui\_wrapper\_init\_i\*gt0\_rxusrclk\_in}] # create\_clock -name gt0\_rxusrclk2\_i -period 6.4 [get\_pins -hier -filter {name=~\*xaui wrapper support i\*xaui wrapper init i\*qt0 rxusrclk2 in}] # create\_clock -name gt1\_txusrclk\_i -period 6.4 [get\_pins -hier -filter {name=~\*xaui\_wrapper\_support\_i\*xaui\_wrapper\_init\_i\*gt1\_txusrclk\_in}] # create\_clock -name gt1\_txusrclk2\_i -period 6.4 [get\_pins -hier -filter {name=~\*xaui\_wrapper\_support\_i\*xaui\_wrapper\_init\_i\*gt1\_txusrclk2\_in}] # create\_clock -name gt1\_rxusrclk\_i -period 6.4 [get\_pins -hier -filter {name=~\*xaui\_wrapper\_support\_i\*xaui\_wrapper\_init\_i\*gt1\_rxusrclk\_in}] # create\_clock -name gt1\_rxusrclk2\_i -period 6.4 [get\_pins -hier -filter {name=~\*xaui\_wrapper\_support\_i\*xaui\_wrapper\_init\_i\*gt1\_rxusrclk2\_in}] # create\_clock -name gt2\_txusrclk\_i -period 6.4 [get\_pins -hier -filter {name=~\*xaui\_wrapper\_support\_i\*xaui\_wrapper\_init\_i\*gt2\_txusrclk\_in}] # create\_clock -name gt2\_txusrclk2\_i -period 6.4 [get\_pins -hier -filter {name=~\*xaui wrapper support i\*xaui wrapper init i\*gt2 txusrclk2 in}] # create\_clock -name gt2\_rxusrclk\_i -period 6.4 [get\_pins -hier -filter {name=~\*xaui\_wrapper\_support\_i\*xaui\_wrapper\_init\_i\*gt2\_rxusrclk\_in}] # create\_clock -name gt2\_rxusrclk2\_i -period 6.4 [get\_pins -hier -filter {name=~\*xaui\_wrapper\_support\_i\*xaui\_wrapper\_init\_i\*gt2\_rxusrclk2\_in}] # create\_clock -name gt3\_txusrclk\_i -period 6.4 [get\_pins -hier -filter {name=~\*xaui\_wrapper\_support\_i\*xaui\_wrapper\_init\_i\*gt3\_txusrclk\_in}] # create\_clock -name gt3\_txusrclk2\_i -period 6.4 [get\_pins -hier -filter {name=~\*xaui\_wrapper\_support\_i\*xaui\_wrapper\_init\_i\*gt3\_txusrclk2\_in}] # create\_clock -name gt3\_rxusrclk\_i -period 6.4 [get\_pins -hier -filter {name=~\*xaui\_wrapper\_support\_i\*xaui\_wrapper\_init\_i\*gt3\_rxusrclk\_in}] # create\_clock -name gt3\_rxusrclk2\_i -period 6.4 [get\_pins -hier -filter {name=~\*xaui\_wrapper\_support\_i\*xaui\_wrapper\_init\_i\*gt3\_rxusrclk2\_in}]

## LOC constrain for DRP\_CLK\_P/N
## set\_property LOC C25 [get\_ports DRP\_CLK\_IN\_P]
## set\_property LOC B25 [get\_ports DRP\_CLK\_IN\_N]

#### 

##------ Set placement for gt0\_gth\_wrapper\_i/GTHE2\_CHANNEL -----set\_property LOC GTHE2\_CHANNEL\_X0Y0 [get\_cells xaui\_wrapper\_support\_i/xaui\_wrapper\_init\_i/
inst/xaui\_wrapper\_i/gt0\_xaui\_wrapper\_i/gthe2\_i]
##------- Set placement for gt1\_gth\_wrapper\_i/GTHE2\_CHANNEL -----set\_property LOC GTHE2\_CHANNEL\_X0Y1 [get\_cells xaui\_wrapper\_support\_i/xaui\_wrapper\_init\_i/
inst/xaui\_wrapper\_i/gt1\_xaui\_wrapper\_i/gthe2\_i]
##------- Set placement for gt2\_gth\_wrapper\_i/GTHE2\_CHANNEL -----set\_property LOC GTHE2\_CHANNEL\_X0Y2 [get\_cells xaui\_wrapper\_support\_i/xaui\_wrapper\_init\_i/
inst/xaui\_wrapper\_i/gt2\_xaui\_wrapper\_i/gthe2\_i]
##------- Set placement for gt3\_gth\_wrapper\_i/GTHE2\_CHANNEL -----set\_property LOC GTHE2\_CHANNEL\_X0Y3 [get\_cells xaui\_wrapper\_support\_i/xaui\_wrapper\_init\_i/
inst/xaui\_wrapper\_i/gt3\_xaui\_wrapper\_i/gthe2\_i]

##----- Set ASYNC\_REG for flop which have async input -----##set\_property ASYNC\_REG TRUE [get\_cells -hier -filter
{name=~\*gt0\_frame\_gen\*system\_reset\_r\_reg}]
##set\_property ASYNC\_REG TRUE [get\_cells -hier -filter
{name=~\*gt0\_frame\_check\*system\_reset\_r\_reg}]
##set\_property ASYNC\_REG TRUE [get\_cells -hier -filter
{name=~\*gt1\_frame\_gen\*system\_reset\_r\_reg}]

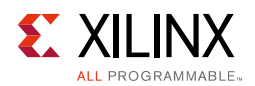

```
##set_property ASYNC_REG TRUE [get_cells -hier -filter
{name=~*gt1_frame_check*system_reset_r_reg}]
##set_property ASYNC_REG TRUE [get_cells -hier -filter
{name=~*gt2_frame_gen*system_reset_r_reg}]
##set_property ASYNC_REG TRUE [get_cells -hier -filter
{name=~*gt2_frame_check*system_reset_r_reg}]
##set_property ASYNC_REG TRUE [get_cells -hier -filter
{name=~*gt3_frame_gen*system_reset_r_reg}]
##set_property ASYNC_REG TRUE [get_cells -hier -filter
{name=~*gt3_frame_check*system_reset_r_reg}]
##----- Set False Path from one clock to other -------
# set_false_path -from [get_clocks "gt0_txusrclk2_i"] -to [get_clocks
-include_generated_clocks "gt0_txusrclk_i"]
# set_false_path -from [get_clocks "gt0_txusrclk_i"] -to [get_clocks
-include_generated_clocks "gt0_txusrclk2_i"]
#
# set_false_path -from [get_clocks "gt0_rxusrclk2_i"] -to [get_clocks
-include_generated_clocks "gt0_rxusrclk_i"]
# set_false_path -from [get_clocks "gt0_rxusrclk_i"] -to [get_clocks
-include_generated_clocks "gt0_rxusrclk2_i"]
# set_false_path -from [get_clocks "drpclk_in_i"] -to [get_clocks -include_generated_clocks
"gt0_txusrclk_i"]
# set_false_path -from [get_clocks -include_generated_clocks "gt0_txusrclk_i"] -to
[get_clocks "drpclk_in_i"]
# set_false_path -from [get_clocks "drpclk_in_i"] -to [get_clocks -include_generated_clocks
"gt0_txusrclk2_i"]
# set_false_path -from [get_clocks -include_generated_clocks "gt0_txusrclk2_i"] -to
[get_clocks "drpclk_in_i"]
# set_false_path -from [get_clocks "drpclk_in_i"] -to [get_clocks -include_generated_clocks
"gt0_rxusrclk_i"]
# set_false_path -from [get_clocks -include_generated_clocks "gt0_rxusrclk_i"] -to
[get_clocks "drpclk_in_i"]
# set_false_path -from [get_clocks "drpclk_in_i"] -to [get_clocks -include_generated_clocks
"gt0_rxusrclk2_i"]
# set_false_path -from [get_clocks -include_generated_clocks "gt0_rxusrclk2_i"] -to
[get_clocks "drpclk_in_i"]
# set_false_path -from [get_clocks "gt1_txusrclk2_i"] -to [get_clocks
-include_generated_clocks "gt1_txusrclk_i"]
# set_false_path -from [get_clocks "gt1_txusrclk_i"] -to [get_clocks
-include_generated_clocks "gt1_txusrclk2_i"]
# set_false_path -from [get_clocks "gt1_rxusrclk2_i"] -to [get_clocks
-include_generated_clocks "gt1_rxusrclk_i"]
# set_false_path -from [get_clocks "gt1_rxusrclk_i"] -to [get_clocks
-include_generated_clocks "gt1_rxusrclk2_i"]
# set_false_path -from [get_clocks "drpclk_in_i"] -to [get_clocks -include_generated_clocks
"gt1_txusrclk_i"]
# set_false_path -from [get_clocks -include_generated_clocks "gt1_txusrclk_i"] -to
[get_clocks "drpclk_in_i"]
# set_false_path -from [get_clocks "drpclk_in_i"] -to [get_clocks -include_generated_clocks
"gt1_txusrclk2_i"]
# set_false_path -from [get_clocks -include_generated_clocks "gt1_txusrclk2_i"] -to
[get_clocks "drpclk_in_i"]
# set_false_path -from [get_clocks "drpclk_in_i"] -to [get_clocks -include_generated_clocks
"gt1_rxusrclk_i"]
```

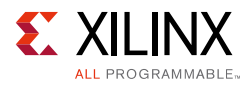

```
# set_false_path -from [get_clocks -include_generated_clocks "gt1_rxusrclk_i"] -to
[get_clocks "drpclk_in_i"]
# set_false_path -from [get_clocks "drpclk_in_i"] -to [get_clocks -include_generated_clocks
"gt1_rxusrclk2_i"]
# set_false_path -from [get_clocks -include_generated_clocks "gt1_rxusrclk2_i"] -to
[get_clocks "drpclk_in_i"]
# set_false_path -from [get_clocks "gt2_txusrclk2_i"] -to [get_clocks
-include_generated_clocks "gt2_txusrclk_i"]
# set_false_path -from [get_clocks "gt2_txusrclk_i"] -to [get_clocks
-include_generated_clocks "gt2_txusrclk2_i"]
#
# set_false_path -from [get_clocks "gt2_rxusrclk2_i"] -to [get_clocks
-include_generated_clocks "gt2_rxusrclk_i"]
# set_false_path -from [get_clocks "gt2_rxusrclk_i"] -to [get_clocks
-include_generated_clocks "gt2_rxusrclk2_i"]
# set_false_path -from [get_clocks "drpclk_in_i"] -to [get_clocks -include_generated_clocks
"gt2_txusrclk_i"]
# set_false_path -from [get_clocks -include_generated_clocks "gt2_txusrclk_i"] -to
[get_clocks "drpclk_in_i"]
# set_false_path -from [get_clocks "drpclk_in_i"] -to [get_clocks -include_generated_clocks
"gt2_txusrclk2_i"]
# set_false_path -from [get_clocks -include_generated_clocks "gt2_txusrclk2_i"] -to
[get_clocks "drpclk_in_i"]
#
# set_false_path -from [get_clocks "drpclk_in_i"] -to [get_clocks -include_generated_clocks
"gt2_rxusrclk_i"]
# set_false_path -from [get_clocks -include_generated_clocks "gt2_rxusrclk_i"] -to
[get_clocks "drpclk_in_i"]
# set_false_path -from [get_clocks "drpclk_in_i"] -to [get_clocks -include_generated_clocks
"gt2_rxusrclk2_i"]
# set_false_path -from [get_clocks -include_generated_clocks "gt2_rxusrclk2_i"] -to
[get_clocks "drpclk_in_i"]
# set_false_path -from [get_clocks "gt3_txusrclk2_i"] -to [get_clocks
-include_generated_clocks "gt3_txusrclk_i"]
# set_false_path -from [get_clocks "gt3_txusrclk_i"] -to [get_clocks
-include_generated_clocks "gt3_txusrclk2_i"]
#
# set_false_path -from [get_clocks "gt3_rxusrclk2_i"] -to [get_clocks
-include_generated_clocks "gt3_rxusrclk_i"]
# set_false_path -from [get_clocks "gt3_rxusrclk_i"] -to [get_clocks
-include_generated_clocks "gt3_rxusrclk2_i"]
# set_false_path -from [get_clocks "drpclk_in_i"] -to [get_clocks -include_generated_clocks
"gt3_txusrclk_i"]
# set_false_path -from [get_clocks -include_generated_clocks "gt3_txusrclk_i"] -to
[get_clocks "drpclk_in_i"]
# set_false_path -from [get_clocks "drpclk_in_i"] -to [get_clocks -include_generated_clocks
"gt3_txusrclk2_i"]
# set_false_path -from [get_clocks -include_generated_clocks "gt3_txusrclk2_i"] -to
[get_clocks "drpclk_in_i"]
#
# set_false_path -from [get_clocks "drpclk_in_i"] -to [get_clocks -include_generated_clocks
"gt3_rxusrclk_i"]
# set_false_path -from [get_clocks -include_generated_clocks "gt3_rxusrclk_i"] -to
[get_clocks "drpclk_in_i"]
# set_false_path -from [get_clocks "drpclk_in_i"] -to [get_clocks -include_generated_clocks
"gt3_rxusrclk2_i"]
```

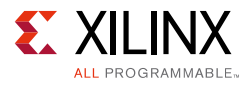

```
# set_false_path -from [get_clocks -include_generated_clocks "gt3_rxusrclk2_i"] -to
[get_clocks "drpclk_in_i"]
```

## **Clock Management**

There are no specific clock management constraints for this core.

## **Clock Placement**

There are no specific clock placement constraints for this core.

## Banking

There are no specific banking constraints for this core.

## **Transceiver Placement**

The **set\_property** XDC command is used to constrain the 7 series FPGA transceiver location. This is provided as a tool tip on the second page of the Vivado IDE. A sample XDC is provided for reference.

## I/O Standard and Placement

The positive differential clock input pin (ends with \_P) and negative differential clock input pin (ends with \_N) are used as the 7 series FPGA transceiver reference clock. The **set\_property** XDC command is used to constrain the transceiver reference clock pins.

# Simulation

For comprehensive information about Vivado simulation components, as well as information about using supported third-party tools, see the *Vivado Design Suite User Guide: Logic Simulation* (UG900) [Ref 4].

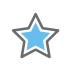

**IMPORTANT:** For cores targeting 7 series devices, UNIFAST libraries are not supported. Xilinx IP is tested and qualified with UNISIM libraries only.

# Synthesis and Implementation

This section contains information about synthesis and implementation in the Vivado Design Suite. For details about synthesis and implementation, see the *Vivado Design Suite User Guide: Designing with IP* (UG896) [Ref 2].

<u>www.xilinx.com</u>

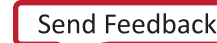

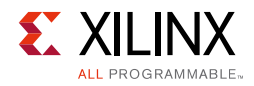

Chapter 5

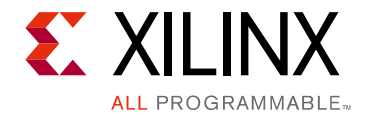

# Example Design

This chapter introduces the example design that is included with the 7 series FPGAs transceiver wrappers. The example design demonstrates how to use the wrappers and demonstrates some of the key features of the transceivers.

## Functional Simulation Using the Vivado Design Tools

The 7 series FPGAs Transceivers Wizard provides a quick way to simulate and observe the behavior of the wrapper using the provided example design and script files.

To simulate simplex designs, the SIMPLEX\_PARTNER environment variable should be set to the path of the complementary core generated to test the simplex design. For example, if a design is generated with RX OFF, a simplex partner design with RX enabled is needed to simulate the device under test (DUT). The SIMPLEX\_PARTNER environment variable should be set to the path of the RX enabled design. The name of the simplex partner should be the same as the name of the DUT with a prefix of tx or rx as applicable. In the current example, the name of the simplex partner design would be prefixed with rx.

## Using QuestaSim

Prior to simulating the wrapper with QuestaSim, the functional (gate-level) simulation models must be generated. All source files in the following directories must be compiled to a single library as shown in Table 5-1. See the *Synthesis and Simulation Design Guide* (UG626) [Ref 12] for instructions on how to compile simulation libraries.

| HDL     | Library     | Source Directories                                                                            |
|---------|-------------|-----------------------------------------------------------------------------------------------|
| Verilog | UNISIMS_VER | <xilinx dir="">/verilog/src/unisims<br/><xilinx dir="">/secureip/mti</xilinx></xilinx>        |
| VHDL    | UNISIM      | <xilinx dir="">/vhdl/src/unisims/primitive<br/><xilinx dir="">/secureip/mti</xilinx></xilinx> |

| Table 5-1: | Required | QuestaSim  | Simulation | Libraries |
|------------|----------|------------|------------|-----------|
| TUDIE 5-1. | Required | Questasiii | Simulation | LIDIALIES |

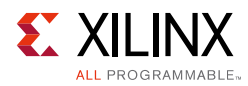

# Implementing Using the Vivado Design Tools

When all of the parameters are set as desired, clicking **Generate** creates a directory structure under the provided Component Name. Wrapper generation proceeds and the generated output populates the appropriate subdirectories.

The directory structure for the XAUI example is provided in Chapter 4, Customizing and Generating the Core.

After wrapper generation is complete, the results can be tested in hardware. The provided example design incorporates the wrapper and additional blocks allowing the wrapper to be driven and monitored in hardware. The generated output also includes several scripts to assist in running the software.

From the command prompt, navigate to the project directory and type the following:

For Windows:

```
> cd xaui_wrapper\implement
```

> implement.bat

For Linux:

```
% cd xaui_wrapper/implement
```

% implement.sh

Note: Substitute Component Name string for xaui\_wrapper.

These commands execute a script that synthesizes, builds, maps, places, and routes the example design and produces a bitmap file. The resulting files are placed in the implement/results directory.

# Timing Simulation Using the Vivado Design Tools

The Wizard provides a script to observe the behavior of the example design during timing simulations. Timing simulations are not supported for the GTZ wizard.

## Using QuestaSim

Prior to performing the timing simulation with QuestaSim, the generated design should pass through implementation. All source files in the following directories must be compiled to a single library, as shown in Table 5-2. See the *Synthesis and Simulation Design Guide* (UG626) [Ref 12] for instructions on how to compile simulation libraries.

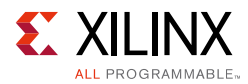

| HDL     | Library      | Source Directories                                                                             |
|---------|--------------|------------------------------------------------------------------------------------------------|
| Verilog | SIMPRIMS_VER | <xilinx dir="">/verilog/src/simprims<br/><xilinx dir="">/secureip/mti</xilinx></xilinx>        |
| VHDL    | SIMPRIM      | <xilinx dir="">/vhdl/src/simprims/primitive<br/><xilinx dir="">/secureip/mti</xilinx></xilinx> |

#### Table 5-2: Required QuestaSim Timing Simulation Libraries

The Wizard provides a command line script for use within QuestaSim. To run a VHDL or Verilog QuestaSim simulation of the wrapper, use these instructions:

1. Launch the QuestaSim simulator and set the current directory to:

<project\_directory>/<component\_name>/simulation/timing

2. Set the MTI\_LIBS variable:

questasim> setenv MTI\_LIBS <path to compiled libraries>

3. Launch the simulation script:

questasim> do simulate\_mti.do

The QuestaSim script compiles and simulates the routed netlist of the example design and test bench.

# Using Vivado Lab Edition with the Wizard

The Vivado Lab Edition ILA and VIO cores aid in debugging and validating the design in the board. To assist with debugging, these cores are provided with the 7 series FPGAs Transceivers Wizard wrapper, which is enabled by setting USE\_CHIPSCOPE to 1 in the <component\_name>\_exdes.v[hd] file.
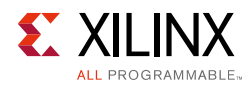

# **Directory and File Contents**

The 7 series FPGAs Transceivers Wizard directories and their associated files are defined in the following sections.

### <project directory>

The <project directory> contains all project files for the Vivado design tools.

| Name                                          | Description                                                                                                    |
|-----------------------------------------------|----------------------------------------------------------------------------------------------------|
| <component_name>.v[hd]</component_name>       | Main transceiver wrapper. Instantiates individual transceiver wrappers. For use in the target design.                                                                                                    |
| <component_name>.[veo   vho]</component_name> | Transceiver wrapper files instantiation templates. Includes templates for the transceiver wrapper module and the IBUFDS module.                                                                                                    |
| <component_name>.xci</component_name>         | Log file from the Vivado design tools describing which options<br>were used to generate the transceiver wrapper. An XCI file is<br>generated by the Vivado design tools for each Wizard wrapper<br>that it creates in the current project directory. An XCI file can<br>also be used as an input to the Vivado design tools. |
| <component_name>_gt.v[hd]</component_name>    | Individual transceiver wrapper to be instantiated in the main<br>transceiver wrapper. Instantiates the selected transceivers with<br>settings for the selected protocol.                                                                                                    |
| <component_name>_octal0.v</component_name>    | Specific to GTZ transceivers. Individual transceiver wrapper to<br>be instantiated in the main transceiver wrapper. Instantiates<br>the selected transceivers with settings for the selected<br>protocol.                                                                                                    |
| <component_name>_octal1.v</component_name>    | Specific to GTZ transceivers. Individual transceiver wrapper to<br>be instantiated in the main transceiver wrapper. Instantiates<br>the selected transceivers with settings for the selected<br>protocol.                                                                                                    |

Table 5-3: **Project Directory** 

### <component name>/<component name>.data

The doc directory contains the PDF documentation provided with the Wizard.

| Name Description                                                  |                                                                |  |
|-------------------------------------------------------------------|----------------------------------------------------------------|--|
| <project_dir>/<component_name>/doc</component_name></project_dir> |                                                                |  |
| pg168-gtwizard.pdf                                                | LogiCORE IP 7 Series FPGAs Transceivers Wizard v3.0 User Guide |  |

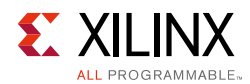

### <component name>/<component name>.srcs

The src directory contains the source code files that are mandatory for certain cores.

#### *Table 5-5:* **src Directory**

| Name Description                                                  |                                                                                |  |  |
|-------------------------------------------------------------------|--------------------------------------------------------------------------------|--|--|
| <project_dir>/<component_name>/src</component_name></project_dir> |                                                                                |  |  |
| gtwizard_v3_5_beachfront.v                                        | This file should be used to interface the user logic with the GTZ transceiver. |  |  |

### <component name>/<component name>\_example design

The example design directory contains the example design files provided with the Wizard wrapper.

# **Output Generation**

For details, see the Vivado Design Suite User Guide: Designing with IP (UG896) [Ref 8].

This section provides detailed information about the files and the directory structure generated by the Xilinx Vivado design tools.

The customized 7 series FPGA transceiver core is delivered as a set of HDL source modules in the language selected in the IP catalog tool project with supporting files. These files are arranged in a predetermined directory structure under the project directory name provided to the IP catalog when the project is created as shown in this section mentioned below.

| .0 11 |                                                                                                    | cutulog | which  | the | project | 15 | cicuteu | us | 5110 101 | <br>tins | JUUI |
|-------|----------------------------------------------------------------------------------------------------|---------|--------|-----|---------|----|---------|----|----------|----------|------|
| ~     |                                                                                                    |         | _      |     |         |    |         |    |          |          |      |
|       | <c0< th=""><th>mponer</th><th>nt nam</th><th>ie&gt;</th><th>examp</th><th>le</th><th></th><th></th><th></th><th></th><th></th></c0<> | mponer  | nt nam | ie> | examp   | le |         |    |          |          |      |

Contains Vivado project and log files

- component name>\_example.src\sources\_1
  - IP core and example design files
  - constrs\_1\imports\example\_design

Example design constraint file

sim\_1\imports\simulation

Simulation test bench file

source\_1/ip/<component name>

IP Core source files directory

🚞 <component name>

IP core Verilog/VHDL source files

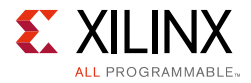

| 6 | <ul> <li><component name="">\example_design\</component></li> <li>Verilog/VHDL files for example design</li> <li><component name=""></component></li> <li>Vivado Lab Tool files</li> </ul>                                                                                        |
|---|----------------------------------------------------------------------------------------------------|
|   | <ul> <li><imports\<component name=""></imports\<component></li> <li><component name="">\example_design\</component></li> <li>Verilog/VHDL files for example design</li> <li><example_design>\<support></support></example_design></li> <li>Shared logic resource files</li> </ul> |

# **Directory and File Contents**

The 7 series FPGAs Transceivers Wizard directories and their associated files are defined in the following sections.

### <project directory>\example\_project

This is the top-level directory for the example design. The project directory contains the Vivado design tools project file and log file.

Table 5-6: <component name>\_example Directory

| Name                                        | Description                 |
|---------------------------------------------|-----------------------------|
| <component name="">_example.xpr</component> | Vivado project file         |
| vivado.log                                  | Vivado project log file     |
| vivado.jou                                  | Vivado project journal file |

### <component name>\_example.src\sources\_1

This directory contains example design and IP core source files.

### constrs\_1\imports\example\_design

The directory contains the example design constraint file.

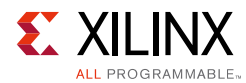

#### Table 5-7: constrs\_1 Directory

| Name                                      | Description                                                   |
|-------------------------------------------|---------------------------------------------------------------|
| <component name="">_exdes.xdc</component> | 7 series FPGA Transceiver core example design XDC constraints |

### sim\_1\imports\simulation

The directory contains the example design test bench file.

#### Table 5-8:simulation Directory

| Name                                     | Description                        |
|------------------------------------------|------------------------------------|
| <component name="">_tb.v[hd]</component> | Test bench file for example design |

### source\_1\ip\<component name>

This directory contains IP core source files.

### <component name>\

The directory contains the IP core source files.

| <i>Table 5-9:</i> <b>IP Core Source</b> | Files |
|-----------------------------------------|-------|
|-----------------------------------------|-------|

| Name                                          | Description                                                                                                    |
|-----------------------------------------------|----------------------------------------------------------------------------------------------------|
| <component_name>.v[hd]</component_name>       | Main transceiver wrapper. Instantiates individual transceiver wrappers. For use in the target design.                                                                                                    |
| <component_name>.[veo   vho]</component_name> | Transceiver wrapper files instantiation templates.<br>Includes templates for the transceiver wrapper<br>module and the IBUFDS module.                                                                                                    |
| <component_name>.xci</component_name>         | Log file from the Vivado tools describing which<br>options were used to generate the transceiver<br>wrapper. An XCI file is generated by the Vivado<br>tools for each Wizard wrapper that it creates in the<br>current project directory. An XCI file can also be<br>used as an input to the Vivado tools. |
| <component_name>_gt.v[hd]</component_name>    | Individual transceiver wrapper to be instantiated in<br>the main transceiver wrapper. Instantiates the<br>selected transceivers with settings for the selected<br>protocol.                                                                                                    |
| <component_name>_octal0.v</component_name>    | Specific to GTZ transceivers. Individual transceiver<br>wrapper to be instantiated in the main transceiver<br>wrapper. Instantiates the selected transceivers with<br>settings for the selected protocol.                                                                                                  |

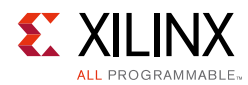

| Name                                       | Description                                                                                                    |
|--------------------------------------------|----------------------------------------------------------------------------------------------------|
| <component_name>_octal1.v</component_name> | Specific to GTZ transceivers. Individual transceiver<br>wrapper to be instantiated in the main transceiver<br>wrapper. Instantiates the selected transceivers with<br>settings for the selected protocol. |
| gtwizard_v3_4_beachfront.v                 | This file should be used to interface the user logic with the GTZ transceiver.                                                                                                    |

#### Table 5-9:IP Core Source Files (Cont'd)

This directory also contains XCI files.

#### Table 5-10: XCI files

| Name    | Description                                                                         |
|---------|-------------------------------------------------------------------------------------|
| ila.xci | 7 series FPGA NGC files for the debug cores compatible with the Vivado Lab Edition. |
| vio.xci |                                                                                     |

### ip\<component name>\example\_design\

Verilog/VHDL files for example design.

| Table 5-11: | <pre>ip\<component name="">\example_design\</component></pre> |
|-------------|---------------------------------------------------------------|
|-------------|---------------------------------------------------------------|

| Name                            | Description                                                                    |
|---------------------------------|--------------------------------------------------------------------------------|
| tx_startup_fsm.v[hd]            | Reset module for transmitter. This file is not generated for GTZ transceivers. |
| <pre>rx_startup_fsm.v[hd]</pre> | Reset module for receiver. This file is not generated for GTZ transceivers.    |

### imports\<component name>

This directory contains the example design top module and reset logic module.

Table 5-12: <component name>\example\_design Directory

| Name                                          | Description                                                                                                    |
|-----------------------------------------------|----------------------------------------------------------------------------------------------------|
| gt_frame_check.v[hd]                          | Frame check logic to be instantiated in the example design.                                                                                                    |
| gt_frame_gen.v[hd]                            | Frame generator logic to be instantiated in the example design.                                                                                                    |
| <component_name>_exdes.v[hd]</component_name> | Top-level example design. Contains transceiver,<br>reset logic, and instantiations for frame<br>generator and frame check logic. Also contains<br>Vivado Lab Edition Pro module instantiations. |

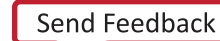

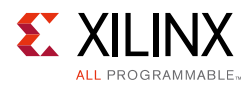

| Name               | Description                                                                                 |  |  |
|--------------------|---------------------------------------------------------------------------------------------|--|--|
| gt_rom_init_tx.dat | Block RAM initialization pattern for gt_frame_gen module. The pattern is user modifiable.   |  |  |
| gt_rom_init_rx.dat | Block RAM initialization pattern for gt_frame_check module. The pattern is user modifiable. |  |  |

Table 5-12: <component name>\example\_design Directory (Cont'd)

### <example\_design>\<support>

This directory contains shared logic resource files.

| Table 5-13: | example  | design  | \support | Directory |
|-------------|----------|---------|----------|-----------|
| TUDIC 5 15. | crampic_ | _ucsign | (subbour | Directory |

| Name                                                     | Description                                                                                                    |
|----------------------------------------------------------|----------------------------------------------------------------------------------------------------|
| <component_name>_support.v[hd]</component_name>          | Core support layer of the 7 series FPGA transceiver design.                                                                      |
| <component_name>_gt_usrclk_source.v[hd]</component_name> | Transceiver user clock module that generates clocking signals for transceivers and the user logic.                               |
| <component_name>_common.v[hd]</component_name>           | This file instantiates the GTXE2_COMMON or GTXE2_COMMON primitive, which is shared across respective multiple transceiver cores. |
| <component_name>_common_reset.v[hd]</component_name>     | This file generates the reset circuitry that is used as a core reset for the 7 series FPGAs Transceivers Wizard core.            |

### <component name>\_example.srcs/sim\_1/imports/simulation

The simulation directory contains the simulation test bench file provided with the Wizard wrapper.

Table 5-14: Simulation Directory

| Name                                                                                                    | Description                                                                                                    |  |
|----------------------------------------------------------------------------------------------------|----------------------------------------------------------------------------------------------------|--|
| <project_dir>/<compone< td=""><td>nt name&gt;_example.srcs/sim_1/imports/simulation</td></compone<></project_dir> | nt name>_example.srcs/sim_1/imports/simulation                                                                                                    |  |
| <component_name>_tb.v[hd]</component_name>                                                                        | Test bench to perform functional simulation of the provided<br>example design. See Functional Simulation Using the Vivado<br>Design Tools, page 70.                                             |  |
| <component_name>_tb_imp.v[hd]</component_name>                                                                    | Test bench to perform timing simulation of the provided<br>example design. See Timing Simulation Using the Vivado<br>Design Tools, page 71. This file is not generated for GTZ<br>transceivers. |  |

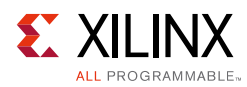

# Example Design Description for GTX, GTH, and GTP Transceivers

The example design that is delivered with the wrappers helps designers understand how to use the wrappers and transceivers in a design. The example design is shown in Figure 5-1.

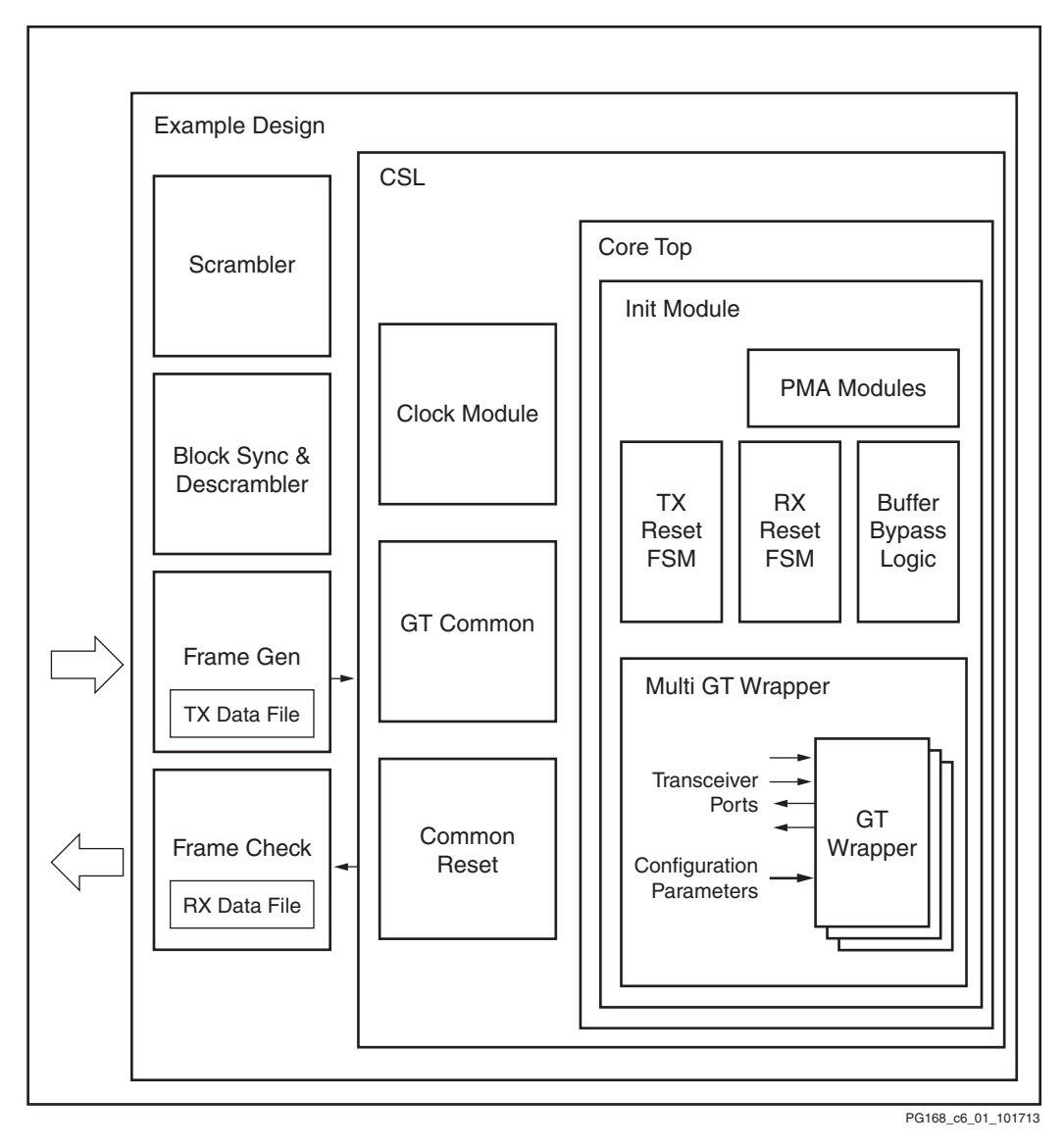

Figure 5-1: Diagram of Example Design and Test Bench

The example design connects a frame generator and a frame checker to the wrapper. The frame generator transmits an incrementing counting pattern while the frame checker monitors the received data for correctness. The frame generator counting pattern is stored in the block RAM. This pattern can be easily modified by altering the parameters in the gt\_rom\_init\_tx.dat and gt\_rom\_init\_rx.dat files. The frame checker contains the

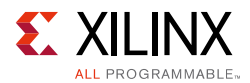

same pattern in the block RAM and compares it with the received data. An error counter in the frame checker keeps a track of how many errors have occurred.

If comma alignment is enabled, the comma character will be placed within the counting pattern. Similarly, if channel bonding is enabled, the channel bonding sequence would be interspersed within the counting pattern.

The frame check works by first scanning the received data for the START\_OF\_PACKET\_CHAR. In 8B/10B designs, this is the comma alignment character. After the START\_OF\_PACKET\_CHAR has been found, the received data will continuously be compared to the counting pattern stored in the block RAM at each RXUSRCLK2 cycle. After comparison has begun, if the received data ever fails to match the data in the block RAM, checking of receive data will immediately stop, an error counter will be incremented and the frame checker will return to searching for the START\_OF\_PACKET\_CHAR.

The example design also demonstrates how to properly connect clocks to transceiver ports TXUSRCLK, TXUSRCLK2, RXUSRCLK and RXUSRCLK2. Properly configured clock module wrappers are also provided if they are required to generate user clocks for the instantiated transceivers. The logic for scrambler, descrambler, and block synchronization is instantiated in the example design for 64B/66B and 64B/67B encoding.

The example design can be synthesized and implemented using the Vivado design tools and then observed in hardware using the Vivado Lab Edition. RX output ports such as RXDATA can be observed on the Vivado Lab Edition ILA core while input ports can be controlled from the Vivado Lab Edition VIO core.

For the example design to work properly in simulation, both the transmit and receive side need to be configured with the same encoding and datapath width in the GUI. In addition, the example design contains the initialization module, which consists of two independent finite state machines (tx\_startup\_fsm and rx\_startup\_fsm) and the recclk\_monitor block.

### **Reset Finite State Machine**

The intent for the reset FSM included in the example design is to provide:

- An application example of an initialization FSM meeting the requirements described in *7 Series FPGAs GTX/GTH Transceivers User Guide* (UG476) [Ref 7].
- An example of an initialization FSM that addresses industry challenges to initialize the GT transceivers in scenarios such as post FPGA-configuration and RX data interruption or replacement (such as cable plug or unplug).

The reset FSM is constantly being improvised to provide a robust initialization and reset scheme. The FSM is to demonstrate the right methodology and should not be mistaken as a specification.

The tx\_startup\_fsm is illustrated on the left side of Figure 5-2.

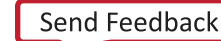

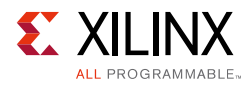

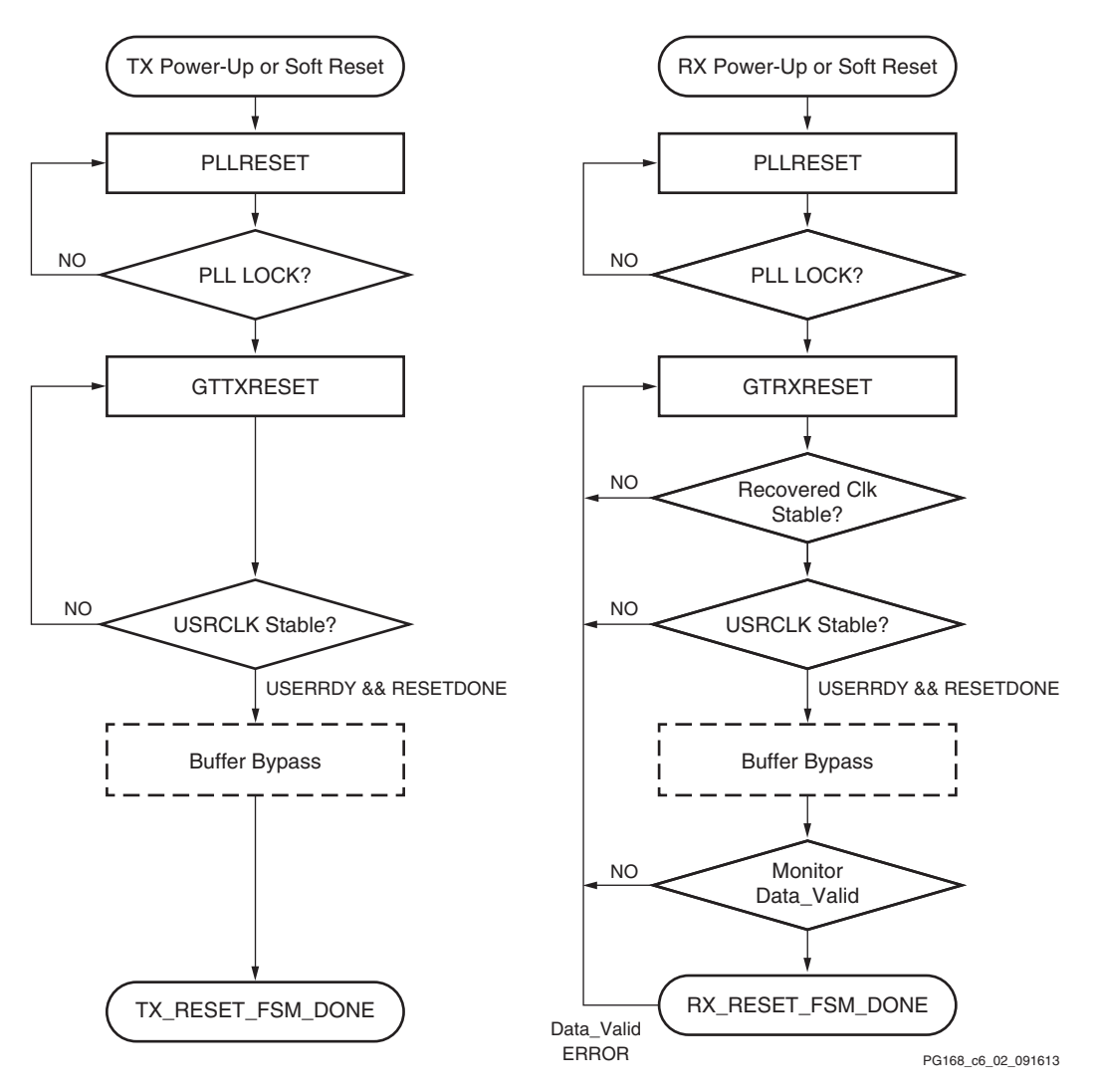

Figure 5-2: Diagram of Simplified FSM

The C/QPLL lock is monitored along with TXUSRCLK stability prior to TXRESETDONE. Buffer bypass logic for phase alignment is implemented if the TX buffer is disabled.

The rx\_startup\_fsm is also illustrated on the right side of Figure 5-2. The C/QPLL lock, recovered clock stability, and RXUSRCLK are examined prior to RXRESETDONE followed by the buffer bypass logic for phase alignment. The FSM finally stays at the state that monitors data validity, which can be an 8B/10B error, frame sync error, or CRC from the user design until a user-defined error occurs.

The rx\_startup\_fsm can reset the RX side of the transceiver if data\_valid is lost between receives (possibly due to cable pull up). This can be enabled by setting the port DONT\_RESET\_ON\_DATA\_ERROR. If DONT\_RESET\_ON\_DATA\_ERROR = 1'b0, the FSM auto resets if an error is detected.

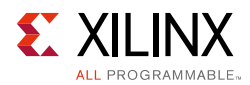

#### Table 5-15:Port Descriptions

| S.No | Port Name                        | Clock Domain | Description                                                                                                    |
|------|----------------------------------|--------------|----------------------------------------------------------------------------------------------------|
| 1    | SOFT_RESET_TX_IN                 | Asynchronous | Active High reset to reset the TX Startup<br>FSM and to start the TX initialization.                                                                   |
| 2    | SOFT_RESET_RX_IN                 | Asynchronous | Active High reset to reset the RX Startup<br>FSM and to start the RX initialization.                                                                   |
| 3    | GT <n>_DATA_VALID_IN</n>         | RXUSRCLK2    | Indicates that data is valid on the RX side.                                                                                                    |
| 4    | GT <n>_TX_FSM_RESET_DONE_OUT</n> | SYSCLK       | Indicates TX initialization is complete.                                                                                                    |
| 5    | GT <n>_RX_FSM_RESET_DONE_OUT</n> | SYSCLK       | Indicates RX initialization is complete.                                                                                                    |
| 6    | DON'T_RESET_ON_DATA_ERROR_IN     | Asynchronous | Used to auto-reset the RX side if an<br>error is detected. If<br>DONT_RESET_ON_DATA_ERROR = 1'b0,<br>the FSM auto-resets when an error is<br>detected. |

These are some assumptions and notes for the Example Reset FSM:

- A stable REFCLK is assumed to be present at all times.
- All resets are assumed to be in Sequential mode. The reset FSMs run on SYSCLK, which is the same as the DRPCLK. If the SYSCLK and DRPCLK are not the same in the user design, care should be taken to add the appropriate synchronizers.
- The example design engaged additional gates available such as PLLREFCLKLOST and Wait-time. Wait-time in use should not be regarded as the specification.
- RECCLK\_STABLE is used as an indicator of RXOUTCLK (recovered clock) stability within a configured PPM offset from the reference clock (default 5000 ppm). The appropriate T<sub>DLOCK</sub> is used. See the Virtex-7 FPGAs Data Sheet: DC and Switching Characteristics (DS183) [Ref 1].
- The example design defaults FRAME\_CHECKER as data\_valid. You can identify your data valid indicator and provide the necessary hysteresis on this signal to avoid a false indication of data\_valid. Data valid is only used as an indicator to monitor the RX link. You need to customize the data valid indicator based on your system design.
- You can modify or re-invent an FSM to meet your specific system requirements while adhering to the guidelines in the 7 Series FPGAs GTX/GTH Transceivers User Guide (UG476) [Ref 7].
- There might be other restrictions in answer records or errata.

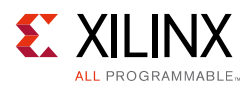

### **CTLE3 Adaptation Modules for GTX Transceivers**

#### CTLE AGC Comp – CTLE3 Adaptation

This block compensates for the fact that the 7 series FPGA GTX transceiver does not have adaptive logic for tuning CTLE3. The purpose of the block is to adjust CTLE3 gain to keep AGC from railing. The block uses channel DRP to set CTLE3 values and the RXMONITOR ports to observe AGC. This block is activated whenever you assert a GTRXRESET, RXPMARESET, or RXDFELPMRESET (actual operation begins at the deassertion of any of these reset signals).

*Note:* You do not have control of the DRP interface as long as the ADAPT\_DONE signal coming out of these blocks is not High.

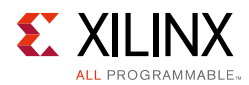

### **Example Design Hierarchy**

The hierarchy for the design used in this example is:

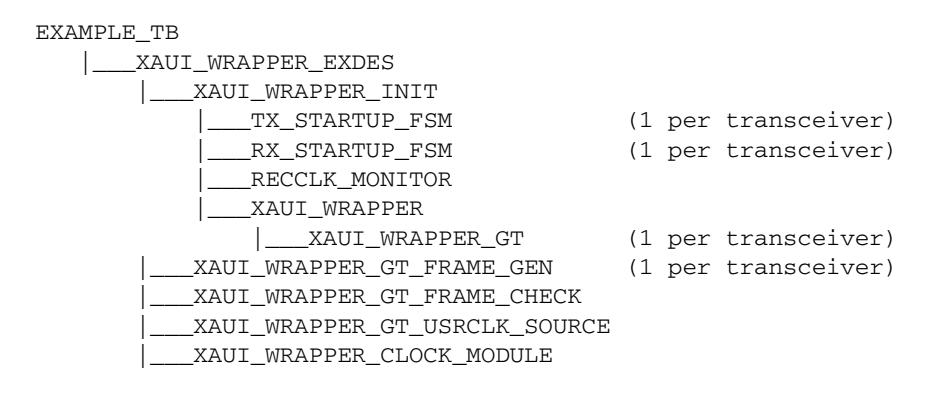

## **Reset Sequence Modules for GTH and GTP Transceivers**

GTH and GTP transceivers need additional reset sequencing for production silicon. The reset sequencers for GTRXRESET, RXPMARESET, and RXRATE are instantiated in the <component\_name>\_gt.v[hd] module. These modules need exclusive access to the DRP interface of the transceiver. The DRP\_BUSY\_OUT signal that is synchronous to the DRPCLK indicates that you cannot access the DRP interface. You should implement a DRP arbitration scheme to ensure smooth operation of the various reset sequencers. In the current design, the GTRXRESET sequencer takes highest priority.

# **Example Design Description for GTZ Transceivers**

The example design that is delivered with the wrappers helps designers understand how to use the wrappers and transceivers in a design.

The example design connects a frame generator and a frame checker to the wrapper. The frame generator transmits an incrementing counting pattern while the frame checker monitors the received data for correctness. The frame generator counting pattern is stored in the block RAM. This pattern can be easily modified by altering the parameters in the gt\_rom\_init\_tx.dat and gt\_rom\_init\_rx.dat files. The frame checker contains the same pattern in the block RAM and compares it with the received data. An error counter in the frame checker keeps track of how many errors have occurred.

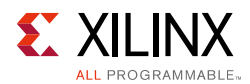

The example design also demonstrates how to generate the USRCLKs out of the OUTCLKs coming out of an octal. Also note the connections of USRCLKs for octal0 and octal1. Properly configured clock module wrappers are also provided if they are required to generate user clocks for the instantiated transceivers. The logic for scrambler, descrambler, and block synchronization is instantiated in the example design for 64B/66B. The frame\_gen\_top module also shows how to drive the txsequence counter and how to pause the data and header controls based on the sequence counter values. The USRCLK source module shows how and when an MMCM is required to generate a USRCLK.

The example design can be synthesized using XST or the Vivado tools and implemented with the Vivado tools. It can be simulated using VCS or Cadence Incisive Unified Simulator (IUS).

### **CTLE Tuning**

The example design also demonstrates how to enable the CTLE tuning for a given channel in an octal. It is essential to enable CTLE tuning to receive clean data on the serial interface of the GTZ transceiver in internal PMA loopback. The ctle\_tuning.v module demonstrates an implementation of the procedure documented in the 7 Series FPGAs GTZ Transceivers User Guide (UG478) [Ref 11]. This module is instantiated once for each octal instantiation because it uses the DRP interface associated with an octal to make enables and monitor the CTLE tuning.

The interface for this module is shown in Table 5-16.

| Port                     | Direction | Description                                                                                                    |
|--------------------------|-----------|----------------------------------------------------------------------------------------------------|
| nearendloopbacken_i[7:0] | Input     | 8 bit vector – 1 bit per channel:<br>1: Loopback enabled<br>0: Loopback disabled<br>It is recommended to tie this port to the<br>NEARLOOPBACKEN<0-7> ports of the GTZE2_OCTAL                                                                                                    |
| chan_id_i[3:0]           | Input     | Channel ID. Selects the channel number for which CTLE<br>tuning needs to be done. Values 0–7 correspond to<br>channels 0–7. A value of 8 corresponds to all channels<br>together. The module enables coarse and fine tuning<br>for all eight channels when a channel ID of 8 is<br>selected. All other values are illegal. The value of this<br>port is disregarded when the CTLE tuning is reset<br>using ctle_tuning_reset input. |
| redo_channel_tuning_i    | Input     | When enabled, the tuning enable FSM re-enables the CTLE tuning (thereby re-running the firmware) for the channel selected using chan_id_i.                                                                                                    |

| Table 5-16: | CTLE Tuning | Module | Ports |
|-------------|-------------|--------|-------|
|             |             |        |       |

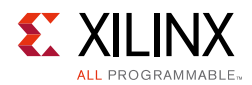

| Table 5-16: CTLE T | uning Module | Ports (Cont'd) |
|--------------------|--------------|----------------|
|--------------------|--------------|----------------|

| Port                            | Direction | Description                                                                                                    |
|---------------------------------|-----------|----------------------------------------------------------------------------------------------------|
| channel_ctle_tuning_done_o[7:0] | Output    | <ul><li>Sticky output for each channel:</li><li>1: Indicates tuning completed successfully without errors.</li><li>0: Indicates tuning not completed or completed with errors.</li></ul> |
| ctle_tuning_state_o[8:0]        | Output    | The current state of the tuning enable FSM is output on this port, to be used for debug purposes.                                                                                        |
| read_chan_id_o[3:0]             | Output    | Tells the current channel for which the tuning complete status is being read to be used for debug purposes.                                                                              |
| octal_ctle_tuning_reset_i       | Input     | Reset input that resets the entire state machine,<br>forcing the tuning to be re-run for all channels by<br>default for non-loopback mode.                                               |
| drpclk_i                        | Input     | DRPCLK used to run the entire state machine. It is<br>recommended to connect this with either DRPCLK0 or<br>DRPCLK1 of the octal based on the value of the<br>DRPCLKSEL attribute.       |
| drpdo_i[31:0]                   | Input     | DRP interface port to be connected to the corresponding signal on the octal.                                                                                                    |
| drpdi_o[31:0]                   | Output    | DRP interface port to be connected to the corresponding signal on the octal.                                                                                                    |
| drpaddr_o[15:0]                 | Output    | DRP interface port to be connected to the corresponding signal on the octal.                                                                                                    |
| drprdy_i                        | Input     | DRP interface port to be connected to the corresponding signal on the octal.                                                                                                    |
| drpen_o                         | Output    | DRP interface port to be connected to the corresponding signal on the octal.                                                                                                    |
| drpwe_o                         | Output    | DRP interface port to be connected to the corresponding signal on the octal.                                                                                                    |

The CTLE tuning module is brought out of reset as soon as the RXRDY signal of all the active channels of an octal are asserted. Out of reset, tuning is enabled for both coarse and fine irrespective of whether or not the internal PMA loopback of a particular channel is enabled. After the CTLE tuning is completed, RX FIB reset should be pulsed so that the RX FIFO is reset after the CTLE tuning is completed. The ctle\_tuning\_done signal is therefore connected to the RXFIBRESET in the example design.

To tune individual channels for internal loopback only, you should wait until the ctle\_tuning\_done for all active channels is asserted, and then follow this sequence:

- 1. Drive the chan\_id value with the channel number for which tuning has to be re-run.
- 2. Assert the nearendloopbacken\_i port.
- 3. Pulse the redo\_channel\_tuning port for at least one DRPCLK cycle.

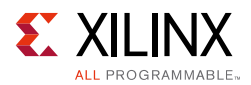

Care must be taken not to toggle the loopback port for that channel until the CTLE tuning is completed. The FSM stops whenever it reaches the CTLE\_TUNING\_DONE state. For the FSM to re-run, the redo\_channel\_tuning port needs to be pulsed for at least one DRPCLK cycle. Thus, to re-run the CTLE tuning firmware for a particular channel, you should wait for the FSM to reach the CTLE\_TUNING\_DONE state. This is evident by monitoring the ctle\_tuning\_done output for all active channels. To re-run the tuning, you should follow these steps after the FSM reaches the CTLE\_TUNING\_DONE state:

- 1. Enable or disable near-end PMA loopback of the required channel using the nearendloopbacken\_i port.
- 2. Drive the required channel number on the chan\_id port.
- 3. Pulse the redo\_channel\_tuning for at least one DRPCLK cycle.
- 4. Wait for the ctle\_tuning\_done output of the particular channel to assert. This signifies that the FSM has again reached the TUNING\_DONE state, ready to be re-triggered for any other channels based on the value of the redo\_channel\_tuning port.

Figure 5-3 shows the CTLE tuning enable state machine.

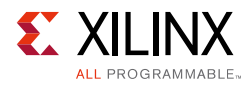

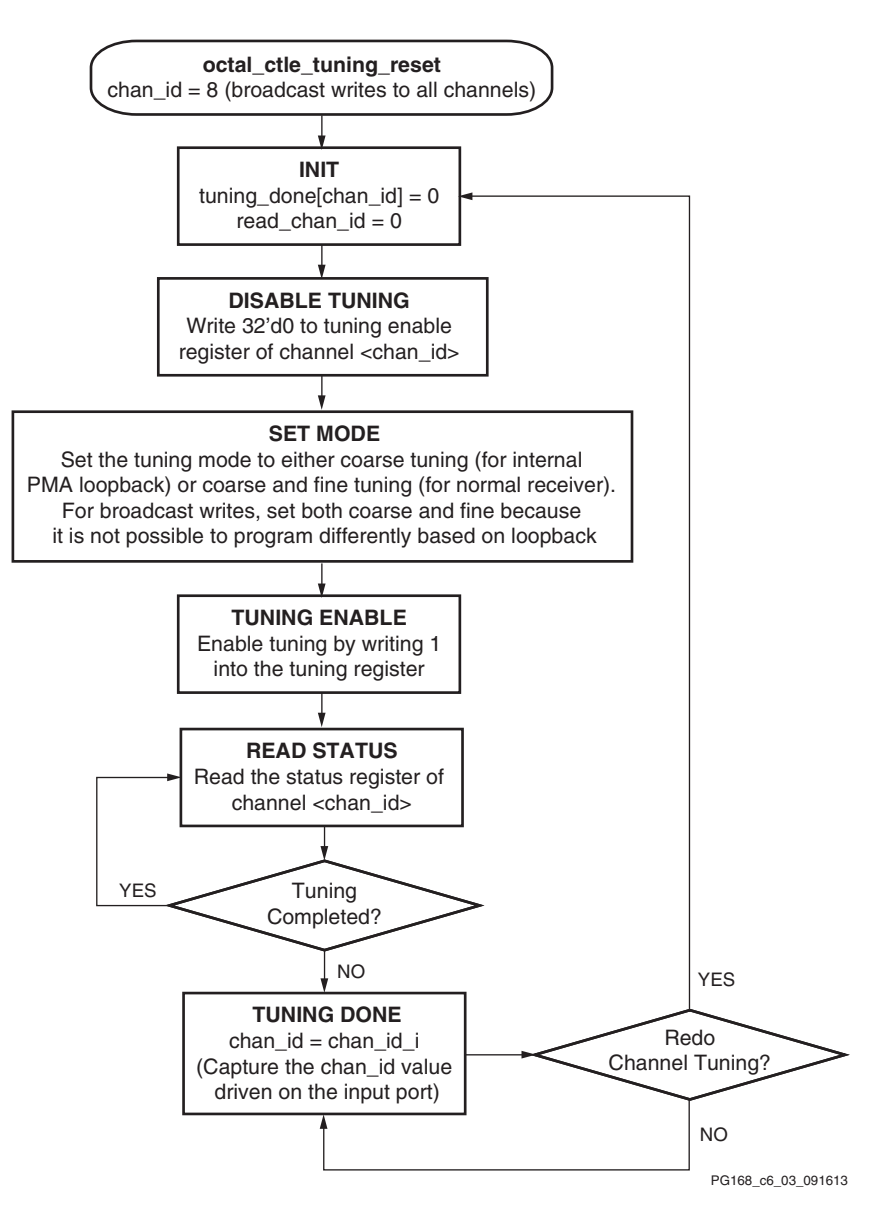

Figure 5-3: CTLE Tuning Enable State Machine

### **Beachfront Module**

The beachfront module is mandatory to be used along with every instantiation of the GTZE2\_OCTAL primitive. This module guarantees the timing of all the synchronous signals across the GTZ transceiver and FPGA logic interface by routing them through pre-locked flip-flops and LUTs. Each input and output signal of the GTZE2\_OCTAL passes through this module. Each of the synchronous signals are passed through flip-flops and LUTs that are pre-LOCed.

In addition, the beachfront also has the capability to instantiate the BUFG\_LB primitives to generate USERCLKs from OUTCLKS. This functionality is controlled by the parameters listed in Table 5-17. Apart from these parameters, all other parameters seen on the beachfront are

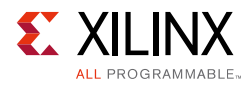

the same as the ones that are used on the GTZE2\_OCTAL primitive. For more information, see the 7 Series FPGAs GTZ Transceivers User Guide (UG478) [Ref 11].

| Table 5-17: | TXUSRCLK Attributes of | n Beachfront |
|-------------|------------------------|--------------|
| Table 5-17: | TXUSRCLK Attributes of | n Beachtron  |

| Parameter         | Description                                                                                                    |
|-------------------|----------------------------------------------------------------------------------------------------|
| TXUSRCLK_SEL_MUX0 | <ul> <li>TXUSRCLK0: Selects the incoming (from FPGA logic) TXUSRCLK0 port to pass on to the GTZE2_OCTAL primitive and also use the same to clock the ports in beachfront. You should take the TXOUTCLK0 output from the beachfront and use an MMCM or a BUFG_LB to generate the user clock.</li> <li>TXCORECLK0: Instantiates a BUFG_LB primitive whose input is TXOUTCLK0 and output is TXCORECLK0. The output is passed on to the GTZE2_OCTAL parameter as the TXUSRCLK0, and the same is also used internally to clock beachfront flip-flops. You should use TXCORECLK0 as TXUSRCLK0 in FPGA logic in this case.</li> </ul>         |
| TXUSRCLK_SEL_MUX1 | <ul> <li>TXUSRCLK1: Selects the incoming (from FPGA logic) TXUSRCLK1 port to pass on to the GTZE2_OCTAL primitive and also use the same to clock the ports in beachfront. You should take the TXOUTCLK1 output from the beachfront and use an MMCM or a BUFG_LB to generate the user clock.</li> <li>TXCORECLK1: Instantiates a BUFG_LB primitive whose input is TXOUTCLK1 and output is TXCORECLK1. The output is passed on to the GTZE2_OCTAL parameter as the TXUSRCLK1, and the same is also used internally to clock beachfront flip-flops. You should use the TXCORECLK1 as TXUSRCLK1 in the FPGA logic in this case.</li> </ul> |

Table 5-18 shows the RXUSRCLK attributes on the beachfront module.

| Table 5-18: RXUSRCLK Attributes on Beachfront | Table 5-18: | <b>RXUSRCLK Attributes on Beachfront</b> |
|-----------------------------------------------|-------------|------------------------------------------|
|-----------------------------------------------|-------------|------------------------------------------|

| Parameter         | Description                                                                                                    |
|-------------------|----------------------------------------------------------------------------------------------------|
| RXUSRCLK_SEL_MUX0 | <ul> <li>RXUSRCLK0: Selects the incoming (from FPGA logic) RXUSRCLK0 port to pass on to the GTZE2_OCTAL primitive and also use the same to clock the ports in beachfront. You should take the RXOUTCLK0 output from the beachfront and use an MMCM or a BUFG_LB to generate the user clock.</li> <li>RXCORECLK0: Instantiates a BUFG_LB primitive whose input is RXOUTCLK0 and output is RXCORECLK0. The output is passed on to the GTZE2_OCTAL parameter as the RXUSRCLK0, and the same is also used internally to clock beachfront flip-flops. You should use the RXCORECLK0 as RXUSRCLK0 in FPGA logic in this case.</li> </ul> |
| RXUSRCLK_SEL_MUX1 | <ul> <li>RXUSRCLK1: Selects the incoming (from FPGA logic) RXUSRCLK1 port to pass on to the GTZE2_OCTAL primitive and also use the same to clock the ports in beachfront. You should take the RXOUTCLK1 output from the beachfront and use an MMCM or a BUFG_LB to generate the user clock.</li> <li>RXCORECLK1: Instantiates a BUFG_LB primitive whose input is RXOUTCLK1 and output is RXCORECLK1. The output is passed on to the GTZE2_OCTAL parameter as the RXUSRCLK1, and the same is also used internally to clock beachfront flip-flops. You should use the RXCORECLK1 as RXUSRCLK1 in FPGA logic in this case.</li> </ul> |

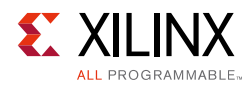

| Parameter         | Description                                                                                                    |
|-------------------|----------------------------------------------------------------------------------------------------|
| RXUSRCLK_SEL_MUX2 | <ul> <li>RXUSRCLK2: Selects the incoming (from FPGA logic) RXUSRCLK2 port to pass on to the GTZE2_OCTAL primitive and also use the same to clock the ports in beachfront. You should take the RXOUTCLK2 output from the beachfront and use an MMCM or a BUFG_LB to generate the user clock.</li> <li>RXCORECLK2: Instantiates a BUFG_LB primitive whose input is RXOUTCLK1 and output is RXCORECLK2. The output is passed on to the GTZE2_OCTAL parameter as the RXUSRCLK2, and the same is also used internally to clock beachfront flip-flops. You should use the RXCORECLK2 as RXUSRCLK2 in FPGA logic in this case.</li> </ul>          |
| RXUSRCLK_SEL_MUX3 | <ul> <li>RXUSRCLK3: Selects the incoming (from FPGA logic) RXUSRCLK3 port to pass on to the GTZE2_OCTAL primitive and also use the same to clock the ports in beachfront. You should take the RXOUTCLK3 output from the beachfront and use an MMCM or a BUFG_LB to generate the user clock.</li> <li>RXCORECLK3: Instantiates a BUFG_LB primitive whose input is RXOUTCLK3 and output is RXCORECLK3. The output is passed on to the GTZE2_OCTAL parameter as the RXUSRCLK3, and the same is also used internally to clock beachfront flip-flops. You are supposed to use the RXCORECLK3 as RXUSRCLK3 in FPGA logic in this case.</li> </ul> |

#### Table 5-18: RXUSRCLK Attributes on Beachfront (Cont'd)

Input ports to the beachfront from the FPGA logic are prefixed with B2M\_. Output ports from the beachfront going to the FPGA logic are prefixed with M2B\_. Thus, you should always use either the M2B\_ or B2M\_ ports of the beachfront to connect to the GTZE2\_OCTAL. Apart from the ports listed in Table 5-19, all other ports on the beachfront interface are the same as the ones seen in the GTZE2\_OCTAL primitive. For more information, see the 7 Series FPGAs GTZ Transceivers User Guide (UG478) [Ref 11].

| Port       | Direction | Description                                                                                                    |
|------------|-----------|----------------------------------------------------------------------------------------------------|
| TXCORECLK0 | Output    | This port should be used as TXUSRCLK0 if the parameter TXUSRCLK_SEL_MUX0 is set to TXCORECLK0; else this port should be ignored. |
| TXCORECLK1 | Output    | This port should be used as TXUSRCLK1 if the parameter TXUSRCLK_SEL_MUX1 is set to TXCORECLK1; else this port should be ignored. |
| TXCORECLK0 | Output    | This port should be used as TXUSRCLK1 if the parameter TXUSRCLK_SEL_MUX1 is set to TXCORECLK1; else this port should be ignored. |
| RXCORECLK0 | Output    | This port should be used as RXUSRCLK0 if the parameter RXUSRCLK_SEL_MUX0 is set to RXCORECLK0; else this port should be ignored. |
| RXCORECLK1 | Output    | This port should be used as RXUSRCLK1 if the parameter RXUSRCLK_SEL_MUX1 is set to RXCORECLK1; else this port should be ignored. |

Table 5-19: TX/RXCORECLK Ports on Beachfront

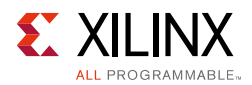

| Port       | Direction | Description                                                                                                    |
|------------|-----------|----------------------------------------------------------------------------------------------------|
| RXCORECLK2 | Output    | This port should be used as RXUSRCLK2 if the parameter RXUSRCLK_SEL_MUX2 is set to RXCORECLK2; else this port should be ignored.       |
| RXCORECLK3 | Output    | This port should be used as RXUSRCLK3 if the parameter<br>RXUSRCLK_SEL_MUX3 is set to RXCORECLK3; else this port should be<br>ignored. |

Table 5-19: TX/RXCORECLK Ports on Beachfront

### **Dynamic Phase Deskew**

The example design generated by the CAUI4 protocol template of the Wizard also includes a dynamic phase deskew logic within it to ensure the lane-to-lane skew is minimized. This logic is found in the gt\_usrclk\_source.v module generated in the example\_design folder. This logic, with the help of the MMCM, adjusts the phase of the RXFIFO read clock to get the maximum margin on the right side without losing too much on the left margin.

- You need to set the M, D, and O values of the MMCM to get the required VCO frequency and resolution. The resolution is 1/56 F<sub>VCO</sub>.
- After the resolution is finalized, you should calculate SHIFT\_COUNT, which can be obtained by dividing the required phase shift with the resolution. If SHIFT\_COUNT is a fraction, it should be rounded up to the nearest decimal.
- The MMCM uses the dynamic phase variation feature. An FSM controls the phase shift of USRCLK using the phase shift interface.
- Shifting starts whenever RXRESETDONE is asserted from all channels. The Low-to-High transition of the RXRESETDONE signal triggers the adjustment again.
- You should assert the RXFIBRESET once after the MMCM is locked. This ensures that the RX FIFO is reset after the phase adjustments are done on the read clock.
- Each channel has different left and right margins, but it is guaranteed to be above (3.1 + 1.5) when operated at 25.8 Gb/s.
- Whenever the link goes down and is later re-established using a new training sequence, it is possible to get a different write clock phase. This training sequence is always followed by an RXFIFO reset to bring the FIFO to a normal operating condition. In that case, RXRESETDONE to the deskew logic toggles and re-initiates the phase adjustment.

### Multi-Lane Mode

The Wizard enables multi-lane mode and puts the transceiver in master-slave mode by default whenever the CAUI4 protocol template is selected. This is essential to reduce the lane-to-lane deskew. For more information on how to use the multi-lane mode, see the *7 Series FPGAs GTZ Transceivers User Guide* (UG478) [Ref 11].

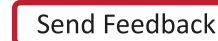

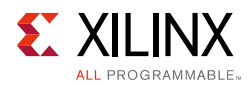

### **Example Design Hierarchy**

The hierarchy for the design used in this example is:

```
EXAMPLE_TB
CAUI4 WRAPPER EXDES
    ___CAUI4_INIT
       ____CAUI4_WRAPPER
             ____CAUI4_WRAPPER_OCTAL0 (1 per octal)
             GTWIZARD_V3_4_BEACHFRONT (1 per octal)
           _CAUI4_WRAPPER_CTLE_TUNING (1 per octal)
        CAUI4_WRAPPER_RX_STARTUP_FSM (1 per channel)
       _CAUI4_WRAPPER_GT_FRAME_GEN_TOP (1 per channel)
        ____CAUI4_WRAPPER_GT_FRAME_GEN
        CAUI4_WRAPPER_SCRAMBLER (5 per channel)
       CAUI4_WRAPPER_GT_FRAME_CHECK_TOP (1 per channel)
        [____CAUI4_WRAPPER_GT_FRAME_CHECK (5 per channel)
         ___CAUI4_WRAPPER_DESCRAMBLER (5 per channel)
        [____CAUI4_WRAPPER_BLOCK_SYNC_SM (5 per channel)
       _CAUI4_WRAPPER_GT_USRCLK_SOURCE (contains MMCM and dynamic phase deskew)
```

# **Known Limitations of the GTZ Wizard**

- Enabling CTLE tuning is mandatory for any GTZ design. Thus, you are required to follow the steps involved to enable CTLE tuning or re-use the code in the example design <component\_name>\_ctle\_tuning.v module for the same.
- Dynamic phase deskew is necessary to reduce the lane-to-lane deskew for multi-lane protocols like CAUI4 operating at greater than 25G per line. You are required to reuse the code as shown in the <component\_name>\_gt\_usrclk\_source.v module to achieve the same.
- Even though RXFIBRESET is listed as an optional port, this is always brought out to the top level of the example design to enable users to control the RX FIFO reset for operations like CTLE tuning and dynamic phase deskew logic.
- The GTZ Wizard shows every possible REFCLK for a selected line rate in the REFCLK drop-down menu, but only a few are supported by the GTZ transceiver. See the 7 Series FPGAs GTZ Transceivers User Guide (UG478) [Ref 11] for more information on the supported REFCLK values for a given line rate.

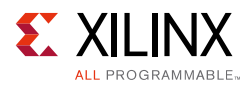

# **Known Limitations of the Wizard**

- The 7 series FPGAs Transceivers Wizard core wrapper can be generated with asymmetrical data width from the Wizard but simulation support for asymmetrical data width is not supported for the core.
- Generation of the 7 series FPGAs Transceivers Wizard core with different encoding and decoding styles for RX and TX is removed from the Wizard.
- The simulation for Artix-7 device designs and some Virtex-7 device GTH designs takes more time to complete because the silicon work-around modules take more time to finish.

The 20-UI Square Wave figure in 7 Series FPGAs GTX/GTH Transceivers User Guide (UG476) [Ref 7] shows the process of TX phase and delay alignment. This sequence is not followed by the exdes generated by the 7 series FPGAs Transceivers Wizard in simulation. Instead, the S\_TXPHINIT line asserts at the same time as the M\_TXPHINIT signal. Also contrary to the figure, the M\_TXPHINITDONE signal only asserts when all of the other TXPHINITDONE signals have asserted. The slave TXPHINITDONE signals all assert at different times. There is a disconnect between the figure in 7 Series FPGAs GTX/GTH Transceivers User Guide (UG476) and the actual operation of the Wizard example design. The 7 series FPGAs Transceivers Wizard example design simulation is correct.

# Appendix A

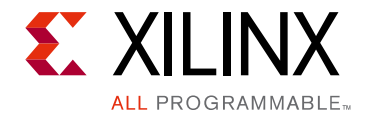

# Verification, Compliance, and Interoperability

The 7 series FPGAs Transceivers Wizard core is verified for protocol compliance using an array of automated hardware and simulation tests. The core comes with an example design implemented based on the selected protocol file and its respective configuration from the wizard for understanding and verification of the core features.

# Simulation

An automated test system runs a series of simulation tests on the most widely used set of design configurations chosen at random. The transceiver cores are also tested in hardware for functionality, performance, and reliability using Xilinx GTX transceiver demonstration boards. Transceiver verification test suites for all possible modules are continuously being updated to increase the test coverage across the range of possible parameters for each individual module.

# **Hardware Testing**

The boards used for verification are:

- KC705
- KC724
- VC7203

# Appendix B

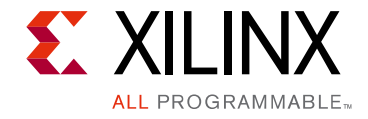

# Migrating and Upgrading

This appendix contains information about migrating a design from ISE® to the Vivado® Design Suite, and for upgrading to a more recent version of the IP core. For customers upgrading in the Vivado Design Suite, important details (where applicable) about any port changes and other impact to user logic are included.

### Migrating to the Vivado Design Suite

For information about migrating to the Vivado Design Suite, see the ISE to Vivado Design Suite Migration Guide (UG911) [Ref 13].

# Upgrading in the Vivado Design Suite

This section provides information about any changes to the user logic or port designations that take place when you upgrade to a more current version of this IP core in the Vivado Design Suite.

### Prerequisites

- Vivado design tools build containing the 7 series FPGAs Transceivers Wizard v3.4.
- Familiarity with the 7 series FPGAs Transceivers Wizard directory structure.
- Familiarity with running the GT Wizard example design.
- The latest product guide (PG168) for the core.
- Migration guide (this appendix).

### **Overview of Major Changes**

The major change to the core is the introduction of a new Core Support Level (CSL) which can be controlled by an option in the GUI to use shared logic at the core level or in the generated example design as shown in Figure 4-1.

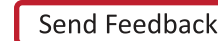

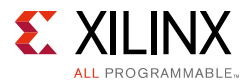

When the 7 series FPGAs Transceivers Wizard core is generated with the **include Shared** Logic in core option selected, the wrapper and RTL files for the core support level are available in the directory /<project\_name>/<component\_name>.srcs/sources\_1/ ip/<component\_name>/.

When the 7 series FPGAs Transceivers Wizard core is generated with the **include Shared** Logic in example design option selected, the wrapper and RTL file for the core support level is available in the directory /<project\_name>/<component\_name>\_example/ <component\_name>\_example.srcs/sources\_1/imports/example\_design/ support.

Also, the core support level wrapper file includes instantiations of <component\_name>\_GT\_USRCLK\_SOURCE.v[hd],

<component\_name>\_common.v[hd], <component\_name>\_common\_reset.v[hd], and <component\_name>\_init.v[hd]. For GTX/GTH transceivers, QPLL can be shared between four different transceivers from the same Quad. A separate wrapper file (<component\_name>\_common.v[hd]) for GTXE2\_COMMON/GTHE2\_COMMON primitives gets generated and can be used for generating a QPLL reference clock for transceivers of the same Quad. For GTP transceivers, PLL0/PLL1 can be used across the four Quads, thus a separate wrapper file (<component\_name>\_common.v[hd]) for GTPE2\_COMMON primitives gets generated.

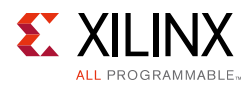

### Block Diagram

Figure B-1 shows a 7 series FPGAs Transceivers Wizard example design using the legacy core.

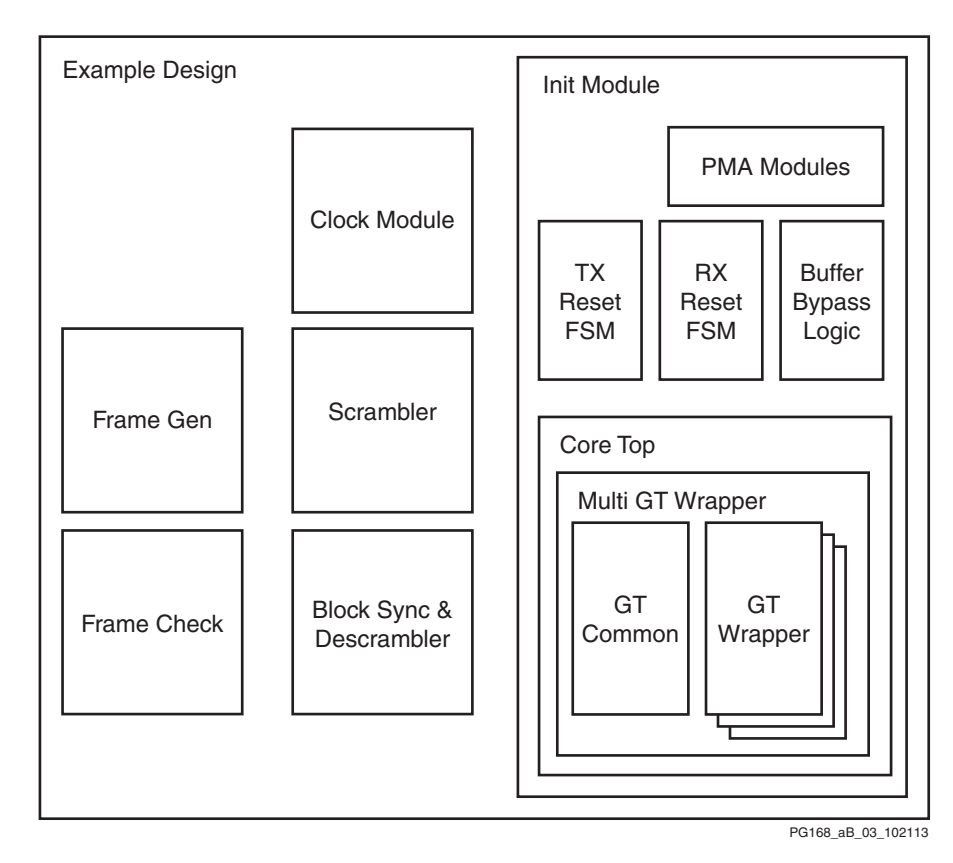

Figure B-1: Legacy Example Design

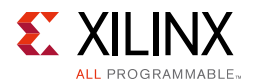

Figure B-2 is the 7 series FPGAs Transceivers Wizard v3.4 example design generated with the **include Shared Logic in example design** option selected in the GUI.

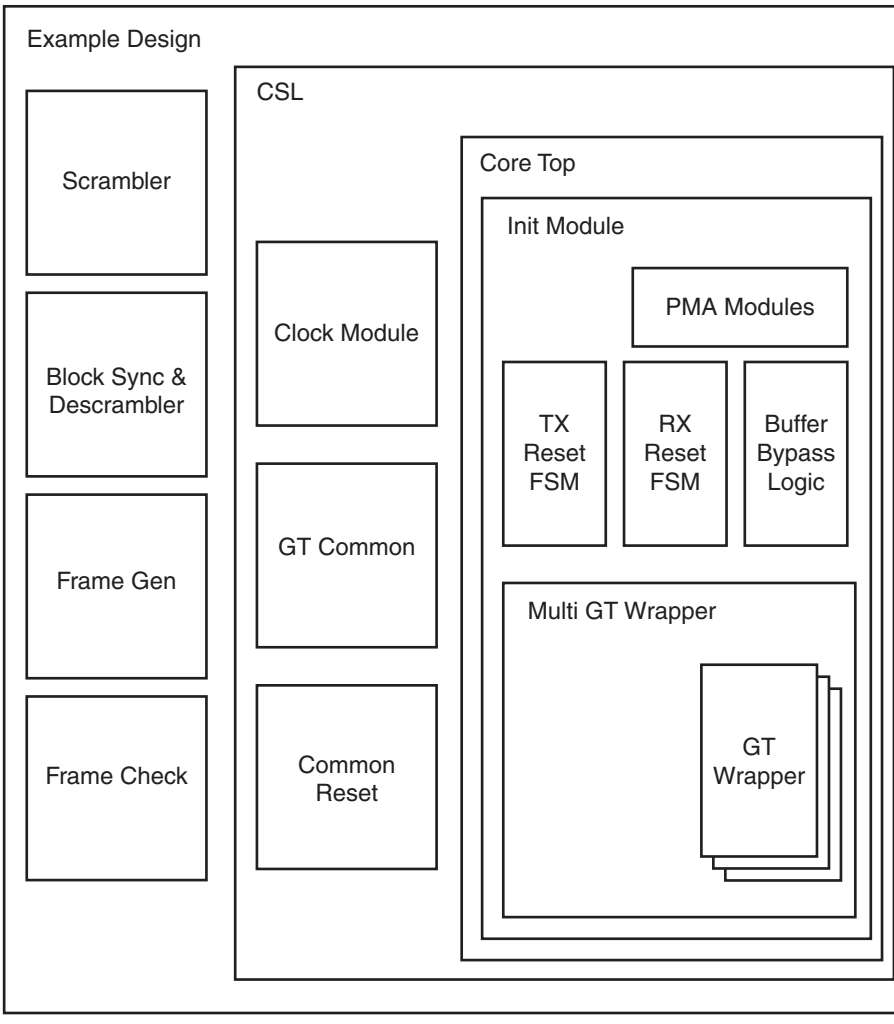

PG168\_aB\_04\_101713

Figure B-2: Shared Logic in Example Design

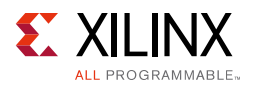

Figure B-3 is the 7 series FPGAs Transceivers Wizard v3.4 example design generated with the **include Shared Logic in core** option selected in the GUI.

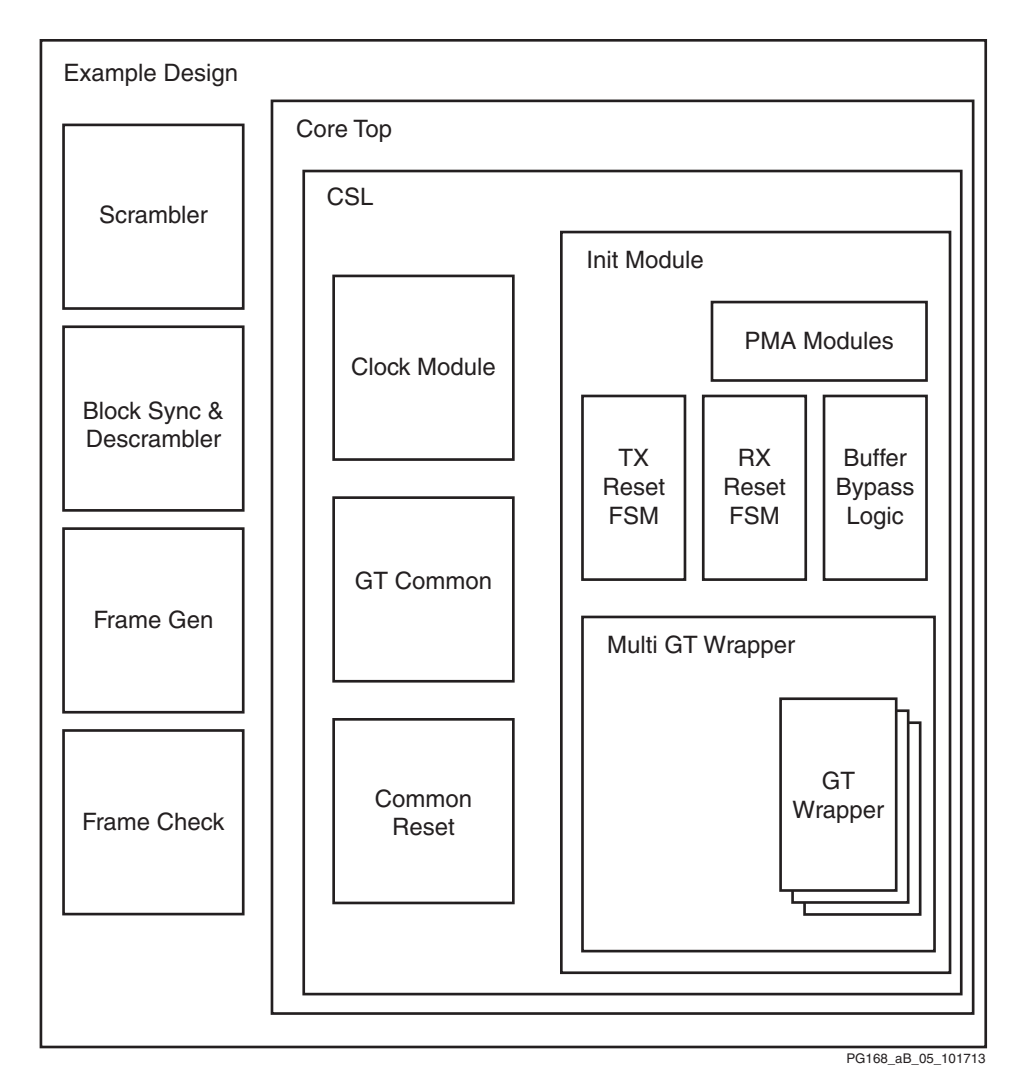

Figure B-3: Shared Logic in Core

#### Shared Logic Use Models with Multiple Instances

- 1. Generate one 7 series FPGA transceiver core with the **include Shared Logic in core** option (referred to as the master core throughout this document), and generate one more 7 series FPGA transceiver core with the **include Shared Logic in example design** option (referred to as the slave core throughout this document). The common module can be shared across four transceivers in a Quad. The cores can be connected together with the "shareable" outputs from the master connected to the slave cores. Name the master core gtwizard\_master and the slave core gtwizard\_slave.
- 2. Generate the example design for the master core gtwizard\_master. This produces an example design with a pattern generator module and a checker module.

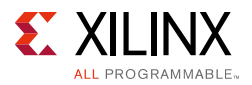

- 3. Generate the example design for the slave cores. This produces an example design containing a core support layer of the slave core gtwizard\_slave.
- 4. Open the <component\_name>\_support.v file of the slave cores and copy the <component\_name>.v of the slave cores instance and paste it twice into the core support level of the master core gtwizard\_master. Close the slave example project.
- 5. You will now need to further edit the master example design and core support level as follows:
  - a. Bring all the ports of the slave core instances to the core support level of the master core except txusrclk, txusrclk2, rxusrclk, rxusrclk2, drpclk, qplloutrefclk, qplloutclk (for GTX/GTH transceivers) and pll0outrefclk, pll0outclk, pll1outrefclk, pll1outclk (for GTP transceivers) and soft\_reset.
  - b. Connect txusrclk, txusrclk2, rxusrclk, rxusrclk2, drpclk, qplloutrefclk, and qplloutclk soft\_reset of slave core instances to the same source as the master core instance.
  - c. Replicate the pattern generator and pattern checker instance in the example design of the master core and connect the signals of the slave cores that are brought to the core support level.
  - d. Create unique signals for the DRP interfaces on the slave cores and connect them in the same way as is done for the master core.

Suggestion: use s1\_drp\_\* for slave 1 and s2\_drp\_\* for slave 2

e. Create unique signals for the tx/rxresetdone\_out ports for the slaves and AND all slave txresetdone\_out together with the master txresetdone\_out output from the master. Similarly, AND all slave rxresetdone\_out together with the master rxresetdone\_out output from the master. A unique signal should be created for the master resetdone\_out ports m\_txresetdone\_out and m\_rxresetdone\_out to feed out to the example design resetdone\_out port.

Verilog example:

assign txresetdone\_out = m\_txresetdone\_out && s1\_txresetdone\_out &&
s2\_txresetdone\_out;

assign rxresetdone\_out = m\_rxresetdone\_out && s1\_rxresetdone\_out &&
s2\_rxresetdone\_out;

f. In the module declaration for the example design, add new ports TXN\_S1, TXP\_S1, RXN\_S1, RXP\_S1, TXN\_S2, TXP\_S2, RXN\_S2, and RXP\_S2 for the slave designs and connect them to the TXP\_OUT, TXN\_OUT, RXP\_IN, and RXN\_IN ports of the corresponding slave cores instances in the core support level.

#### Constraints

Alter the top-level XDC LOC to the GT locations. To get the paths for the GT locations, first elaborate the design then enter this Tcl command in the Vivado Tcl console:

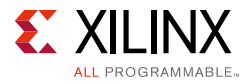

```
get_cells -hierarchical -filter {NAME=~*gtxe2_i*}
```

This command is for a device containing GTXE2s and can be modified for gtpe2\_i or gthe2\_i as appropriate.

### Signal Changes

At the individual transceiver wrapper level:

Extra transceiver debug ports required for the protocol support have been brought out. For details on the extra ports, refer to Table 2-5, page 17.

At the multi-transceiver wrapper level:

Extra transceiver debug ports required for the protocol support have been brought out as mentioned above, as well as extra ports from the GTXE2/GTHE2/GTPE2\_COMMON modules that are required to be connected to the GTXE2/GTHE2/GTPE2\_CHANNEL.

For GTX/GTH transceivers:

- qplloutclk
- qplloutrefclk

For GTP transceivers:

- pll0outclk
- pll0outrefclk
- pll1outclk
- pll1outrefclk

At the Init wrapper level:

Extra transceiver debug ports required for the protocol support have been brought out, as well as extra ports from the GTXE2/GTHE2/GTPE2\_COMMON modules that are required to be connected to the GTXE2/GTHE2/GTPE2\_CHANNEL as mentioned above and the PLL lock signals that will be used by the TX/RX start up FSMs.

For GTX/GTH transceivers:

• qplllock

For GTP transceivers:

- pll0lock
- pll1lock

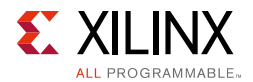

#### **Migration Steps**

Generate the 7 series FPGAs Transceivers Wizard v3.4 from the Vivado tools 2014.3 IP catalog as described in Chapter 4, Design Flow Steps.

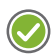

**RECOMMENDED:** Since the introduction of CSL and moving the common module from the multi-transceiver level, legacy 7 series FPGAs Transceivers Wizard IP users have to make some changes in their design depending on the wrapper file they are using. These changes are listed below.

• Using individual transceiver wrapper files:

The user has to update the new ports added for transceiver debug in their design. For details on the new ports, refer to Table 2-5, page 17.

• Using multi-transceiver wrapper files:

The user has to generate the wizard with the "shared logic in core" option, then manually instantiate the generated common file (<component\_name>\_common.v[hd]) in the design and update the new transceiver debug ports along with these ports:

For GTX/GTH transceivers: qplloutclk, qplloutrefclk, qplllock

For GTP transceivers: pll0[1]outclk, pll0[1]outrefclk, pll0[1]lock

c) Using the Init wrapper file:

The user has to generate the wizard with the "shared logic in core" option, then manually instantiate the generated common file (<component\_name>\_common.v[hd]) in the design and update the new transceiver debug ports along with these ports:

For GTX/GTH transceivers: qplloutclk, qplloutrefclk, qplllock

For GTP transceivers: pll0[1]outclk, pll0[1]outrefclk, pll0[1]lock

#### Vivado Lab Edition Option

The Vivado Lab Edition option provided in the GUI allows 7 series FPGAs Transceivers Wizard users to include or exclude ILA and VIO debug cores in the IP while generating the core. Figure B-4 shows new options added to the GUI for debugging and monitoring the core. For more information on how to use the Vivado Lab Edition to debug and monitor in the 7 series FPGAs Transceivers Wizard core, refer to Appendix C, Debugging.

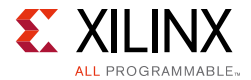

| umentation 🔁 IP Location 📮 Switch to Defaults                                                                                                    |                                                                                                    |  |
|----------------------------------------------------------------------------------------------------|----------------------------------------------------------------------------------------------------|--|
| onent Name [gtwizard_0]                                                                                                    |                                                                                                    |  |
| GT Selection Line Rate, RefClk Selection Encoding and Clocking Comma Alig                                                                                                    | nment and Equalization PCIe, SATA, PRBS CB and CC Sequence Summary                                                                                                    |  |
| nocol Start from scratch                                                                                                    | RX                                                                                                    |  |
| Line Rate (Gbps)         3.125         [0.5 - 11.3]         TX off           Reference Clock (MHz)         156.250         •         Range: 60820           ad Column         Left Column         •         Use Common DRP | Line Rate (Gbps) 3.125 (0.5 - 11.3) RX off<br>Reference Clock (MHz) 156.250 Range: 60820                                                                                                    |  |
| REF-CLK0_Q0                                                                                                    | PLL Selection TX CPLL * RX CPLL * Transceiver Selection Use GTH X0Y0 TX Clock Source REFCLK1 Q0 * RX Clock Source REFCLK1 Q0 * Advanced Clocking Option Advanced Clocking Option X Vivado Lab Tools Active Transceivers = 1 |  |
|                                                                                                    |                                                                                                    |  |

*Figure B-4:* Vivado Lab Edition

#### Transceiver Core Debug

To provide additional control and debug visibility of the transceivers based on the protocol template selected from the GUI, the 7 series FPGAs Transceivers Wizard core is provided with debug ports required for transceiver core debug that are useful when debugging transceiver links. For more information on transceiver debug ports, refer to Table 2-5, page 17. These control and debug ports allow Wizard users to fine tune the transceiver's TX driver and RX equalization, in addition to other functions such as the ability to send/detect PRBS patterns. These ports allow you to tune the transceiver to your particular link.

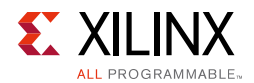

#### **Change Log Information**

For more information on all current changes with the 7 series FPGAs Transceivers Wizard, refer to the change log information from the IP catalog as shown in Figure B-5.

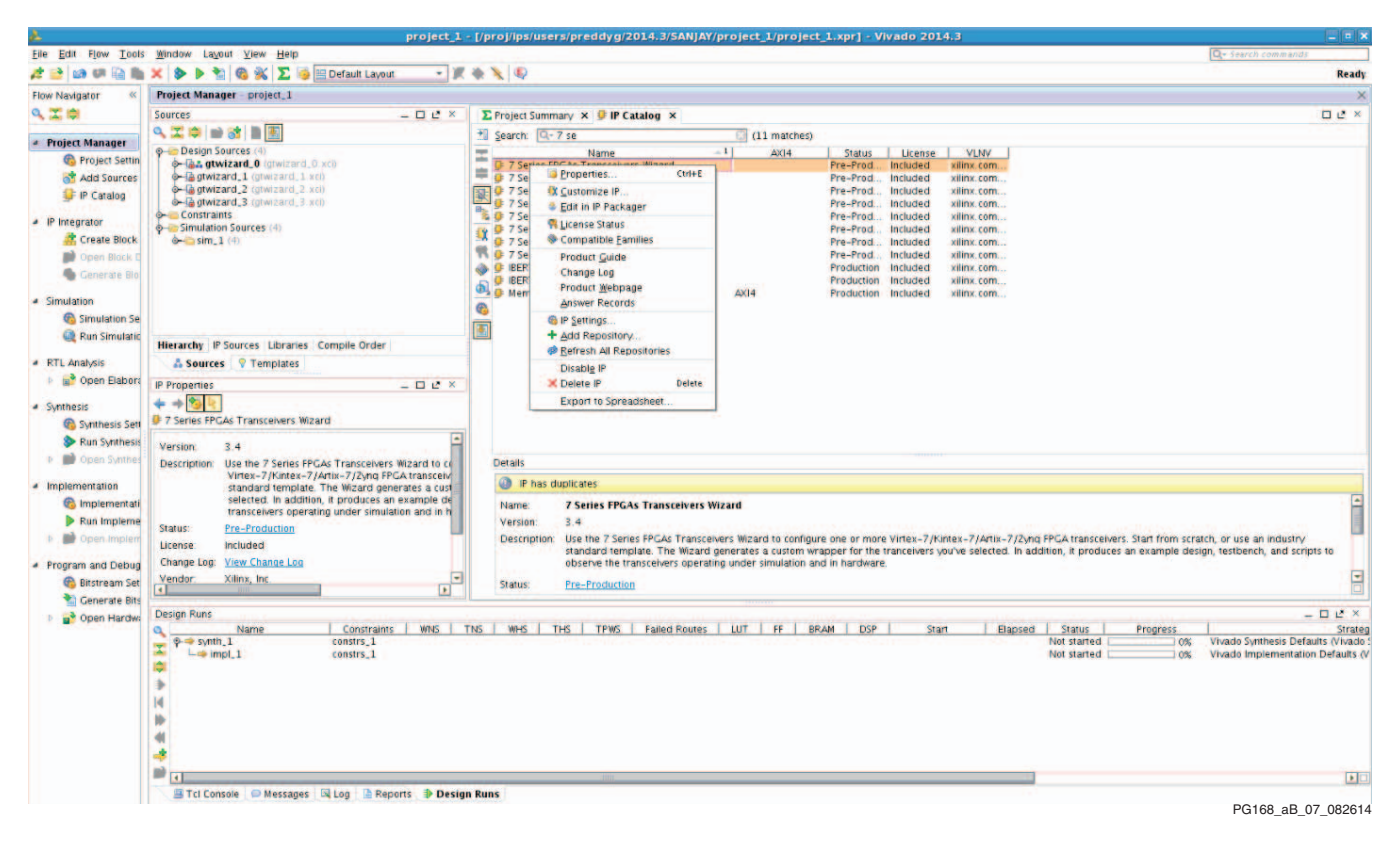

*Figure B-5:* Change Log

#### Parameter Changes

No changes.

#### Port Changes

No changes.

#### **Other Changes**

No changes.

# Appendix C

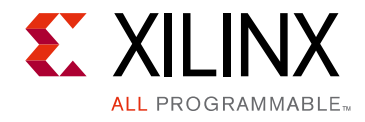

# Debugging

This appendix provides information on using resources available on the Xilinx Support website, available debug tools, and a step-by-step process for debugging designs that use the 7 series FPGAs Transceivers Wizard core. This appendix uses a flow diagram to guide you through the debug process.

# Finding Help on Xilinx.com

To help in the design and debug process when using the 7 series FPGAs Transceivers Wizard core, the <u>Xilinx Support web page</u> (www.xilinx.com/support) contains key resources such as product documentation, release notes, answer records, information about known issues, and links for obtaining further product support. Also see the <u>High Speed Serial</u> home page.

### Documentation

This product guide is the main document associated with the 7 series FPGAs Transceivers Wizard core. This guide, along with documentation related to all products that aid in the design process, can be found on the Xilinx Support web page (<u>www.xilinx.com/support</u>) or by using the Xilinx Documentation Navigator.

Download the Xilinx Documentation Navigator from the Design Tools tab on the Downloads page (<u>www.xilinx.com/download</u>). For more information about this tool and the features available, open the online help after installation.

### **Solution Centers**

See <u>AR: 37181</u> for support specific to the 7 series FPGAs Transceivers Wizard core.

### **Answer Records**

Answer Records include information about commonly encountered problems, helpful information on how to resolve these problems, and any known issues with a Xilinx product. Answer Records are created and maintained daily ensuring that users have access to the most accurate information available.

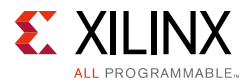

Answer Records for this core can also be located by using the Search Support box on the main <u>Xilinx support web page</u>. To maximize your search results, use proper keywords such as

- Product name
- Tool message(s)
- Summary of the issue encountered

A filter search is available after results are returned to further target the results.

#### Master Answer Record for the 7 series FPGAs Transceivers Wizard core

#### <u>AR: 54691</u>

Xilinx provides premier technical support for customers encountering issues that require additional assistance.

### **Contacting Technical Support**

Xilinx provides technical support at <u>www.xilinx.com/support</u> for this LogiCORE<sup>™</sup> IP product when used as described in the product documentation. Xilinx cannot guarantee timing, functionality, or support of product if implemented in devices that are not defined in the documentation, if customized beyond that allowed in the product documentation, or if changes are made to any section of the design labeled DO NOT MODIFY.

To contact Xilinx Technical Support:

- 1. Navigate to <u>www.xilinx.com/support</u>.
- 2. Open a WebCase by selecting the <u>WebCase</u> link located under Additional Resources.

When opening a WebCase, include:

- Target FPGA including package and speed grade.
- All applicable Xilinx Design Tools and simulator software versions.
- The XCI file created during 7 series FPGAs Transceivers Wizard core generation. This file is located in the directory targeted for the Vivado® design tools project.
- Additional files based on the specific issue might also be required. See the relevant sections in this debug guide for guidelines about which file(s) to include with the WebCase.

*Note:* Access to WebCase is not available in all cases. Log in to the WebCase tool to see your specific support options.

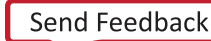

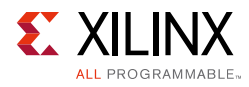

# Debug Tools

There are many tools available to address 7 series FPGAs Transceivers Wizard core design issues. It is important to know which tools are useful for debugging various situations.

### Vivado Lab Edition

 $\bigcirc$ 

**RECOMMENDED:** Setting the synthesis option for -flatten\_hierarchy to "none" or "rebuilt" is strongly recommended for debugging. Enable the filtering according to hierarchy to preserve netlist hierarchy and easing the process of signal location.

Vivado Lab Edition inserts logic analyzer and virtual I/O cores directly into your design. Vivado Lab Edition allows you to set trigger conditions to capture application and integrated block port signals in hardware. Captured signals can then be analyzed. This feature represents the functionality in the Vivado IDE that is used for logic debugging and validation of a design running in Xilinx devices in hardware.

The Vivado logic analyzer is used to interact with the logic debug LogiCORE IP cores, including:

- ILA 3.0 (and later versions)
- VIO 3.0 (and later versions)

See the Vivado Design Suite User Guide: Programming and Debugging [Ref 14].

### **Reference Boards**

Various Xilinx development boards support the 7 series FPGAs Transceivers Wizard core. These boards can be used to prototype designs and establish that the core can communicate with the system.

- 7 series FPGA evaluation boards:
  - KC705
  - KC724
  - VC7203

# Wizard Validation

This section provides an overview of the hardware setup for the validation of the Wizard, steps for initial bring up, scope of validation, and plan of validation. The purpose of this

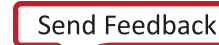

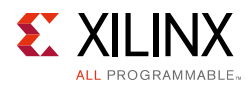

section is to provide an approach to start building a validation plan along with a hardware setup method to begin testing different features and combinations.

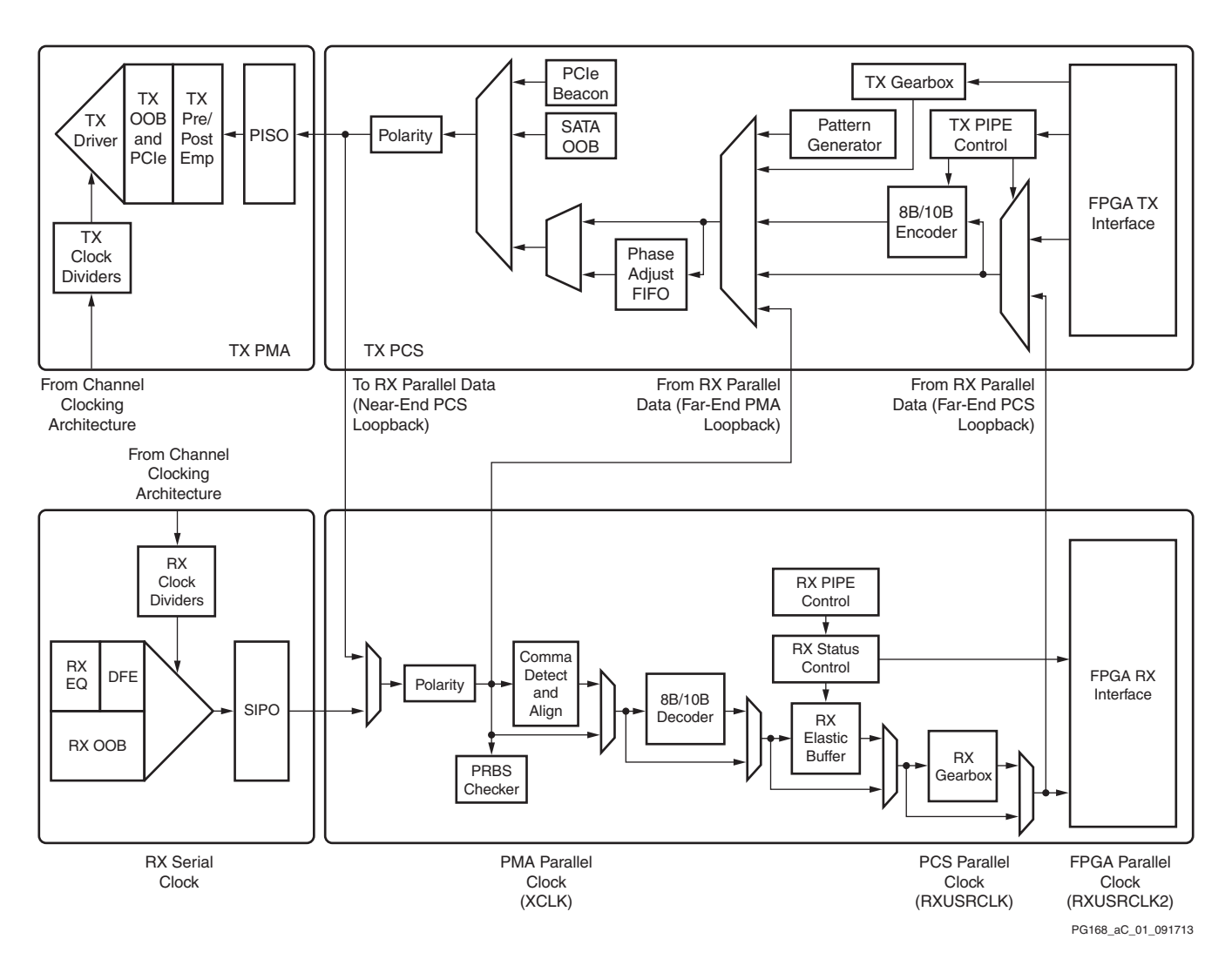

### Wizard Validation Scope

Figure C-1: Block Diagram of the 7 Series FPGA GTX Transceiver Channel
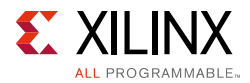

As shown in Figure C-1, a GTX transceiver channel in the 7 series FPGA has two main blocks: transmitter and receiver. The PMA of each channel is configurable through attributes and DRP configuration whereas different submodules of PCS are configurable through ports and attributes. The validation of the Wizard will mostly focus on:

- Datapath Testing
- Different PLL Testing
- Loopback Mode Testing
- PRBS Mode Testing
- TX/RX Buffer Testing
- **REFCLK Testing**
- Powerdown Testing
- TX/RX Rate-change Testing
- TX/RX Polarity Testing
- TX/RX Electrical Idle Testing
- Encoding and Decoding Testing
- Comma Detection Testing
- Comma Alignment Testing
- TX/RX OOB Testing
- TX/RX PCIe Beacon Testing
- PCIe Receiver Detection Testing
- Channel-bond Testing
- Clock-correction Testing
- TX/RX USERCLK Testing
- Reset Testing

As shown in Figure C-4, two FPGAs on different boards are connected through a BullsEye cable. This setup replicates a real scenario of how the SerDes usually talk to each other. Using this board-to-board setup, datapath testing can be done in five different ways as discussed in Loopback Configuration Testing, page 121.

Vivado Lab Edition is used to debug and trigger a special case to test using the same bit image. For example, to configure a specific loopback mode you can use the VIO core and pass a required value to configure a particular case. Similarly, the Vivado Lab Edition helps to test different features by enabling and disabling them using both ILA and VIO cores.

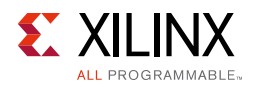

### Datapath Testing

The normal datapath testing can be classified in terms of internal and external data width. Table C-1 shows the different possible combinations of data width.

| TX Internal Data Width | TX External Data Width | RX Internal Data Width | RX External Data Width |
|------------------------|------------------------|------------------------|------------------------|
| 16                     | 16                     | 16                     | 16                     |
| 16                     | 32                     | 16                     | 32                     |
| 20                     | 20                     | 20                     | 20                     |
| 20                     | 40                     | 20                     | 40                     |
| 32                     | 32                     | 32                     | 32                     |
| 32                     | 64                     | 32                     | 64                     |
| 40                     | 40                     | 40                     | 40                     |
| 40                     | 80                     | 40                     | 80                     |

Table C-1: TX/RX Internal and External Data Width Combination

### Different PLL Testing

This tests the different possible VCO ranges of the CPLL and QPLL w.r.t. divider setting as shown in Table C-2.

| PLL Type              | Output Divider | Line Rate Range (Gb/s) |
|-----------------------|----------------|------------------------|
|                       | 1              | 3.2–6.6                |
|                       | 2              | 1.6–3.3                |
| CPLL line rate        | 4              | 0.8–1.85               |
|                       | 8              | 0.5–0.825              |
|                       | 16             | NA                     |
|                       | 1              | 5.93–8                 |
|                       | 5              | 2.965–4                |
| QPLL range1 line rate | 4              | 1.4825–2               |
|                       | 8              | 0.74125–1              |
|                       | 16             | NA                     |
|                       | 1              | 9.8–12.5               |
|                       | 2              | 4.6–6.25               |
| QPLL range2 line rate | 4              | 2.45–3.125             |
|                       | 8              | 1.225–1.5625           |
|                       | 16             | 0.6125–0.78125         |

Table C-2: TX/RX Line Rate w.r.t. Different PLL Ranges

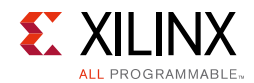

### Loopback Mode Testing

This tests four combination of loopback on a board-to-board setup and those are;

- Near-End PCS loopback > LOOPBACK (001)
- Near-End PMA loopback > LOOPBACK (010)
- Far-End PMA loopback > LOOPBACK (100)
- Far-End PCS loopback > LOOPBACK (110)

### PRBS Mode Testing

This tests the following mode combinations:

- PRBS-7 (On 8B/10B encoding, all possible internal data widths) > PRBSSEL (001)
- PRBS-15 (On 8B/10B encoding, all possible internal data widths) > PRBSSEL (010)
- PRBS-23 (none for 8B/10B encoding) > PRBSSEL (011)
- PRBS-31 (none for 8B/10B encoding) > PRBSSEL (100)
- PCIe compliance pattern (only 20-bit and 40-bit internal data widths) > PRBSSEL (101)
- Square wave of 2 UI > PRBSSEL (110)
- Square wave of n UI (Where "n" is internal data width) > PRBSSEL (111)

### TX/RX Buffer Testing

In the TX path, a TX FIFO is available to control the data flow between the PCS and PMA clock domain. Similarly, the elastic buffer is available in the RX path. In the RX path, the datapath is tested with the buffer and in bypass mode.

### REFCLK Testing

This tests all possible divider settings, namely, 1, 2, 4, 8, and 16. This also tests the REFCLK selection from +1/-1 neighbor Quad.

### Powerdown Testing

This tests the following powerdown features:

- TX powerdown (TXPD) in PCIe and SATA mode
- RX powerdown (RXPD) in PCIe and SATA mode
- CPLL powerdown (CPLLPD)
- QPLL powerdown (QPLLPD)

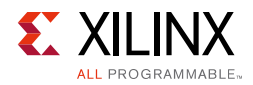

- TX phase and delay aligner powerdown (TXPHDLYPD)
- RX phase and delay aligner powerdown (RXPHDLYPD)

### TX/RX Rate-change Testing

This tests all the possible static and dynamic rates on both the TX and RX side as shown in Table C-3.

| TXRATE              | RXRATE              |
|---------------------|---------------------|
| 000 (use TXOUT_DIV) | 000 (use RXOUT_DIV) |
| 001 (/1)            | 001 (/1)            |
| 010 (/2)            | 010 (/2)            |
| 011 (/4)            | 011 (/4)            |
| 100 (/8)            | 100 (/8)            |
| 101 (/16)           | 101 (/16)           |

Table C-3: TX/RX Possible Rate w.r.t. Static and Dynamic Divider (D) Settings

### TX/RX Polarity Testing

This tests the polarity inversion on the TX and RX serial line depending on the TXPOLARITY and RXPOLARITY control signals.

### TX/RX Electrical Idle Testing

This tests the electrical idle condition of the TX and RX, respectively. In the transmitter when the TX serial lines are in common-mode voltage, the transmitter is a TX electrical mode, and the same occurs in the receiver. In PCIe mode, this testing requires a beacon transmitter and receiver.

### Encoding and Decoding Testing

This tests all different encoding and decoding types, as listed in Table C-4.

 Table C-4:
 Different Combinations of Encoding and Decoding Scheme

| Encoding Type  | Decoding Type  |
|----------------|----------------|
| 8B/10B         | 10B/8B         |
| None           | None           |
| None_MSB_First | None_MSB_First |
| 64B/66B        | 66B/64B        |
| 64B/67B        | 67B/64B        |

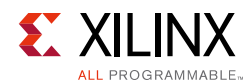

### Comma Detection Testing

This tests to decode valid commas as per the combinations shown in Table C-5.

Table C-5: Comma Detection Type w.r.t. RX Data Width and Type of Decoding

| RX External Data Width | Decoding Type       | Comma Detection Type |
|------------------------|---------------------|----------------------|
| 20/40/80               | 10B8B               | K28.5/K28.1          |
| 20/40/80               | None/None-MSB-First | User defined         |

### Comma Alignment Testing

This tests all possible comma alignment combinations for 10B8B and None and None\_MSB\_first decoding w.r.t. RX data width, as shown in Table C-6.

 Table C-6:
 Comma Alignment Combination w.r.t. RX Data Width and Type of Decoding

 Turns of Decoding
 DX Internal Data Width

| Type of Decoding | RX Internal Data Width | RX Byte Alignment                                           |
|------------------|------------------------|-------------------------------------------------------------|
|                  | 20                     | Any byte boundary/two byte boundary/none                    |
| 10B8B            | 40                     | Any byte boundary/two byte boundary/four byte boundary/none |
|                  | 20                     | Any byte boundary/two byte boundary/none                    |
| None             | 40                     | Any byte boundary/two byte boundary/four byte boundary/none |
|                  | 20                     | Any byte boundary/two byte boundary/none                    |
| None_MSB_first   | 40                     | Any byte boundary/two byte boundary/four byte boundary/none |
| 66B64B           | Any                    | None                                                        |
| 67B64B           | Any                    | None                                                        |

### TX/RX OOB Testing

There are three possible OOBs available in the SATA/SAS protocol, as shown in Table C-7.

| ТХ ООВ Туре | TX POWERDOWN                 | TX Rate              | RX OOB Type | RX POWERDOWN                 | RX Rate              |
|-------------|------------------------------|----------------------|-------------|------------------------------|----------------------|
| COMINIT     | PARTIAL<br>SLUMBER<br>NORMAL | GEN1<br>GEN2<br>GEN3 | COMINIT     | PARTIAL<br>SLUMBER<br>NORMAL | GEN1<br>GEN2<br>GEN3 |
| COMWAKE     | PARTIAL<br>SLUMBER<br>NORMAL | GEN1<br>GEN2<br>GEN3 | COMWAKE     | PARTIAL<br>SLUMBER<br>NORMAL | GEN1<br>GEN2<br>GEN3 |
| COMSAS      | PARTIAL<br>SLUMBER<br>NORMAL | GEN1<br>GEN2<br>GEN3 | COMSAS      | PARTIAL<br>SLUMBER<br>NORMAL | GEN1<br>GEN2<br>GEN3 |

Table C-7: TX/RX OOB with All Possible Power and Rate States

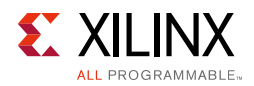

### TX/RX PCIe Beacon Testing

To transmit a beacon in PCIe mode, the requirement is that power-mode should be in P2 and txelecidle should be active-Low. Similarly, to detect a beacon in the RX path, the condition is that power-mode should be in P2, and when a beacon is detected the rxelecidle status will be asserted Low (Table C-8).

Table C-8: TX/RX PCIe Beacon Condition

| PCIe Powermode | PCIe TXELECIDLE | PCIe Powermode | PCIe RXELECIDLE |
|----------------|-----------------|----------------|-----------------|
| P2             | Active-Low      | P2             | Active-Low      |

### PCIe Receiver Detection Testing

This tests the receiver detection in PCIe mode (Table C-9).

#### Table C-9: PCIe Receiver Detection Condition

| PCIe Powerdown | PCIe TXDETECTRX | PCIe TXDETECTRX RXSTATUS |                   |
|----------------|-----------------|--------------------------|-------------------|
| P1             | Active-High     | 3'h3                     | Active-High pulse |

### Channel-bond Testing

This tests all possible combinations of channel-bond in all decoding schemes (Table C-10).

| Table C-10: | Combinations | of Channel-bond |
|-------------|--------------|-----------------|
|             |              |                 |

| Decoding Type  | CB Sequence<br>Number | Sequence Length | Sequence<br>Maximum Skew | CB Sequence  |
|----------------|-----------------------|-----------------|--------------------------|--------------|
| 10B8B decoding | 1 or 2                | 1 or 2 or 4     | 1 to 14                  | User defined |
| None           | 1 or 2                | 1 or 2 or 4     | 1 to 14                  | User defined |
| None_MSB_first | 1 or 2                | 1 or 2 or 4     | 1 to 14                  | User defined |
| 66B64B         | NA                    | NA              | NA                       | NA           |
| 67B64B         | NA                    | NA              | NA                       | NA           |

### Clock-correction Testing

This tests all possible combinations of clock-correction in all decoding schemes (Table C-11).

| Table C-11: | Combinations | of Clock-correction |
|-------------|--------------|---------------------|
| Table C-11: | Combinations | of Clock-correction |

| Decoding type  | CB Sequence No | Sequence Length | CC Sequence  | Periodicity  |
|----------------|----------------|-----------------|--------------|--------------|
| 10B8B decoding | 1 or 2         | 1 or 2 or 4     | User defined | User defined |
| None           | 1 or 2         | 1 or 2 or 4     | User defined | User defined |
| None_MSB_first | 1 or 2         | 1 or 2 or 4     | User defined | User defined |

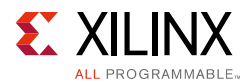

| Decoding type | CB Sequence No | Sequence Length | CC Sequence | Periodicity |
|---------------|----------------|-----------------|-------------|-------------|
| 66B64B        | NA             | NA              | NA          | NA          |
| 67B64B        | NA             | NA              | NA          | NA          |

#### Table C-11: Combinations of Clock-correction (Cont'd)

### TX/RX USERCLK Testing

This tests all possible combinations of the TX and RX user clock source (Table C-12).

Table C-12: Combinations of User Clock Source

| TXUSRCLK Source | RXUSRCLK Source |
|-----------------|-----------------|
| TXOUTCLK        | TXOUTCLK        |
| TXOUTCLK        | RXOUTCLK        |
| RXOUTCLK        | TXOUTCLK        |
| RXOUTCLK        | RXOUTCLK        |

#### Reset Testing

In the TX path, the resets TXPMARESET and TXPCSRESET are tested. Similarly, in the RX path, the resets RXPMARESET, RXPCSRESET, RXDFELPMRESET, EYESCANRESET, RXBUFRESET, and RXOOBRESET are tested, as shown in Figure C-2.

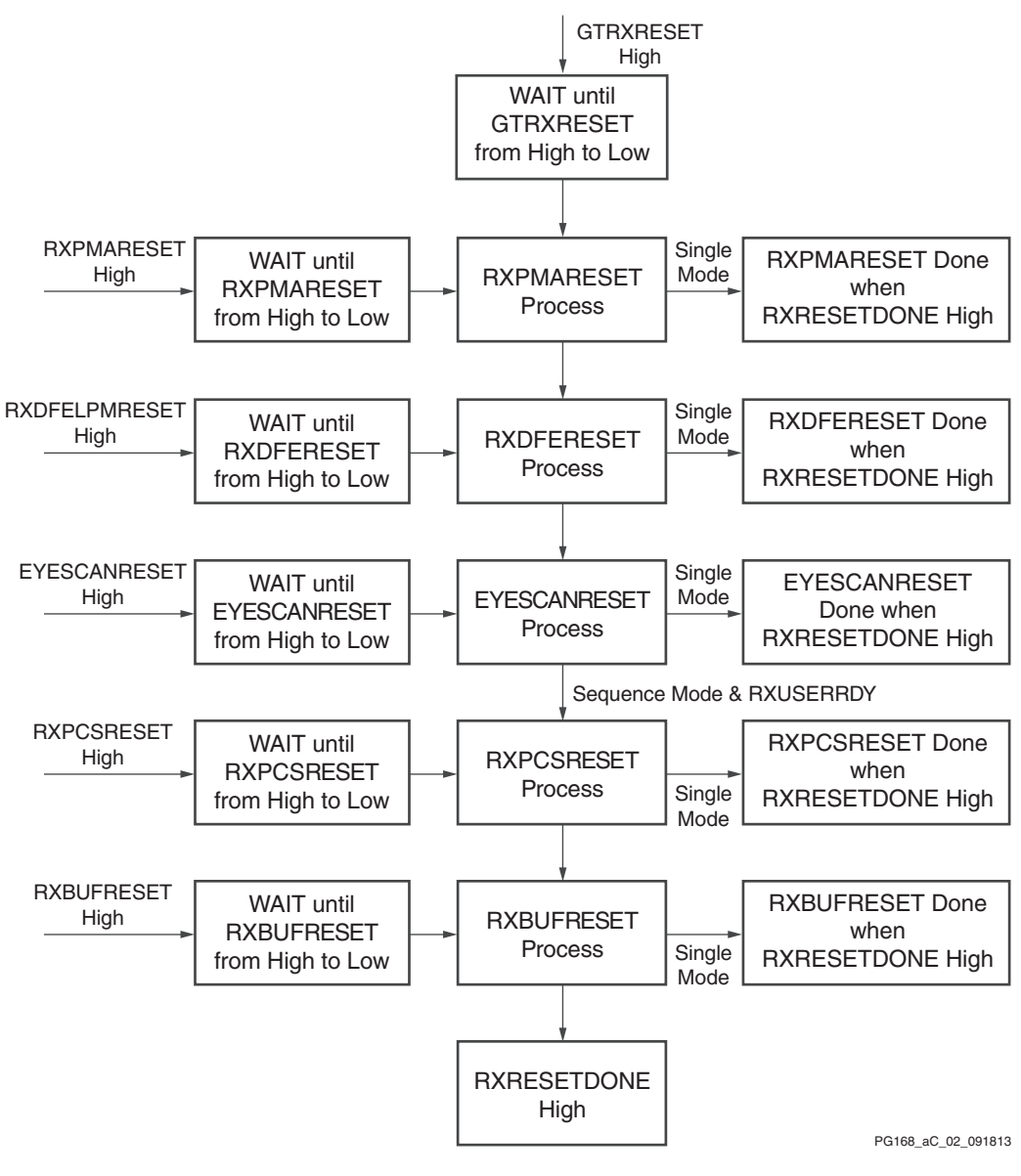

Figure C-2: Reset Sequence in RX Path

### Simulation Debug

The 7 series FPGAs Transceivers Wizard core example design has specific prerequisites that the simulation environment and the test bench must fulfill. These are described in the following sections. See the latest version of the *Synthesis and Simulation Design Guide* (UG626) [Ref 12] for more information on simulator dependency on hardware description language (HDL).

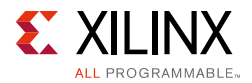

The prerequisites for the simulation environment are:

- A simulator with support for SecureIP models.
- A mixed-language simulator for VHDL simulation.
- An installed GTX/GTH/GTP transceiver SecureIP model.
- The ability to run COMPXLIB, which compiles the simulation libraries (for example, UNISIM, SIMPRIMS) in the correct order.
- The correct setup of the simulator for SecureIP use (initialization file, environment variables).
- The correct simulator resolution (Verilog).

If the channel does do not come up in simulation:

- Ensure that DRP\_CLK and SYSCLK are driven correctly.
- The quickest way to debug these problems is to view the signals from one of the serial transceiver instances that are not working.
- Make sure that the serial transceiver reference clock and user clocks are all toggling.

*Note:* Only one of the reference clocks should be toggling. The rest will be tied Low.

- Check to see that RECCLK and TXOUTCLK from the serial transceiver wrapper are toggling. If not toggling, you might have to wait longer for the PMA to finish locking. You should typically wait about 6 to 9 microseconds for the channel to come up. You might need to wait longer for simplex designs and 7 series FPGA designs.
- Make sure that TXN and TXP are toggling. If they are not, make sure you have waited long enough (see the previous bullet) and make sure you are not driving the TX signal with another signal.
- Check the GTTXRESET, GTRXRESET, CPLLRESET, QPLLRESET, PLLORESET, and PLL1RESET signals in your design. If these are being held active, your 7 series transceiver module will not be able to initialize.
- Check if the CPLLLOCK, QPLLLOCK, TXRESETDONE, and RXRESETDONE signals are asserted. If they are not, look into the state machines in the Init module.
- Be sure you do not have the POWER\_DOWN, TXPD, and RXPD signals asserted.
- Make sure the TXN and TXP signals from each transceiver are connected to the appropriate RXN and RXP signals from the corresponding transceiver on the other side of the channel.
- If you are using a multi-lane channel, make sure all the serial transceivers on each side of the channel are connected in the correct order.
- If you are simulating Verilog, you need to instantiate the glbl module and use it to drive the power\_up reset at the beginning of the simulation to simulate the reset that occurs after configuration. You should hold this reset for a few cycles.

<u>www.xilinx.com</u>

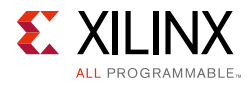

#### The following code can be used an example:

```
// simulate the global reset that occurs after configuration
// at the beginning of the simulation
assign glbl.GSR = gsr_r;
assign glbl.GTS = gts_r;
initial
    begin
    gts_r = 1'b0;
    gsr_r = 1'b1;
    #(16*CLOCKPERIOD_1);
    gsr_r = 1'b0;
end
```

If the channel comes up in simulation but not in hardware:

- Make sure the REFCLK frequency is exactly the same as the input in the 7 series FPGA transceiver core-generated Wizard.
- Make sure that the DRP clock is constrained properly in the XDC. See the 7 series data sheets for more information.
- When the DRP interface is enabled, DRP\_CLK is connected to SYSCLK in the example design. Thus, make sure that SYSCLK is also constrained properly in the XDC when it is enabled.
- If REFCLK is driven from a synthesizer, make sure the synthesizer (PLL/MMCM\_NOT\_LOCKED) is stable (locked).
- Make sure the cable connection from TXP/TXN to RXP/RXN is proper.
- Make sure that the transceiver locations are properly set in XDC as chosen from the Wizard.
- If there are RXNOTINTABLE errors observed from the serial transceiver, validate the link using IBERT. Make sure there is no BER in the channel. Use the sweep test in the IBERT tool and use the same serial transceiver attributes that provide zero BER in IBERT.
- Make sure all the signals at the transceiver interface are toggling correctly. All necessary signals needed to debug should be captured in the Vivado Lab Edition if you are debugging in hardware.

Problems while compiling the design:

• Make sure you include all the files from the src directory when compiling.

### **Next Step**

If the debug suggestions listed previously do not resolve the issue, open a support case to have the appropriate Xilinx expert assist with the issue.

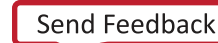

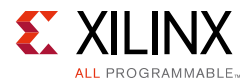

To create a technical support case in WebCase, see the Xilinx website at:

www.xilinx.com/support/clearexpress/websupport.htm

Items to include when opening a case:

- Detailed description of the issue
- Results of the steps listed previously
- Attach a VCD or WLF dump of the observation

To discuss possible solutions, use the Xilinx User Community: forums.xilinx.com/xlnx/

### **Hardware Debug**

The 7 series FPGAs Transceivers Wizard core has an option to use the Vivado Lab Edition in the example design. Debugging and ensuring proper operation of the transceiver is extremely important in any protocol that uses the 7 series FPGAs Transceivers Wizard core. The 7 series FPGAs Transceivers Wizard core example design has a VIO core instantiated and connected with important status and control signals for validating the design in board.

To assist with debugging, these VIO cores are provided with the 7 series FPGAs Transceivers Wizard wrapper, which is enabled by setting EXAMPLE\_USE\_CHIPSCOPE to 1 in the <component\_name>exdes.v[hd] file. Figure C-3 shows the steps involved in debugging transceiver related issues.

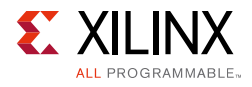

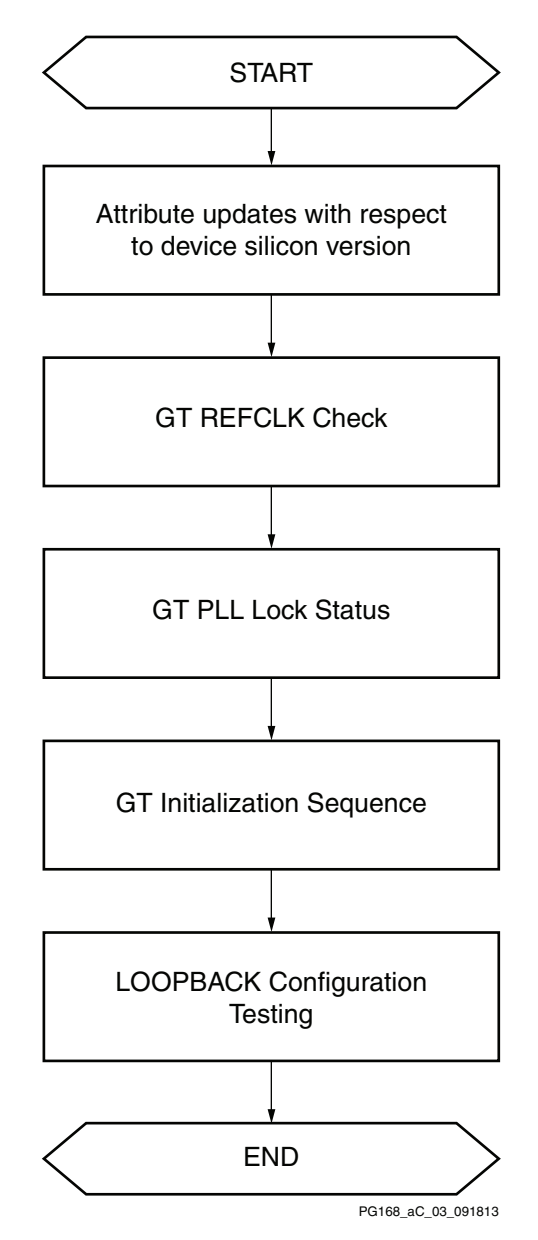

Figure C-3: Transceiver Debug Flow Chart

- Attribute updates with respect to the device silicon version transceiver attributes must match with the silicon version of the device being used in the board. Apply all the applicable workarounds and Answer Records given for the relevant silicon version.
- The EXAMPLE\_SIMULATION parameter must be set to 0 in the top-level 7 series FPGAs Transceivers Wizard wrapper to enable hardware debugging.
- GT REFCLK Check

A low-jitter differential clock must be provided to the transceiver reference clock. Connecting the onboard differential clock to the transceiver will narrow down the issue

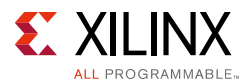

to the external clock generation and/or external clock cables connected to the transceiver.

• GT PLL Lock Check

The transceiver locks into the incoming GT REFCLK and asserts the PLLLOCK signal. This signal is available as the PLLLOCK\_OUT signal in the transceiver core example design. Make sure that the GT PLL attributes are set correctly and that the transceiver generates TXOUTCLK and RXOUTCLK with the expected frequency for the given line rate and datapath width options.

• GT Reset

In the 7 series FPGAs Transceivers Wizard core, RX resets can operate in two different modes: sequential mode and single mode. The TX reset can operate only in sequential mode. Reset modes have no impact on CPLL/QPLL resets. The TXRESETDONE and RXRESETDONE signals are asserted at the end of the transceiver initialization. In general, RXRESETDONE assertion takes a longer time compared to TXRESETDONE assertion. Make sure the GT\_RESET signal pulse width duration matches with the respective transceiver guidelines. The TXRESETDONE and RXRESETDONE assertiones and RXRESETDONE signals are available in the 7 series FPGAs Transceivers Wizard core example design to monitor.

• GT Initialization Sequence

The 7 series FPGA transceiver must be initialized after device power-up and configuration before it can be used. See <u>AR 43482</u> for details on the initialization requirements. The TX and RX datapaths must be initialized only after the associated PLL is locked. The transceiver TX and RX initialization comprises two steps:

- a. Initializing the associated PLL driving TX/RX
- b. Initializing the TX and RX datapaths (PMA + PCS)
- Loopback Configuration Testing

Loopback modes are specialized configurations of the transceiver datapath where the traffic stream is folded back to the source. The LOOPBACK port in the 7 series FPGAs Transceivers Wizard core example design will transmit a specific traffic pattern and then compare to check for errors and control the loopback modes. Loopback test modes fall into two broad categories:

- Near-end loopback modes loop transmit data back in the transceiver closest to the traffic generator. Near-end loopback modes are:
  - Near-end PCS loopback
  - Near-end PMA loopback
- Far-end loopback modes loop received data back in the transceiver at the far end of the link. Far-end loopback modes are:

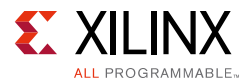

- Far-end PMA loopback
- Far-end PCS loopback

Loopback testing can be used either during development or in deployed equipment for fault isolation. The traffic patterns used can be either application traffic patterns or specialized pseudo-random bit sequences. The loopback operations are controlled by the LOOPBACK[2:0] ports:

- 000: Normal operation
- 001: Near-end PCS loopback
- 010: Near-end PMA loopback
- 011: Reserved
- 100: Far-end PMA loopback
- 101: Reserved
- 110: Far-end PCS loopback
- 111: Reserved

Four loopback modes are available. See the respective transceiver user guides for guidelines and more information. Figure C-4 illustrates a loopback test configuration with four different loopback modes.

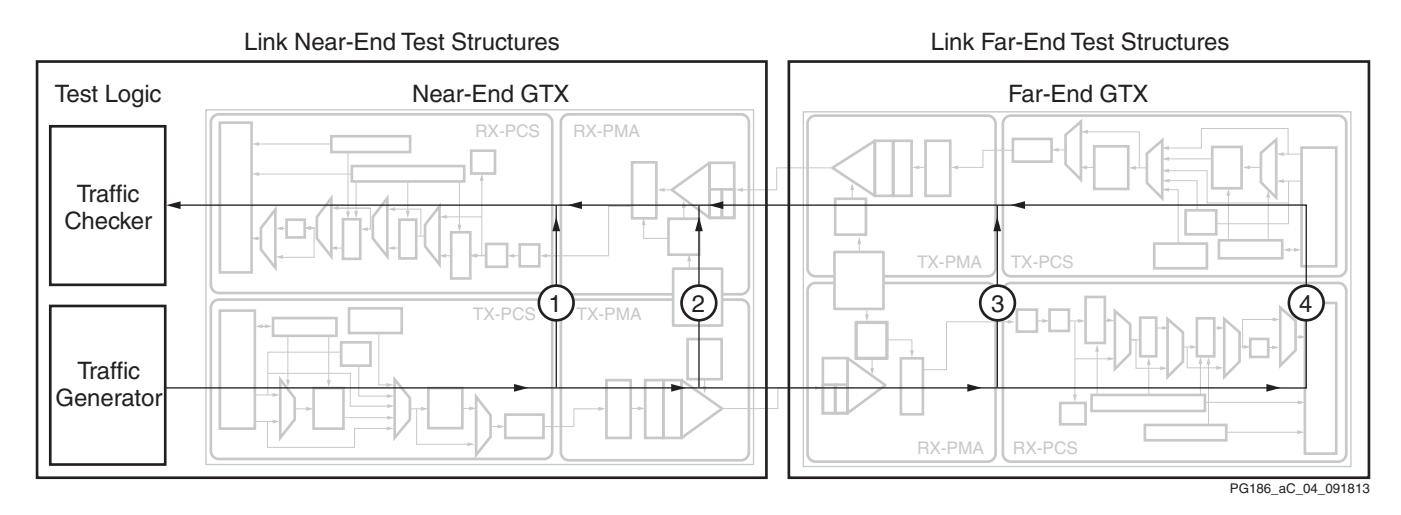

Figure C-4: Loopback Test Modes

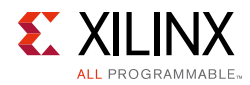

### **Loopback Limitations**

- When using near-end PMA loopback, do not drive the RX pins of the transceivers.
- When using far-end PMA loopback for one transceiver, the other transceivers in the same Quad are not affected.

### **GT Debug Using IBERT**

Integrated Bit Error Ratio Tester (IBERT) core for the 7 series FPGA transceivers is designed for evaluating and monitoring the transceivers, and is supported by the Vivado design tools available in the IP catalog under Debug & Verification. Because communication logic is included in IBERT, it allows the design to be run-time accessible through JTAG, through which transceiver debug can be done on hardware.

IBERT design has a pattern generator and a pattern checker that sends a generated pattern through the transmitter and accepts data through the receiver and checks it against internally generated patterns. The following condition qualifies the link:

- Link Up: When the checker receives five consecutive cycles of data with no errors, the LINK signal is asserted in IBERT.
- Link Down: If the LINK signal is asserted and the checker receives five consecutive cycles with data errors, the LINK signal is deasserted.

If you see the Link Down issue in IBERT, use the Vivado Lab Edition IBERT design to validate the serial transceiver link. The Vivado Lab Edition IBERT design also allows you to optimize serial transceiver link parameters during run-time.

### **Debugging Using Serial I/O Analyzer**

You can change 7 series FPGA transceiver ports and attributes. The DRP interface logic allows the run-time software to monitor and change any attribute of the transceivers and the corresponding CPLL/QPLL. Readable and writable registers are also included that are connected to the various ports of the transceiver. All are accessible at run-time using the Vivado serial I/O analyzer to debug DRP- and port-related issues.

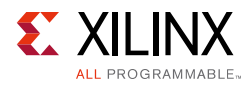

### **Debugging Using Embedded BERT**

In 7 series FPGA transceivers, there is an in-built PRBS function generator (pattern generator) on the transmit PCS, and PRBS function checker (pattern checker) on the receiver PCS that can be used for the Bit Error Rate Test (BERT). PRBS 7-bit, PRBS 15-bit, PRBS 23-bit, and PRBS 31-bit are available in the 7 series transceivers. These can be controlled using the TXPRBSSEL[2:0] port as:

- 000: No PRBS pattern generation
- 001: Enables 27-1 PRBS checker
- 010: Enables 215-1 PRBS checker
- 011: Enables 223-1 PRBS checker
- 100: Enables 231-1 PRBS checker
- 101: PCIe technology compliance pattern generation
- 110: Generation of square wave with 2 UI period
- 111: Generation of square wave with 16/20/32/40 UI period (depending on data width)

Errors in the bitstream can be forced based on the value driven on TXPRBSFORCEERR.

- 0: No errors are forced in the PRBS transmitter
- 1: Errors are forced in the PRBS transmitter. The output data pattern contains errors. When TXPRBSSEL is set to 000, this port does not affect TXDATA.

The RXPRBSCNTRESET port can be used to reset the error counter in the transceiver and RXPRBSERR can be monitored to identify when an error occurred. The RX\_PRBS\_ERR\_CNT attribute can be read out through the DRP to validate the PRBS error counter value.

## 7 Series GT Wizard Hardware Validation on the KC705 Evaluation Board

The Kintex-7 FPGA KC705 evaluation kit provides a comprehensive, high-performance development and demonstration platform using the Kintex-7 family for high-bandwidth and high-performance applications in multiple market segments. For more information about this evaluation board, see the *Kintex-7 FPGA KC705 Evaluation Kit* (UG883) [Ref 15].

### **Setup Requirements**

Before you start this tutorial, make sure you understand the hardware and software components needed to perform the steps. The following subsections list the requirements.

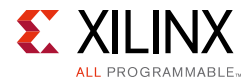

### Software

Vivado Design Suite 2012.3

#### Hardware

Kintex-7 FPGA KC705 evaluation kit base board (Figure C-5).

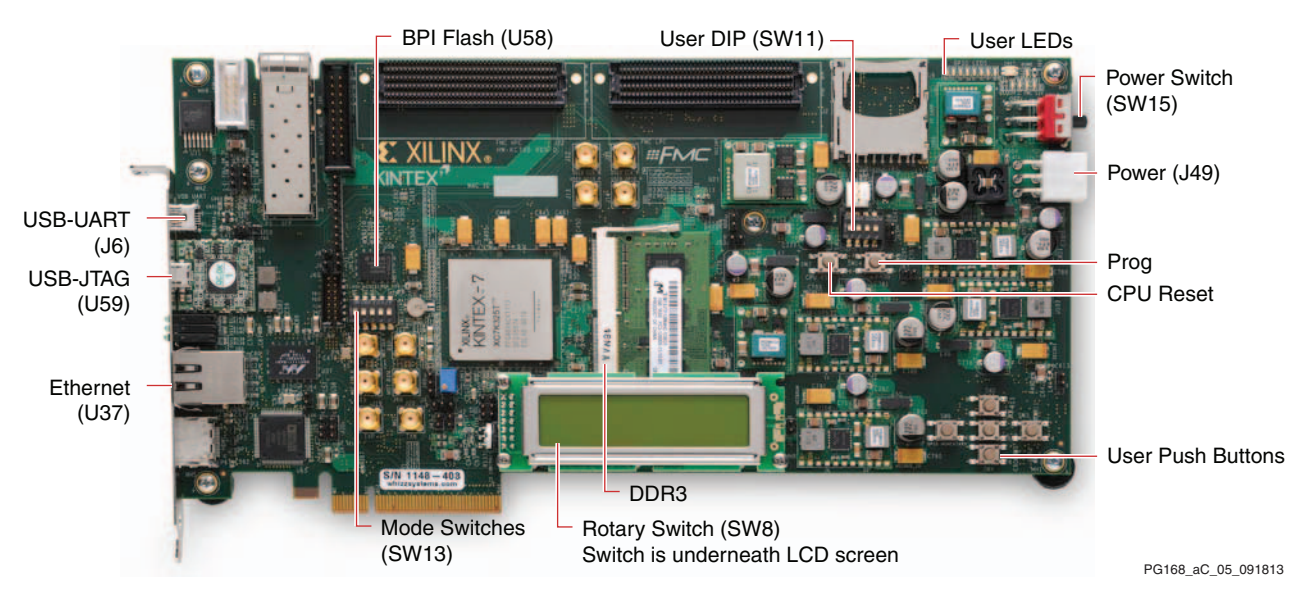

*Figure C-5:* **KC705 Evaluation Kit** 

### GTX Transceiver Validation

As discussed in Chapter 4, Design Flow Steps, customize the core per the requirements, generate the core, and follow these steps:

- 1. In the Project Manager window of the Vivado IP catalog, right-click the core and select **Open IP Example Design**. A new Vivado IDE opens with the core example design files.
- 2. Open <component\_name>\_exdes.v[hd] and change EXAMPLE\_USE\_CHIPSCOPE from 0 to 1 to enable debugging using the Vivado Lab Edition cores.
- 3. Open <component\_name>\_0.v[hd] and change EXAMPLE\_SIMULATION value from 1 to 0 as shown below:

.EXAMPLE\_SIMULATION (0),

4. Open <component\_name>\_exdes.xdc and make sure that the GTREFCLK\_PAN\_N\_IN and GTREFCLK\_PAD\_P\_IN location is proper.

Example:

set\_property LOC J7 [get\_ports Q2\_CLK0\_GTREFCLK\_PAD\_N\_IN ]
set\_property LOC J8 [get\_ports Q2\_CLK0\_GTREFCLK\_PAD\_P\_IN ]

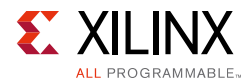

5. Make sure that the GTXE2\_CHANNEL location is set properly in <component\_name>\_exdes.xdc.

Example:

```
set_property LOC GTXE2_CHANNEL_X0Y8 [get_cells
gtwiz_eou_test2_support_i/gtwiz_eou_test2_init_i/inst/gtwiz_eou_test2_i/
gt0_gtwiz_eou_test2_i/gtxe2_i]
```

- 6. Click **Run Synthesis** and after synthesis is completed, click **Open Synthesized Design**. The tool runs for some time to synthesize and open the synthesized netlist.
- 7. When the synthesized design is opened, enter write\_debug\_probes <ltx\_file\_name> in the Tcl console and press Enter. This command creates <ltx\_file\_name>.ltx under the <component\_name>\_example folder.
- 8. Click Generate Bitstream which generates routed.bit in the <component\_name>\_example folder. If you see any errors while generating the BIT file, click Open Implemented Design. If implementation is already done, the operation opens the implemented design. If not, the tool runs for some time to implement and open the implemented design.
- 9. When the implemented design is opened, enter the following comments in the Tcl console to generate the routed.bit bitstream:

```
set_property SEVERITY {Warning} [get_drc_checks NSTD-1]; set_property SEVERITY
{Warning} [get_drc_checks UCIO-1]
```

write\_bitstream -bitgen\_options {-g UnconstrainedPins:Allow} -file routed.bit -force

- 10. Ensure that the board setup is arranged according to these steps:
  - a. TXP from board 1 should be connected to RXP in board 2, and TXN from board 1 should be connected to RXN in board 2.
  - b. Similarly, TXP from board 2 should be connected to RXP in board 1, and TXN from board 2 should be connected to RXN in board 1.

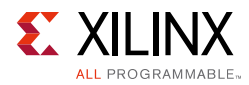

c. The reference clock to each KC705 board should be fed from a different source, as shown in Figure C-6.

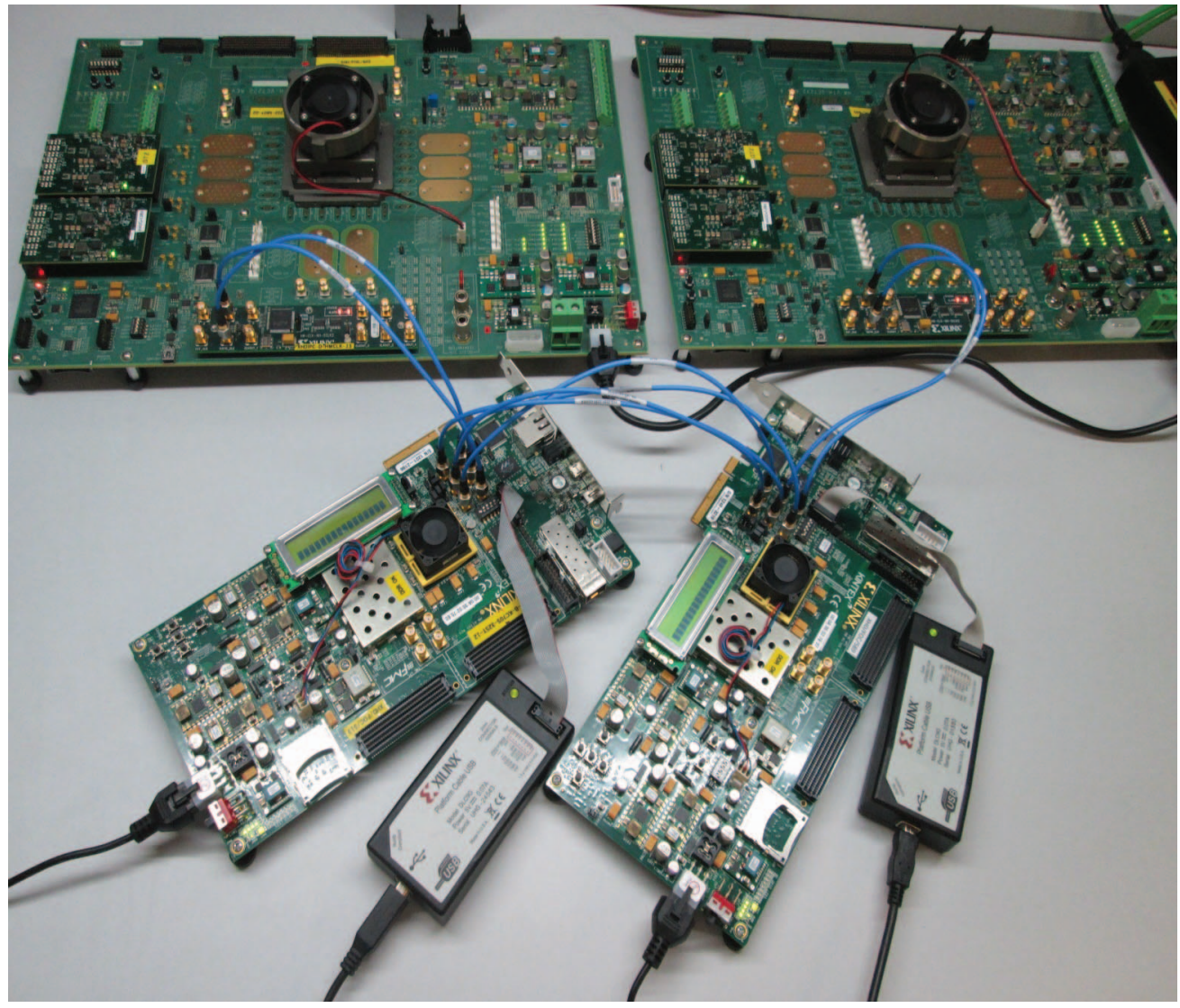

PG168\_aC\_06\_090613

*Figure C-6:* Hardware Setup

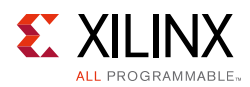

11. When the bit file is generated, click **File > Open Hardware Session**, as shown in Figure C-7.

| project_2 - [C:/GTWIZARD_PG/proj                                                                                                    | ject_2/project_2.xpr] - Vivado 2013.4                                                                                                    |                                                                                                    |                                                                                                    |                                                                                             |                                                               |                                          | - 0 - X                   |
|----------------------------------------------------------------------------------------------------|----------------------------------------------------------------------------------------------------|----------------------------------------------------------------------------------------------------|----------------------------------------------------------------------------------------------------|---------------------------------------------------------------------------------------------|---------------------------------------------------------------|------------------------------------------|---------------------------|
| File Edit Flow Tools Window                                                                                                    | Layout View Help                                                                                                    |                                                                                                    |                                                                                                    |                                                                                             |                                                               | Q-                                       | Search commands           |
| 🔊 🔁 🖬 <u>P</u> roject Manager                                                                                                    | 🖺 🧔 🔛 Default Layout                                                                                                    | • X & X Q                                                                                                    |                                                                                                    |                                                                                             |                                                               |                                          | Read                      |
| Flow Navigat R Create Block Design                                                                                                    | n project_2                                                                                                    |                                                                                                    |                                                                                                    |                                                                                             |                                                               |                                          | 2                         |
| Qpen Block Design                                                                                                    | •                                                                                                    | - D La × E Project Summary X G IP Catalog X                                                                                                    |                                                                                                    |                                                                                             |                                                               |                                          | D & X                     |
| Simulation Settings.                                                                                                    |                                                                                                    | The sector (O                                                                                                    |                                                                                                    |                                                                                             |                                                               |                                          |                           |
| Project Run Simulation                                                                                                    |                                                                                                    | 2 george Cd.                                                                                                    |                                                                                                    |                                                                                             |                                                               |                                          |                           |
| 🚳 🖣 🛍 Open Static Simulat                                                                                                    | tion                                                                                                    | Name                                                                                                    | AXI4 Status Lice                                                                                                | ense VLNV                                                                                   |                                                               |                                          |                           |
| 📑 🕴 Open Elaborated De                                                                                                    | esign rapper (xaui_wrapper.xd) (2)                                                                                                    | a 💭 🕀 📴 Automotive & Industrial                                                                                                    |                                                                                                    |                                                                                             |                                                               |                                          |                           |
| I New Elaborated Des                                                                                                    | sign                                                                                                    | AXI Intrastructure                                                                                                    |                                                                                                    |                                                                                             |                                                               |                                          |                           |
| Suntharis Settings                                                                                                    | t - xau_wrapper_support (x                                                                                                    | apper_sup                                                                                                    |                                                                                                    |                                                                                             |                                                               |                                          |                           |
| Den Synthesis Settings                                                                                                    | ctt common0_j - xaui_wrapper                                                                                                    | _common (xaul_w                                                                                                    |                                                                                                    |                                                                                             |                                                               |                                          |                           |
| and a Come Southering (                                                                                                    | common_reset_i - xaui_wra                                                                                                    | Apper_common_re events int (venter)                                                                                                    |                                                                                                    |                                                                                             |                                                               |                                          |                           |
| Open Synthesized D                                                                                                    | B B xaul_wrapper_i - xaul_                                                                                                    | wrapper_mult_gt 🛛 💩 🕀 这 Embedded Processing                                                                                                    |                                                                                                    |                                                                                             |                                                               |                                          |                           |
| • • • • • • • • • • • • • • • • • • •                                                                                                    | esign b.@ gt0_xaui_wrapper_                                                                                                    | J - xaul_wrapper_ PPGA Features and Design                                                                                                    |                                                                                                    |                                                                                             |                                                               |                                          |                           |
| <ul> <li>Simulation</li> <li>Simulation</li> </ul>                                                                                                    | ttings gt0_txresetfsm_i - xau                                                                                                    | Awrapper_RX_ST                                                                                                    |                                                                                                    |                                                                                             |                                                               |                                          |                           |
| Run Implementation                                                                                                    | wrapper (xaui_wrapper.dcp)                                                                                                    | 7 Series FPGAs Transceivers Wizard                                                                                                    | Pre-Production Ind                                                                                              | uded xiinx.com:p                                                                            |                                                               |                                          |                           |
| Open Implemented                                                                                                    | Design                                                                                                    | SelectIO Interface Wizard                                                                                                    | Production Incl                                                                                                 | uded xilinx.com:tp                                                                          |                                                               |                                          |                           |
| Open Hardware Mar                                                                                                    | anager                                                                                                    | Sort Error Mitigation     ADC                                                                                                    |                                                                                                    |                                                                                             |                                                               |                                          |                           |
| RTL Anal  Bitstream Settings                                                                                                    | rces  Libraries   Compile Ord                                                                                                    | er 👘 🍘 Math Functions                                                                                                    |                                                                                                    |                                                                                             |                                                               |                                          |                           |
| 👂 📷 🤇 🐏 Generate Bitstream                                                                                                    | P Templates                                                                                                    | 🗄 🍺 Memories & Storage Elements                                                                                                    |                                                                                                    |                                                                                             |                                                               |                                          |                           |
| Launch iMPACT                                                                                                    |                                                                                                    | - C L <sup>2</sup> X C Standard Bus Interfaces                                                                                                    |                                                                                                    |                                                                                             |                                                               |                                          |                           |
| A C Launch ChipScope                                                                                                    | Analyger                                                                                                    | to a may rocearly                                                                                                    |                                                                                                    |                                                                                             |                                                               |                                          |                           |
| Create Runs                                                                                                    | insceivers Wizard                                                                                                    |                                                                                                    |                                                                                                    |                                                                                             |                                                               |                                          |                           |
| Implementation     Ginglementation Settings     Num Implementation     Win Implementation     Program and Debug     Gistream Settings     Gistream Settings     Gistream Network | License: Included<br>Vendor: Xilns, Inc.<br>Pilicensr: Ip<br>Description: Lice for Sneet, PGAs Transceive<br>use an inclustry standard template.<br>wrapper for the transmismin you've<br>operating under simulation and in h | EVEN     EVEN     EVEN | to configure one or more 'lirfex-7/linfex-7/linfex-7/linfex-7/linfex-7/linfex-7/linfex-7/linfex-7/linfex-7/linf | to: -7/2 yng FPGA transcelvers. Start from so<br>transcelvers operating under simulation an | atch, or use an industry standard template. T<br>In hardware. | he Witzerd generates a custom wrapper fi | or the tranceivers you've |
| Copen Hardware Manager     Launch MPACT                                                                                                    | · ·                                                                                                    |                                                                                                    |                                                                                                    |                                                                                             |                                                               |                                          |                           |
|                                                                                                    | Design Runs                                                                                                    |                                                                                                    | 1072-11                                                                                                    | Distance in the second                                                                      |                                                               |                                          | - 🗆 🖻 ×                   |
|                                                                                                    | Name Par                                                                                                    | rt Constraints Strategy                                                                                                    | Status                                                                                                    | Progress Start                                                                              | Elapsed Failed Routes W                                       | NS THS WHS THS TPWS                      | Description               |
|                                                                                                    | Z ⊖ ⇔ synth_1 (active) xc7                                                                                                    | /vh580thcg1155-2L constrs_1 Vivado Synthesis Defaults (Vivado Synthesi                                                                                                    | is 2013) Not started                                                                                            | 0%                                                                                          |                                                               |                                          | Vivado Synthesis Defaults |
|                                                                                                    | Out-of-Context Module Runs                                                                                                    | vissotneg1155-2L constrs_1 vivado implementation betaults (vivado in                                                                                                    | nplementation 2013) Not started                                                                                 | 0%                                                                                          |                                                               |                                          | vivado Implementation D   |
|                                                                                                    | (8) (4) xau_jurapper_pynth_1 xc7                                                                                                    | vhäädihtepi1155-3. xauljurapper Vhado Synthesis Defaulto (hhado Synthesis 2011)                                                                                                    | Not started                                                                                                    | 0%                                                                                          |                                                               |                                          | Vivado Synthesis Defaults |
|                                                                                                    | 1 1 1 1 1 1 1 1 1 1 1 1 1 1 1 1 1 1 1                                                                                                    |                                                                                                    | W                                                                                                    |                                                                                             |                                                               |                                          |                           |
|                                                                                                    | Td Console Messages S Log                                                                                                    | Reports C Design Runs                                                                                                    |                                                                                                    |                                                                                             |                                                               |                                          | 3                         |
|                                                                                                    | Td Console O Messages O Log                                                                                                    | Reports 🕰 Design Runs                                                                                                    |                                                                                                    |                                                                                             |                                                               |                                          |                           |

Figure C-7: Open Hardware Session

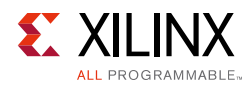

12. A new window appears, as shown in Figure C-8. Click Open a new hardware target.

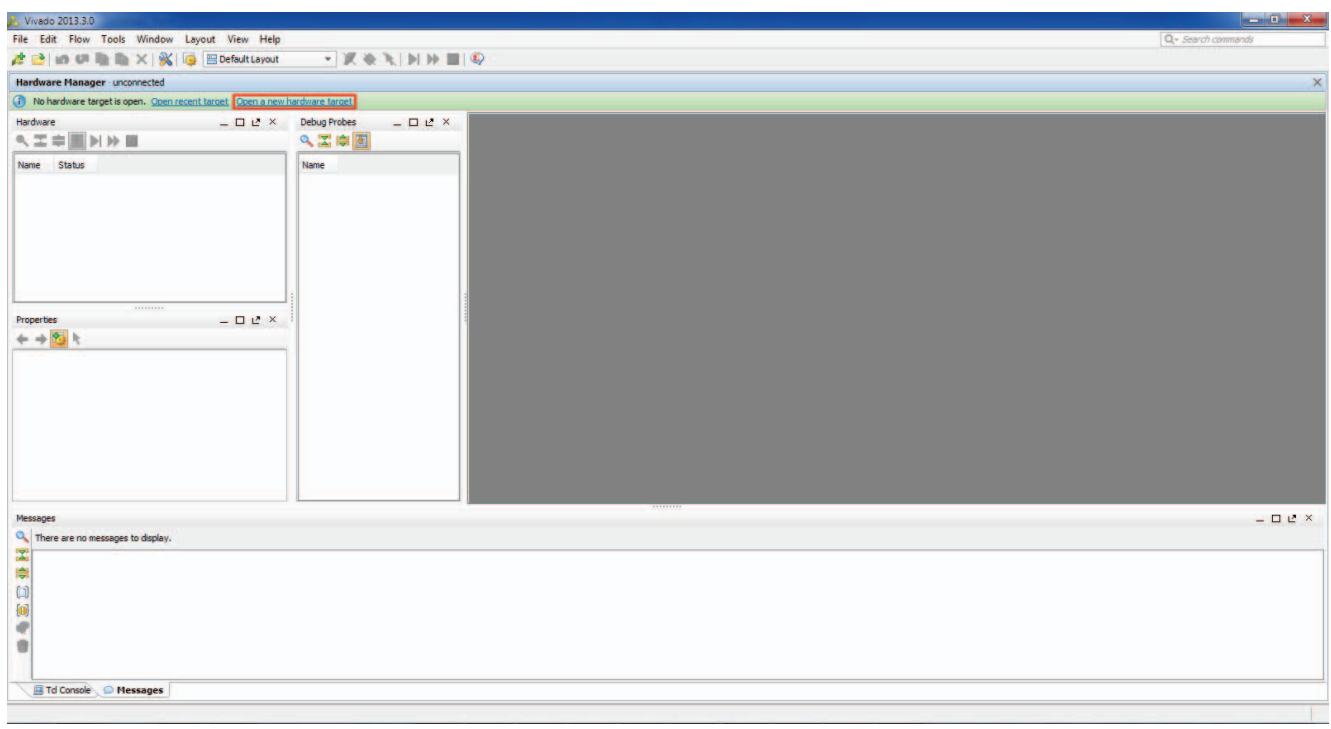

PG168\_aC\_08\_090613

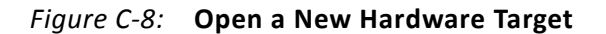

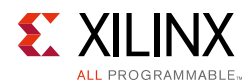

13. The **Open New Hardware Target** window opens, as shown in Figure C-9. Click **Next**.

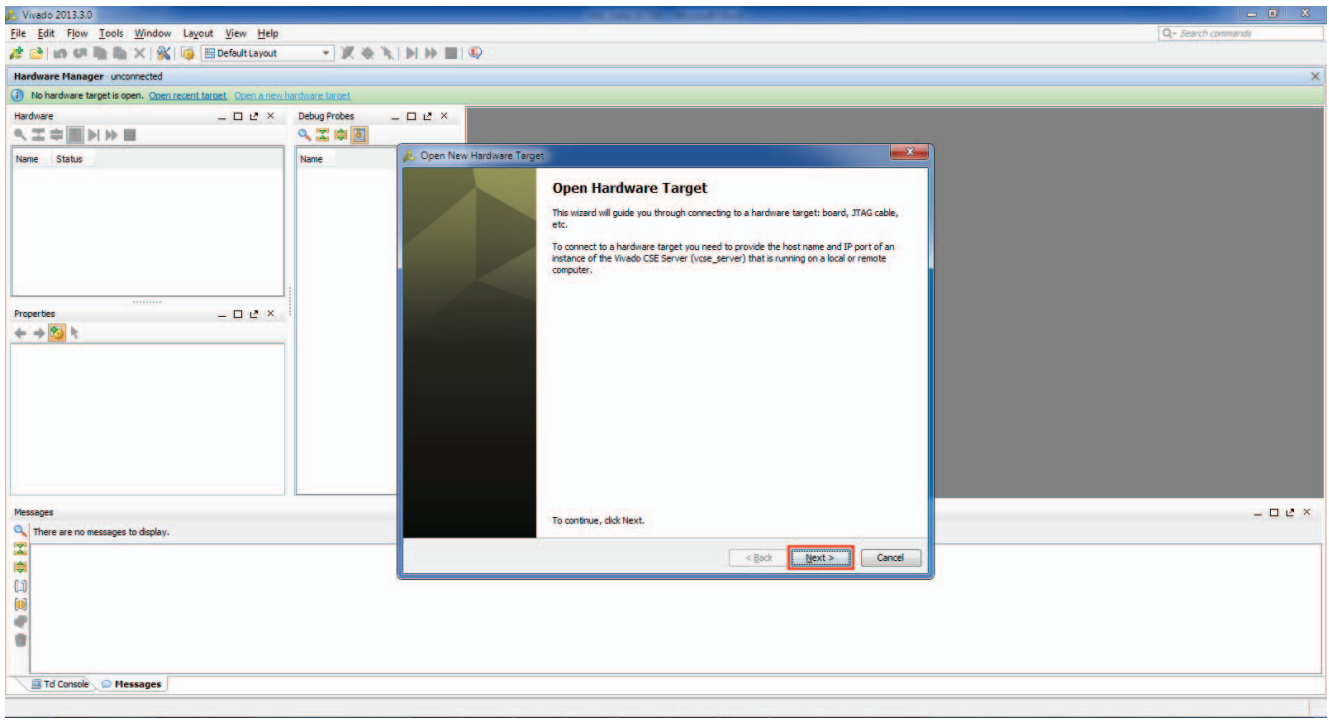

PG168\_aC\_09\_090613

*Figure C-9:* **Open Hardware Target** 

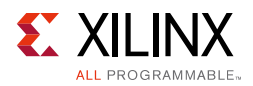

14. Enter the server name to which the KC705 board is connected in **Vivado CSE Server Name**, as shown in Figure C-10, and click **Next**. The Vivado IDE automatically connects to the server and detects all boards connected to the server.

| L. Vivado 2013.3.0                                                     |                    |                                                                                                 |                     |
|------------------------------------------------------------------------|--------------------|-------------------------------------------------------------------------------------------------|---------------------|
| Eile Edit Flow Tools Window Layout View Hel                            | lp.                |                                                                                                 | Q - Search commands |
| 📌 🖻 🕼 💷 🦬 🐘 🗙 🖓 🔯 🖽 Default Layou                                      | a 👻 🗶 🕷            |                                                                                                 |                     |
| Hardware Manager - unconnected                                         |                    |                                                                                                 | ×                   |
| No hardware target is open. <u>Open recent target</u> <u>Open a ne</u> | ew hardware target |                                                                                                 |                     |
| Hardware _ D L <sup>2</sup> ×                                          | Debug Probes       |                                                                                                 |                     |
| 《二年圖]][[]][]]]                                                         |                    |                                                                                                 |                     |
| Name Status                                                            | Name               | Copen New Hardware Target                                                                       |                     |
|                                                                        |                    | Vivado CSE Server llame Enter the host name and IP port of the Vivado CSE Server (vice_server). |                     |
|                                                                        |                    | Server name <host[port]>  ocahost:60001</host[port]>                                            |                     |
| Properties _ □ ピ ×                                                     | c                  | Open Server                                                                                     |                     |
|                                                                        |                    | Cancel                                                                                          |                     |
|                                                                        |                    |                                                                                                 |                     |
| Messages                                                               |                    |                                                                                                 | - 🗆 🖻 ×             |
| There are no messages to display.                                      |                    |                                                                                                 |                     |
|                                                                        |                    | < Back Next > Enish Cancel                                                                      |                     |
| (1)                                                                    |                    |                                                                                                 |                     |
|                                                                        |                    |                                                                                                 |                     |
| *                                                                      |                    |                                                                                                 |                     |
|                                                                        |                    |                                                                                                 |                     |
|                                                                        |                    |                                                                                                 |                     |
| I Td Console Messages                                                  |                    |                                                                                                 |                     |
| Connecting to server                                                   |                    |                                                                                                 |                     |
|                                                                        |                    |                                                                                                 | PG168 aC 10 09061   |

Figure C-10: Vivado CSE Server Name

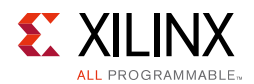

15. The **Select Hardware Target** window opens with all targeted boards connected to the server, as shown in Figure C-11. Select the board that you want to program and click **Next** to set the targeted hardware JTAG properties.

| ile Edit Flow Tools Window Layout View He<br>🛊 🌁 տ 🕫 🐚 🐘 🗙   🎉 🎼 Default Layou                                                                                                    | p                                                                                                   |                                                                                                    |                     |
|----------------------------------------------------------------------------------------------------|----------------------------------------------------------------------------------------------------|----------------------------------------------------------------------------------------------------|---------------------|
| 🐮 🚵 🕼 🕼 🐘 🐘 🗙 🖓 🔯 🔛 Default Layo.                                                                                                    |                                                                                                    |                                                                                                    | Q - Search commands |
|                                                                                                    | t • X *                                                                                             |                                                                                                    |                     |
| Hardware Manager - unconnected                                                                                                    |                                                                                                    |                                                                                                    | ×                   |
| No hardware target is open. Open closed target Open reco                                                                                                    | ent target Open a new har                                                                           | dware target                                                                                       |                     |
| Hardware _ 🗆 🗠 👌                                                                                                    | Debug Probes                                                                                        | - D 2 ×                                                                                            |                     |
|                                                                                                    | _ < ≍ ♥ 🗉                                                                                           |                                                                                                    |                     |
| Name Status                                                                                                    | Name                                                                                                | A Open New Hardware Target                                                                         |                     |
| کی L >                                                                                                    | - comm                                                                                              | Select a hardware target from the list of available targets on the Woodo CSE Server (vcse_server). |                     |
| Messages                                                                                                    |                                                                                                    | Server: localhost:50001, Version: 20                                                               | 2 ×                 |
| Commands (1) Info     Commands (1) Info     Commands (1) Info     Commands (1) Info     Commands (1) Info     Commands (1) Info     Commands (1) Info     Commands (1) Info     Commands (1) Info     Commands     Commands | instance on port: 60001<br>) hw_server<br>Iaunch hw_server<br>noring invalid MYVIVADO loo<br>n '''. | K Back Next 2 From Cancel                                                                          | Î                   |
| I Td Console O Messages                                                                                                    | ABRELL B. I                                                                                         |                                                                                                    |                     |
|                                                                                                    |                                                                                                    |                                                                                                    |                     |

PG168\_aC\_11\_090613

*Figure C-11:* **Select Hardware Target** 

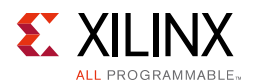

16. **Set Hardware Target Properties** allows you to choose any JTAG clock speed from the drop-down menu to program the targeted hardware. Choose the desired clock frequency and click **Next**.

| Vivado 2013.3.0                                                                                                    |                                                                                                    |                                                                     |                    |
|----------------------------------------------------------------------------------------------------|----------------------------------------------------------------------------------------------------|---------------------------------------------------------------------|--------------------|
| File Edit Flow Tools Window Layout View Help                                                                                                    |                                                                                                    |                                                                     | Q- Search commands |
| 📌 🖻 🕼 💷 🦬 🐘 🗙 🙀 📴 😬 Default Layout                                                                                                    | - X *                                                                                                    |                                                                     |                    |
| Hardware Manager - unconnected                                                                                                    |                                                                                                    |                                                                     | ×                  |
| No hardware target is open. <u>Open closed target</u> <u>Open recen</u>                                                                                                    | target Open a new h                                                                                                    | ardware tarcet                                                      |                    |
| Hardware _ 🗆 🖄 ×                                                                                                    | Debug Probes                                                                                                    | - 0 L ×                                                             |                    |
| <                                                                                                    | 9, I 🖨 🛃                                                                                                    |                                                                     |                    |
| Name Status                                                                                                    | Name                                                                                                    | 🚴 Open New Hardware Target                                          |                    |
| Propertes L ×                                                                                                    | and a second second secon | Set Hardware Target Properties         >>>>>>>>>>>>>>>>>>>>>>>>>>>> |                    |
| Messages                                                                                                    |                                                                                                    |                                                                     | - D & ×            |
| 🔍 📝 🚯 17 infos 🛛 Hide All                                                                                                    |                                                                                                    |                                                                     |                    |
| Beile Woodo Commands (17 mfm)     Beile Woodo Commands (17 mfm)     Beile Woodo Case Server In     Betexte 27-147 voice, generer Connecting to 1     Betexte 27-147 voice, generer MarkMitti (sprom<br>Betexte 27-147 voice, generer MarkMitti (sprom<br>Betexte 27-147 voice, generer MarkMitti (sprom<br>WarkMitti (sprom and MrWithdo Dicaston<br>WarkMitti (sprom and MrWithdo Dicaston<br>Betexte 27-147 voice, generer WarkMitti (sprom<br>WarkMitti (sprom and MrWithdo Dicaston<br>Betexte 27-147 voice, generer WarkMitti (sprom<br>Betexte 27-147 voice, generer WarkMitti (sprom<br>Betexte 27-147 voice, generer WarkMitti (spr | tance on port; 60001<br>w_server<br>unch hw_server<br>ring invalid MYVIVADO I<br>".                                                                                                    | Cancel                                                              | 3                  |
|                                                                                                    |                                                                                                    |                                                                     |                    |
|                                                                                                    |                                                                                                    |                                                                     |                    |

PG168\_aC\_12\_090613

Figure C-12: Set Hardware Target Properties

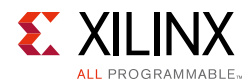

17. Review the targeted hardware summary and click **Finish**, as shown in Figure C-13.

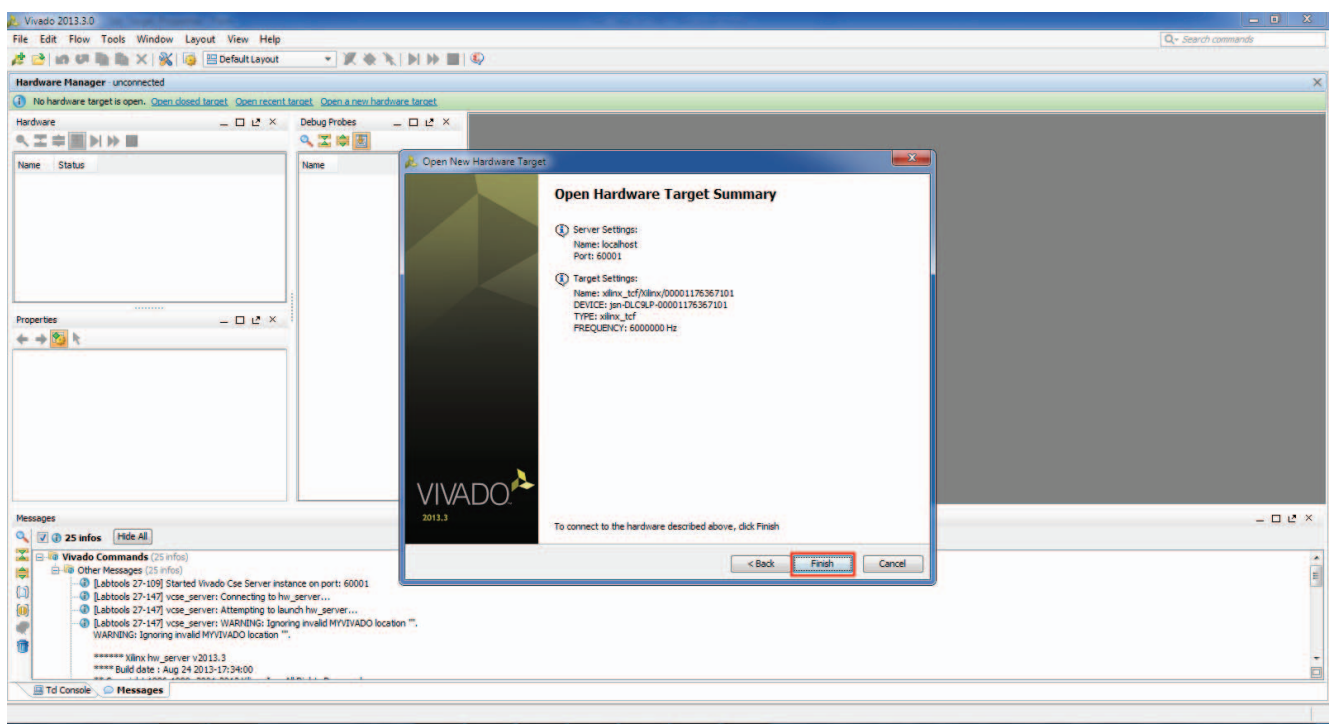

PG168\_aC\_13\_090613

Figure C-13: Open Hardware Targeted Summary

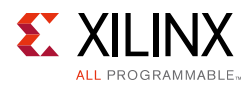

18. Browse to and specify the bitstream file (<routed>.bit) location in the programming file, and probe file (<probfile.ltx>) location in the Probes file as shown in Figure C-14.

| File Edit Tools Window Lkyout View Help<br>2                                                                                                    | Q <sub>*</sub> Search commands |
|----------------------------------------------------------------------------------------------------|--------------------------------|
| ★ ▲     ★     ★     ★     ★     ★     ★     ★     ★     ★     ★     ★     ★     ★     ★     ★     ★     ★     ★     ★     ★     ★     ★     ★     ★     ★     ★     ★     ★     ★     ★     ★     ★     ★     ★     ★     ★     ★     ★     ★     ★     ★     ★     ★     ★     ★     ★     ★     ★     ★     ★     ★     ★     ★     ★     ★     ★     ★     ★     ★     ★     ★     ★     ★     ★     ★     ★     ★     ★     ★     ★     ★     ★     ★     ★     ★     ★     ★     ★     ★     ★     ★     ★     ★     ★     ★     ★     ★     ★     ★     ★     ★     ★     ★     ★     ★     ★     ★     ★     ★     ★     ★     ★     ★     ★     ★     ★     ★     ★     ★     ★     ★     ★     ★     ★     ★     ★     ★     ★     ★     ★     ★     ★     ★     ★     ★     ★     ★     ★     ★     ★     ★     ★     ★     ★     ★                                                                                                    |                                |
| Hardware Manager localisti/klinx_tr/klinx/b00010681701                                                                                                    |                                |
| There are no debug cores. Program device. Refresh device                                                                                                    | X                              |
|                                                                                                    |                                |
| Hardware _ D U X                                                                                                    |                                |
|                                                                                                    |                                |
| Name Status                                                                                                    |                                |
| Image: Second (2)       Connected         Image: Image: Second (2)       Connected         Image: Image: Second (2)       Connected         Image: Image: Second (2)       Connected         Image: Image: Second (2)       Second (2)         Image: Image: Second (2)       Second (2)         Image: Image: Second (2)       Second (2)         Image: Image: Second (2)       Second (2)         Image: Image: Second (2)       Second (2)         Image: Image: Second (2)       Second (2)         Image: Image: Second (2)       Second (2)         Image: Image: Second (2)       Second (2)         Image: Image: Second (2)       Second (2)         Image: Image: Image: Second (2)       Second (2)         Image: Image: Image: Image: Second (2)       Second (2)         Image: Image: I |                                |
| Hardware Device Properties                                                                                                    |                                |
| Probes file: Specify Bitstream file                                                                                                    |                                |
| User chain count: 4                                                                                                    |                                |
| General Properties                                                                                                    |                                |
| Debug Probes                                                                                                    | - 🗆 ୯ ×                        |
| Name         Compare Value         Trigger Cond         Trigger Pos         Data Depth           Image: Compare Value         Trigger Cond         Trigger Pos         Data Depth           Image: Compare Value         Trigger Cond         Trigger Pos         Data Depth           Image: Compare Value         Trigger Pos         Data Depth         Data Depth           Image: Compare Value         Trigger Pos         Data Depth         Data Depth                                                                                                    |                                |
| ILA Cores VIO Cores                                                                                                    | 4 4 1                          |
| 📑 Td Console 💭 Messages 🖕 Debug Probes                                                                                                    |                                |

PG168\_aC\_14\_090613

*Figure C-14:* Hardware Device Properties

19. Right-click the device and select **Program Device** as shown in Figure C-15 and Figure C-16. Make sure the bit file location is correct, and click **OK**.

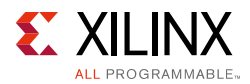

| 110000 2023.3.0                                                                                                    |                                   |                   |
|----------------------------------------------------------------------------------------------------|-----------------------------------|-------------------|
| ile Edit Tools Window Lay                                                                                                    | out View Help                     | Q Search commands |
| t 🔁 📾 🖉 🗟 🐘 🗙 💡                                                                                                    | 🕻 🔯 🕮 Default Layout 🔹 🗶 🔖 📦 🖿 🔍  |                   |
| lardware Manager - localhost/xilm                                                                                                    | _tcf/Xilinx/00001008817c01        | x                 |
| There are no debug cores. Progr                                                                                                    | m device. Refresh device.         |                   |
| Hardware                                                                                                    | _ 🗆 🗠 ×                           |                   |
| ヽ ヱ 🖨 💽 >  >> 🖩                                                                                                    |                                   |                   |
| lame                                                                                                    | Status                            |                   |
| localhost (2)                                                                                                    | Connected<br>17c01 (1) Open       |                   |
| XC7K325T_0 (0) (act<br>winx tcf/Xiinx/0000117)                                                                                                    | Hardware Device Properties Ctrl+E |                   |
|                                                                                                    | Assign Programming File           |                   |
|                                                                                                    | Program Device                    |                   |
|                                                                                                    | P Refresh Device                  |                   |
|                                                                                                    | Export to Spreadsheet             |                   |
| XC7X325T_0     XC7X325T_0     Part: XC7X325T_0     Part: XC7X325T_0     Dode: 43651093     Its programmable     f     Its programmable     f     Its programmable     f     Its programmable     f     Its programmable     f |                                   |                   |
| Debug Probes                                                                                                    |                                   | - D & ×           |
| Name Compare Value Tr                                                                                                    | gger Cond Trigger Pos Data Depth  |                   |
| ILA Cores VIO Cores                                                                                                    |                                   | 4 4               |
| Td Console                                                                                                    | la Debug Probes                   |                   |
| ogram EPGA                                                                                                    |                                   |                   |
|                                                                                                    |                                   | 413 PM            |
|                                                                                                    |                                   |                   |

PG168\_aC\_15\_090613

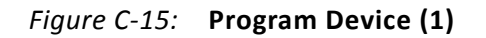

| Uvado 2013.3.0                                                                                                    |                    |
|----------------------------------------------------------------------------------------------------|--------------------|
| File Edit Tools Window Layout View Help                                                                                                    | Q- Search commands |
| 🦽 🖻 🕼 💷 🐘 🗙  🔯 📴 Default Layout                                                                                                    | ▼ 家 ★ ★ ■ № ■ ● ○  |
| Hardware Manager - localhost/xlinx_tcf/Xilnx/00001008817c01                                                                                                    | ×                  |
| (1) There are no debug cores. Program device Refresh device                                                                                                    |                    |
| Hardware _ 🗆 🖻 🗶                                                                                                    |                    |
| < X ⇒ E >> =                                                                                                    |                    |
| Name Status                                                                                                    |                    |
| Connected     Connected     Connected |                    |
| Hardware Device Properties _ D L <sup>A</sup> ×                                                                                                    | Program Device     |
| Name:         XC7/3257_0           Part:         XC7/3257           Dicode:         43x51093           Bit length:         6           Is programable         Image: Comparison of the second second seco                                                                                                    | 57% Eadgound       |
| Debug Probes                                                                                                    | C & ×              |
| Name Compare Value Trigger Cond Trigger Pos Data D                                                                                                    | ph                 |
| ILA Cores VIO Cores                                                                                                    | 34 b               |
| Id Console Messages & Debug Probes                                                                                                    |                    |
| Programming the device                                                                                                    |                    |
|                                                                                                    | PG168_aC_16_090613 |

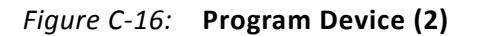

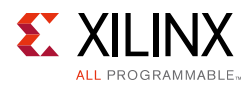

20. When programing is finished on board 1, right-click the programmed device and select **Close Target**, as shown in Figure C-17.

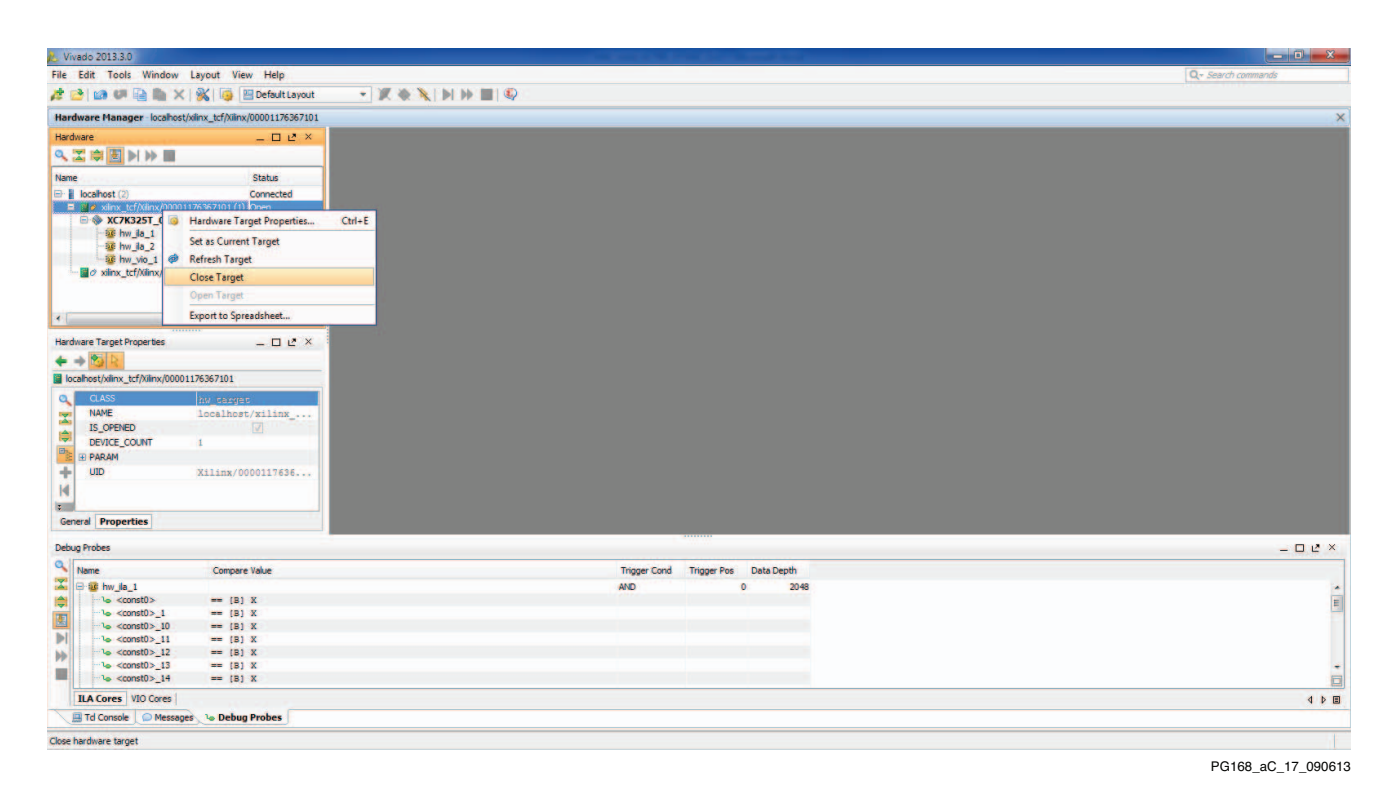

*Figure C-17:* **Close Target** 

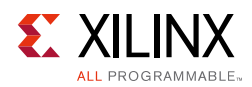

21. To program board 2, select the second device, right-click the device, and select **Open Target**, as shown in Figure C-18.

| 👃 Vivado 2013.3.0                                            |                                                      |              |                        |                   | - D -X     |
|--------------------------------------------------------------|------------------------------------------------------|--------------|------------------------|-------------------|------------|
| File Edit Tools Window Layout Vi                             | iew Help                                             |              |                        | Q - Search comman | nds        |
| 🏄 😂   📾 💵 🗎 🐘 🗙   强                                          | 🔚 Default Layout 🔹 🏋 🔷 🔪 🕨 🗰                         | Q            |                        |                   |            |
| Hardware Manager - localhost/xilinx_tcf/Xilin                | nx/00001176367101                                    |              |                        |                   | ×          |
| No hardware target is open. <u>Open closed I</u>             | target Open recent target Open a new hardware target |              |                        |                   |            |
| Hardware                                                     | - 🗆 🖻 ×                                              |              |                        |                   |            |
| S ⇒ 3 > >                                                    |                                                      |              |                        |                   |            |
| Name                                                         | Status                                               |              |                        |                   |            |
| localnest (2)     d xilinx_tcf/Xilinx/00001176367101 (0)     | Connected ) Closed                                   |              |                        |                   |            |
|                                                              | Hardware Target Properties Ctrl+E                    |              |                        |                   |            |
|                                                              | Set as Current Target                                |              |                        |                   |            |
|                                                              | Refresh Target                                       |              |                        |                   |            |
|                                                              | Close Target                                         |              |                        |                   |            |
|                                                              | Open Target                                          |              |                        |                   |            |
| Hardware Target Properties                                   | Export to Spreadsheet                                |              |                        |                   |            |
|                                                              |                                                      |              |                        |                   |            |
| NAME localhor<br>Device_COLNT 0<br>H PARAM<br>+ UID Xilinx/( | 000010081                                            |              |                        |                   |            |
| General Properties                                           |                                                      |              |                        |                   |            |
| Debug Probes                                                 |                                                      |              |                        |                   | -02×       |
| Name Compa                                                   | re Value                                             | Trigger Cond | Trigger Pos Data Depth |                   |            |
| ILA Cores VIO Cores                                          |                                                      |              |                        |                   | 4 4 5      |
| 📜 Td Console 🗋 🗭 Messages 🔪 🌤 Debu                           | ig Probes                                            |              |                        |                   |            |
| Open one of the most recently used hardware ta               | argets                                               |              |                        |                   |            |
|                                                              |                                                      |              |                        | PG168_a           | C_18_09061 |

*Figure C-18:* **Open Target** 

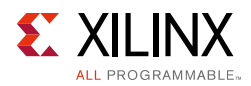

22. Repeat step 18 and step 19 to program board 2 with the same programming file and probe file that was downloaded on the first KC705 board. After programing is complete, right-click the device and select **Refresh Device**, as shown in Figure C-19. You should be able to see all nets that are added to the ILA cores.

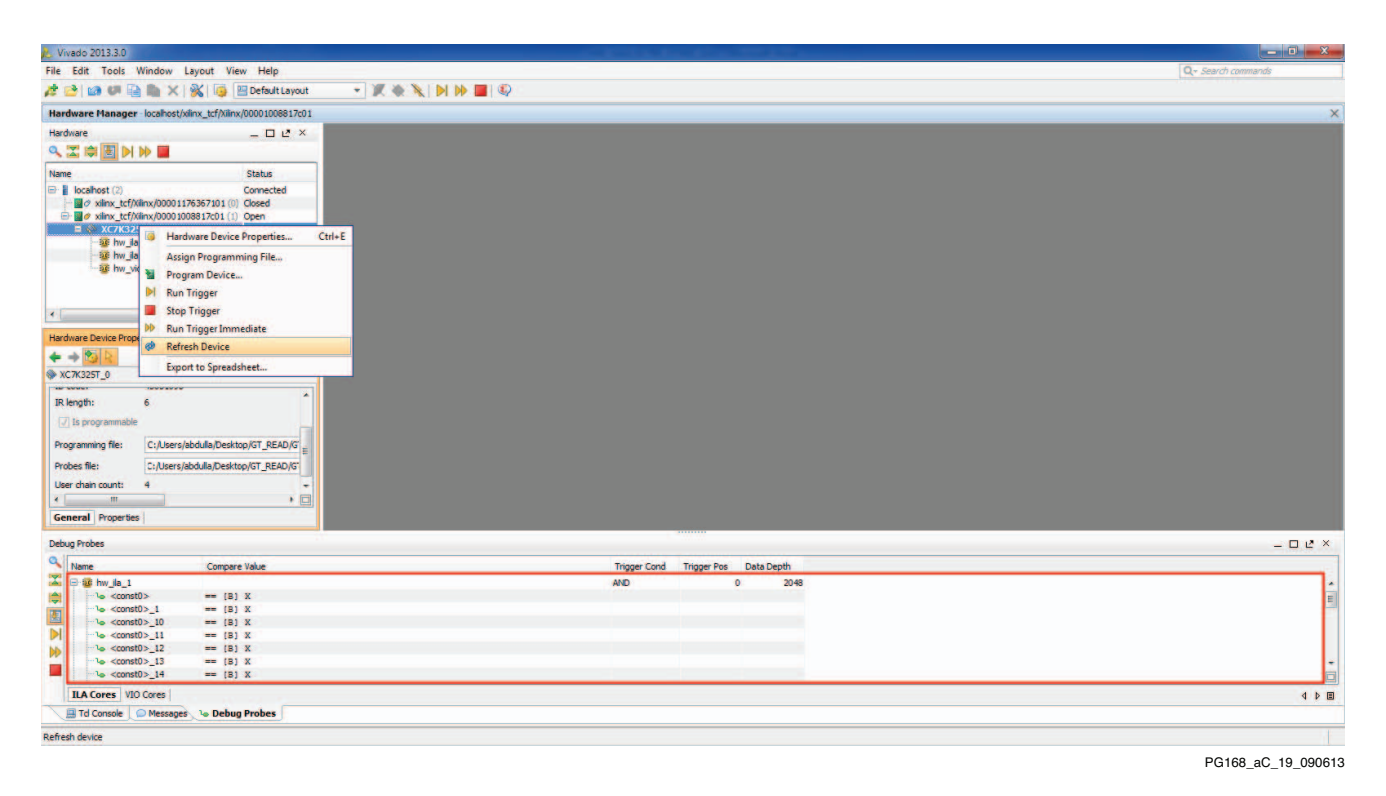

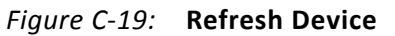

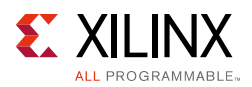

23. Right-click the device again and select **Run Trigger**. You will be able to see all the ILA cores debug signals in the waveform, as shown in Figure C-20.

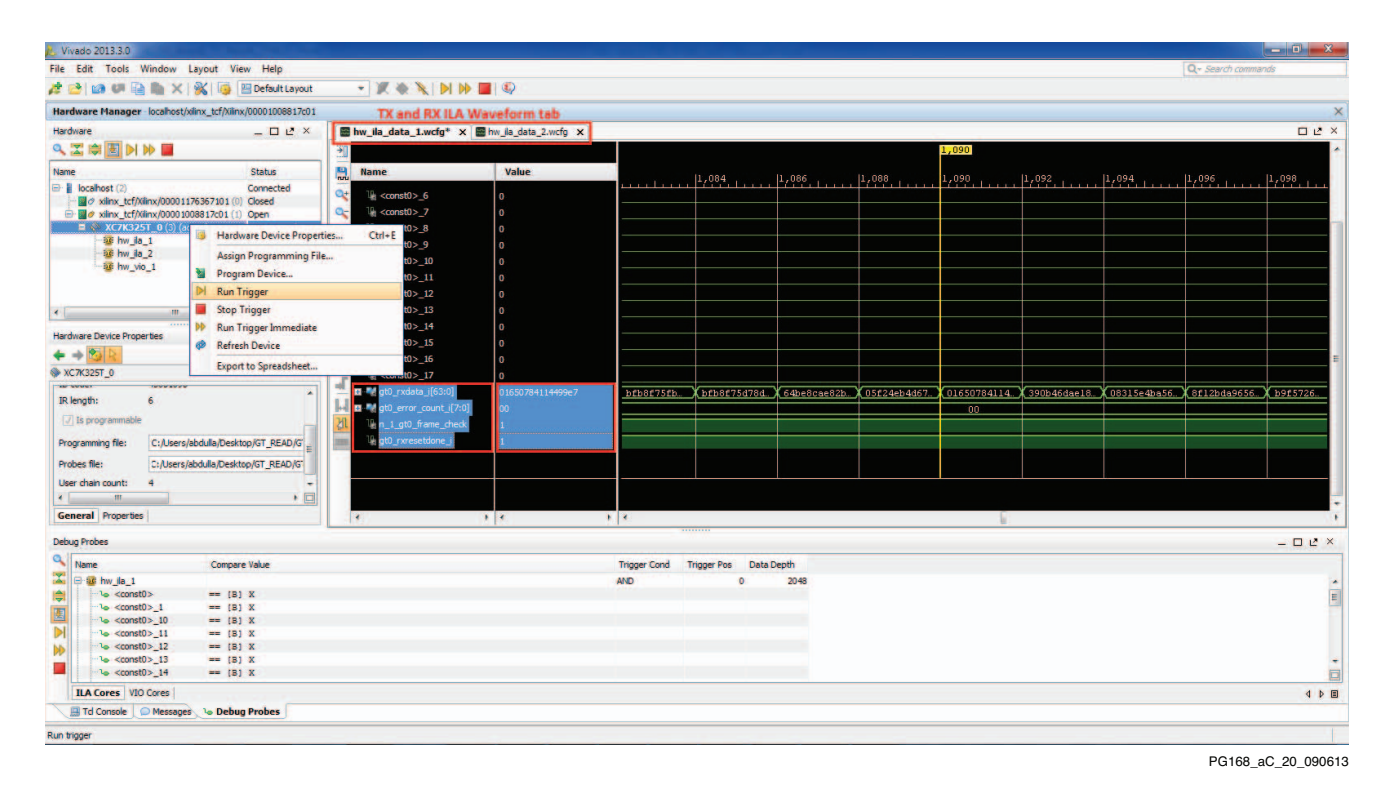

*Figure C-20:* **Run Trigger** 

#### Notes:

- Make sure that the signals have the values shown in the RX ILA waveform window (Figure C-20):
  - gt0\_rxdata\_i[63:0] = some random 64-bit value
  - gt0\_error\_count = 00
  - o gt0\_frame\_check = 1
  - gt0\_rxreset\_done = 1
  - track\_data\_out\_i = 1
- Make sure that the signal has the following value as shown in the TX ILA waveform window (Figure C-21):
  - o gt0\_txresetdone\_i = 1

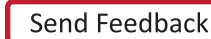

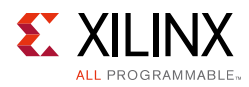

|                                                                                                    | _ D _X               |
|----------------------------------------------------------------------------------------------------|----------------------|
| Re Edit Tools Window Layout View Help                                                                                                    | commands             |
| 🔹 🔄 📾 💷 🗎 💥 🙀 📴 🖻 Defattayat 🔹 👻 🔪 🕨 🗰 🕼                                                                                                    |                      |
| Hardware Manager - locahost/wilmv_tcf/Nimv/00001008817:01                                                                                                    | >                    |
| Hardware _ D L* X Immu Ja.data_Lwcfg* X Hw.yla_data_Zwcfg X                                                                                                    | D & ×                |
|                                                                                                    | 2,048                |
| Name Status 🧧 Name Value                                                                                                    | 12.4                 |
| Discales (2) Connected (2) Connected (2) Con |                      |
| - winc_tcf/kincy(0001)7537031(0) Goed                                                                                                    |                      |
| a win CK2/SE 0 (5) (cover) Bogrammed                                                                                                    |                      |
|                                                                                                    |                      |
| ag migle_d User and the second second secon  |                      |
|                                                                                                    |                      |
|                                                                                                    |                      |
|                                                                                                    |                      |
| Hardware Device Properties L 2 ×                                                                                                    |                      |
|                                                                                                    |                      |
| x xC7x325T_0                                                                                                    |                      |
|                                                                                                    |                      |
| an ang mini vi bal                                                                                                    |                      |
|                                                                                                    |                      |
| Programming Re: C:/Users/abdulla/Desistop/GT_READ/GT                                                                                                    |                      |
| Probes file: C:/Users/abdula/Desktop/GT_READ/G                                                                                                    |                      |
| User chain count: 4 +                                                                                                    |                      |
|                                                                                                    |                      |
| General Properties m                                                                                                    | 1                    |
| Jebug Probes                                                                                                    | - 🗆 🖻 ×              |
| Name Compare Value Trigger Cond Trigger Pos Data Depth                                                                                                    |                      |
| 21 0 0 m / 40 0 2048                                                                                                    | -                    |
| • construct == [s] x                                                                                                    | E                    |
| 4 ∿ const0>10 ++ (8) X                                                                                                    |                      |
|                                                                                                    |                      |
|                                                                                                    |                      |
| ∿o <const0>_14 === [8] X</const0>                                                                                                    |                      |
| ILA Cores VID Cores                                                                                                    | 4 0 0                |
| Td Console Messages 's Debug Probes                                                                                                    |                      |
|                                                                                                    |                      |
|                                                                                                    |                      |
|                                                                                                    | 4:52 PM              |
| 3 / D 📋 🔍 3 😜 4 K S 🔤 🛷 🔤 🔽 🖉 🗠 🥶                                                                                                    | 4:52 PM<br>8/27/2013 |

Figure C-21: TX ILA Waveform

24. Similarly, you can monitor the GTX transceiver transaction for the first KC705 board by repeating step 21 and step 22 to validate board 1.

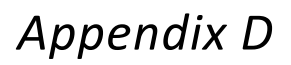

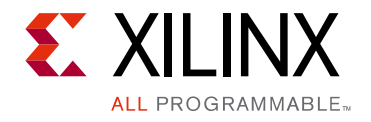

# Additional Resources and Legal Notices and Legal Notices

### **Xilinx Resources**

For support resources such as Answers, Documentation, Downloads, and Forums, see <u>Xilinx</u> <u>Support</u>.

### References

These documents provide supplemental material useful with this product guide:

- 1. Virtex-7 FPGAs Data Sheet: DC and Switching Characteristics (DS183)
- 2. Kintex-7 FPGAs Data Sheet: DC and Switching Characteristics (DS182)
- 3. Vivado Design Suite User Guide: Designing IP Subsystems using IP Integrator (UG994)
- 4. Vivado Design Suite User Guide: Logic Simulation (UG900)
- 5. Artix-7 FPGAs Data Sheet: DC and Switching Characteristics (DS181)
- 6. Zynq-7000 All Programmable SoC Data Sheet: DC and Switching Characteristics (DS191)
- 7. 7 Series FPGAs GTX/GTH Transceivers User Guide (UG476)
- 8. Vivado Design Suite User Guide: Designing with IP (UG896)
- 9. Vivado Design Suite User Guide: Getting Started (UG910)
- 10. 7 Series FPGAs Overview (DS180)
- 11. 7 Series FPGAs GTZ Transceivers User Guide (UG478)
- 12. Synthesis and Simulation Design Guide (UG626)
- 13. ISE to Vivado Design Suite Migration Guide (UG911)
- 14. Vivado Design Suite User Guide: Programming and Debugging (UG908)
- 15. Kintex-7 FPGA KC705 Evaluation Kit (UG883)

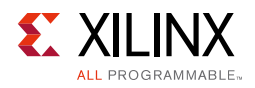

### **Revision History**

The following table shows the revision history for this document.

| Date       | Version | Revision                                                                                                    |
|------------|---------|----------------------------------------------------------------------------------------------------|
| 04/01/2015 | 3.5     | <ul> <li>Updated for Wizard v3.5 and Vivado Design Suite 2015.1.</li> <li>Added additional ports to the Optional Ports table.</li> <li>Added more details about resetting the Finite State Machine (FSM) in the Example Design chapter.</li> </ul>                                                                                                    |
| 10/01/2014 | 3.4     | <ul> <li>Wizard 3.4 release. Updated to Vivado Design Suite 2014.3 throughout.</li> <li>Removed support for PCI Express throughout.</li> <li>IP Facts: Updated Example Design and Test Bench rows in LogiCORE IP Facts Table.</li> <li>Chapter 1: Added SATA: 6.0 to list of supported standards for GTX and GTP transceivers in Feature Summary. Updated Unsupported Features.</li> <li>Chapter 4: Updated Figure 4-1, and Figure 4-5 to Figure 4-15.</li> <li>Appendix B: Updated Figure B-4 and Figure B-5.</li> </ul>                                                                                                    |
| 06/04/2014 | 3.3     | Wizard 3.3 release. Updated to Vivado Design Suite 2014.2 throughout.<br>Chapter 4: Updated Figure 4-1, and Figure 4-5 to Figure 4-16.                                                                                                    |
| 04/02/2014 | 3.2     | <ul> <li>Wizard 3.2 release. Updated to Vivado Design Suite 2014.1 throughout.</li> <li>Added Zynq AP SoCs to LogiCORE IP Facts Table.</li> <li>Chapter 2: Added I/O column to Table 2-2, Table 2-3, and Table 2-4. In Table 2-5, updated column heading to SRIO Gen2. Updated DRP port in Table 2-6.</li> <li>Chapter 4: Updated Figure 4-1, and Figure 4-3 to Figure 4-16. Removed Figure 4-5: "Starting a New Project," Figure 4-6: "Locating the Transceiver Wizard," and Figure 4-7: "Locating the Transceiver Wizard," and Figure 4-7: "Locating the Wrapper.</li> <li>Appendix B: Updated Overview of Major Changes. Removed Figure B-1: Include Shared Logic in Core, and Figure B-2: Include Shared Logic in Example Design.</li> <li>Appendix C: Updated Debugging Using Embedded BERT.</li> </ul> |
| 12/18/2013 | 3.1     | <ul> <li>Wizard 3.1 release. Updated to Vivado Design Suite 2013.4 throughout.</li> <li>Chapter 1: Updated GTZ support list in Feature Summary.</li> <li>Chapter 2: In Table 2-1, replaced DRP_CLK_IN with</li> <li>DRP_CLK_IN_P/DRP_CLK_IN_N and updated description. Added Table 2-6 and Table 2-7.</li> <li>Chapter 3: In Table 3-1, replaced DRPCLK with DRP_CLK_IN_P/DRP_CLK_IN_N and updated description.</li> <li>Chapter 4: Updated Figure 4-1, and Figure 4-6 to Figure 4-16.</li> <li>Chapter 5: Updated Figure B-1, Figure B-2, and Figure B-4.</li> <li>Appendix B: Updated Filename in Hardware Debug. Added bullet after Figure C-3. Added step 3 to GTX Transceiver Validation. Updated Figure C-7.</li> </ul>                                                                                |
| 10/02/2013 | 3.0     | Initial release of this core as a product guide. This new guide is based on UG769.                                                                                                    |

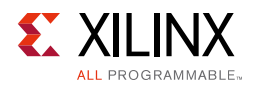

### **Please Read: Important Legal Notices**

The information disclosed to you hereunder (the "Materials") is provided solely for the selection and use of Xilinx products. To the maximum extent permitted by applicable law: (1) Materials are made available "AS IS" and with all faults, Xilinx hereby DISCLAIMS ALL WARRANTIES AND CONDITIONS, EXPRESS, IMPLIED, OR STATUTORY, INCLUDING BUT NOT LIMITED TO WARRANTIES OF MERCHANTABILITY, NON-INFRINGEMENT, OR FITNESS FOR ANY PARTICULAR PURPOSE; and (2) Xilinx shall not be liable (whether in contract or tort, including negligence, or under any other theory of liability) for any loss or damage of any kind or nature related to, arising under, or in connection with, the Materials (including your use of the Materials), including for any direct, indirect, special, incidental, or consequential loss or damage (including loss of data, profits, goodwill, or any type of loss or damage suffered as a result of any action brought by a third party) even if such damage or loss was reasonably foreseeable or Xilinx had been advised of the possibility of the same. Xilinx assumes no obligation to correct any errors contained in the Materials or to notify you of updates to the Materials or to product specifications. You may not reproduce, modify, distribute, or publicly display the Materials without prior written consent. Certain products are subject to the terms and conditions of Xilinx's limited warranty, please refer to Xilinx's Terms of Sale which can be viewed at <a href="http://www.xilinx.com/legal.htm#tos">http://www.xilinx.com/legal.htm#tos</a>.

© Copyright 2013–2015 Xilinx, Inc. Xilinx, the Xilinx logo, Artix, ISE, Kintex, Spartan, Virtex, Vivado, Zynq, and other designated brands included herein are trademarks of Xilinx in the United States and other countries. PCI, PCIe and PCI Express are trademarks of PCI-SIG and used under license. V-by-One HS is a trademark of THine Electronics, Inc. CPRI is a trademark of Siemens AG. All other trademarks are the property of their respective owners.